# FUJ¦FILM

# DIGITAL CAMERA

# GFX 100RF

### FF240004

Kullanım Kılavuzu

Bu ürünü satın aldığınız için teşekkür ederiz. Makineyi kullanmaya başlamadan önce kullanım kılavuzunu dikkatle okuyunuz. Kullanım kitapçığını, makineyi kullanan herkesin ulaşabileceği bir yerde bulundurunuz.

Bu ürün hakkında daha fazla bilgi için:

https://fujifilm-dsc.com/en/manual/

Bu kılavuzda yer almayan ayrıntılı talimatlar ve materyallerin yer aldığı yukarıdaki web sitesine bilgisayar, akıllı telefon veya tabletten erişebilirsiniz. Ayrıca yazılım lisansına ilişkin bilgilere de ulaşabilirsiniz.

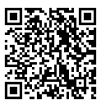

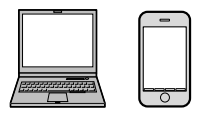

BL00005391-200 TR

| Ürün adı:                           | Dijital Fotoğraf Makinesi FUJIFILM GFX100RF                                                                                                    |                                                             |
|-------------------------------------|----------------------------------------------------------------------------------------------------|-------------------------------------------------------------|
| Üretici adı:<br>Üretici adresi:     | Fujifilm Corporation<br>Midtown West, 7-3, Akasaka 9-chomę Minato-ku, Tokyo 1                                                                                      | 07-0052, JAPAN                                              |
| İmalat yeri:                        | FUJIFILM Optics Co. Ltd.<br>1-6 MATSUSAKADAIRA TAIWA-CHO,KUROKAWA-GUN<br>981-3497 JAPAN                                                                            | ,MIYAGI-KEN,                                                |
| İthalatçı adı:<br>İthalatçı adresi: | FUJIFILM DIŞ TİCARET A.Ş.<br>Mahmutbey Mahallesi. Taşocağı Yolu Caddesi No 9<br>34218 Bağcılar/ İSTANBUL<br>Tel. (O 212) 709 92 00<br>https://www.fujifilmshop.com | EEE Yõnetmeliğine Uygundur.<br>EEE Complies with Directive. |

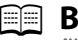

## **Bölümler**

| 1 Başlamadan önce                                  | 1   |
|----------------------------------------------------|-----|
| 2 İlk adımlar                                      | 41  |
| 3 Çekim ve gösterim hakkında temel bilgiler        | 63  |
| 4 Video kaydı ve gösterimi hakkında temel bilgiler | 91  |
| 5 Bağlantılar                                      | 99  |
| 6 Menüler                                          | 117 |
| 7 Bilgiler                                         | 141 |

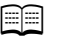

### **İçindekiler**

|                                       | • • • • • |
|---------------------------------------|-----------|
| Bölümler                              | •         |
| Dahili Aksesuarlar                    |           |
| Bu Kullanım Kılavuzu Hakkında         |           |
| Semboller ve Kurallar                 |           |
| Kavramlar                             |           |
|                                       |           |
| Başlamadan Once                       | 1         |
| Makine parçaları                      | 2         |
| Seri numara levhası                   | 5         |
| Odak kolu                             | 5         |
| Enstantane / duyarlılık tekerleği     | 6         |
| Pozlama telafisi tekerleği            | 6         |
| DRIVE/DELETE tuşu                     | 7         |
| Dijital tele konverter seçici         | 8         |
| Kenar oranı kadranı                   | 9         |
| Kontrol kolu                          | 10        |
| Kontrol halkası                       | 12        |
| Ayar tekerlekleri                     | 13        |
| Gösterge lambası                      | 16        |
| LCD ekran                             | 17        |
| Vizör görüntüsünü keskinleştirmek     | 17        |
| Kamera göstergeleri                   | 18        |
| Elektronik vizör                      | 18        |
| LCD ekran                             | 22        |
| Gösterge modu seçimi                  | 26        |
| Gösterge aydınlığı ayarı              | 28        |
| Gösterimi döndürmek                   | 28        |
| DISP/BACK tuşu                        | 28        |
| Çifte gösterge                        | 30        |
| Standart göstergeleri kişiselleştirme | 31        |
| Yapay ufuk                            | 33        |
|                                       |           |

| Menülerin kullanımı                                    |    |
|--------------------------------------------------------|----|
| Menüler                                                | 34 |
| Menü sekme seçimi                                      | 35 |
| Dokunmatik ekran modu                                  |    |
| Dokunmatik çekim                                       | 36 |
| Dokunmatik gösterim                                    | 40 |
| 2 İlk adımlar                                          | 41 |
| Aksesuarların takılması                                | 42 |
| Askı                                                   | 42 |
| Adaptör-halka                                          | 44 |
| Koruyucu filtre                                        | 46 |
| Güneşlik                                               | 47 |
| Batarya takılması                                      | 48 |
| Bellek kartlarının takılması                           | 50 |
| İki bellek kartı kullanımı                             | 52 |
| Bataryanın doldurulması                                | 53 |
| Makineyi açıp, kapatmak                                | 57 |
| Temel ayarlar                                          | 58 |
| Dil ayarları                                           | 61 |
| Tarih ve saat ayarları                                 | 61 |
| 3 Fotoğraf çekimi ve gösterimi hakkında temel bilgiler | 63 |
| P, S, A, M pozlama modları                             | 64 |
| Programlı otomatik (P)                                 | 64 |
| Enstantane öncelikli otomatik (S)                      | 65 |
| Diyafram öncelikli otomatik (A)                        | 69 |
| Manuel pozlama(M)                                      | 70 |
| Otomatik odaklama AF                                   | 71 |
| Odaklama modu                                          | 72 |
| AF modu tercihleri                                     | 73 |
| Odaklama noktası seçimi                                | 75 |

| Manuel odaklama                                                                                                    | 79                                                      |
|----------------------------------------------------------------------------------------------------|---------------------------------------------------------|
| Odak kontrolü                                                                                                    | 80                                                      |
| lşık duyarlılığı                                                                                                    | 82                                                      |
| OTOMATİK (A)                                                                                                    | 83                                                      |
| Pozlama ölçümü yöntemi                                                                                                    |                                                         |
| Pozlama telafisi                                                                                                    |                                                         |
| C (Kişisel)                                                                                                    | 86                                                      |
| Odaklama/Pozlama kilidi                                                                                                    |                                                         |
| Diğer kontrol öğeleri                                                                                                    |                                                         |
| Fotoğraf gösterimi                                                                                                    | 89                                                      |
| Fotoğrafları silmek                                                                                                    | 90                                                      |
| Video kaydı ve gösterimi hakkında temel bilgiler                                                                                                    | 91                                                      |
| Video kaydetme                                                                                                    | 92                                                      |
| Video ayarları                                                                                                    | 96                                                      |
| Video oynatma                                                                                                    | 97                                                      |
|                                                                                                    |                                                         |
| Bağlantılar                                                                                                    | 99                                                      |
| Bağlantılar<br>Genel bakış                                                                                                    | <b>99</b><br>100                                        |
| Bağlantılar<br>Genel bakış<br>Desteklenen işlevler                                                                                                    | <b>99</b><br>100<br>100                                 |
| <b>Bağlantılar</b><br>Genel bakış<br>Desteklenen işlevler<br>Akıllı telefon bağlantıları (Bluetooth)                                                                                                    | <b>99</b><br>100<br>100<br>101                          |
| Bağlantılar<br>Genel bakış<br>Desteklenen işlevler<br>Akıllı telefon bağlantıları (Bluetooth)<br>Akıllı telefon uygulamalarını yükleme                                                                                                    | <b>99</b><br>100<br>100<br>101<br>101                   |
| Bağlantılar<br>Genel bakış<br>Desteklenen işlevler<br>Akıllı telefon bağlantıları (Bluetooth)<br>Akıllı telefon uygulamalarını yükleme<br>Akıllı telefon bağlantısı                                                                                                    | <b>99</b><br>100<br>101<br>                             |
| Bağlantılar         Genel bakış         Desteklenen işlevler         Akıllı telefon bağlantıları (Bluetooth)         Akıllı telefon uygulamalarını yükleme         Akıllı telefon bağlantısı         Akıllı telefon bağlantısı                                                                                                    | <b>99</b><br>100<br>100<br>101<br>                      |
| Bağlantılar         Genel bakış         Desteklenen işlevler         Akıllı telefon bağlantıları (Bluetooth)         Akıllı telefon uygulamalarını yükleme         Akıllı telefon bağlantısı         Akıllı telefon bağlantışı         Akıllı telefon bağlantışı         Akıllı telefon bağlantışı         Akıllı telefon bağlantışı         Akıllı telefon bağlantıları (USB)         Akıllı telefona fotoğraf aktarmak                                                | <b>99</b><br>100<br>101<br>101<br>102<br>104<br>104     |
| Bağlantılar         Genel bakış         Desteklenen işlevler         Akıllı telefon bağlantıları (Bluetooth)         Akıllı telefon uygulamalarını yükleme         Akıllı telefon bağlantısı         Akıllı telefon bağlantışı         Akıllı telefon bağlantışı         Akıllı telefon bağlantışı         Akıllı telefon bağlantışı         Akıllı telefon bağlantıları (USB)         Akıllı telefona fotoğraf aktarmak         Bilgisayar ile kamera bağlantışı       | <b>99</b> 100101101101102104104104104                   |
| Bağlantılar         Genel bakış         Desteklenen işlevler.         Akıllı telefon bağlantıları (Bluetooth).         Akıllı telefon uygulamalarını yükleme         Akıllı telefon bağlantısı.         Akıllı telefon bağlantıları (USB).         Akıllı telefona fotoğraf aktarmak.         Bilgisayar ile kamera bağlantısı.         Webcam olarak kullanma.                                                                                                    | <b>99</b> 100101101101102104104105107                   |
| Bağlantılar         Genel bakış         Desteklenen işlevler.         Akıllı telefon bağlantıları (Bluetooth).         Akıllı telefon uygulamalarını yükleme         Akıllı telefon bağlantıları (USB).         Akıllı telefon bağlantıları (USB).         Akıllı telefona fotoğraf aktarmak.         Bilgisayar ile kamera bağlantısı.         Webcam olarak kullanma.         instax SHARE Baskı                                                                      | <b>99</b> 100101101101102104104105107108                |
| Bağlantılar         Genel bakış         Desteklenen işlevler.         Akıllı telefon bağlantıları (Bluetooth).         Akıllı telefon bağlantıları (Bluetooth).         Akıllı telefon bağlantıları (USB).         Akıllı telefon bağlantıları (USB).         Akıllı telefona fotoğraf aktarmak.         Bilgisayar ile kamera bağlantısı.         Webcam olarak kullanma.         instax SHARE Baskı         Bağlantı kurmak                                           | <b>99</b> 100101101101102104104105107108108             |
| Bağlantılar         Genel bakış         Desteklenen işlevler         Akıllı telefon bağlantıları (Bluetooth)         Akıllı telefon bağlantıları (Bluetooth)         Akıllı telefon bağlantıları (USB)         Akıllı telefon bağlantıları (USB)         Akıllı telefona fotoğraf aktarmak         Bilgisayar ile kamera bağlantısı         Webcam olarak kullanma         instax SHARE Baskı         Bağlantı kurmak         Bağlantı kurmak                           | <b>99</b> 100101101101102104105105107108108108109       |
| Bağlantılar         Genel bakış         Desteklenen işlevler         Akıllı telefon bağlantıları (Bluetooth)         Akıllı telefon bağlantıları (Bluetooth)         Akıllı telefon bağlantıları (USB)         Akıllı telefon bağlantıları (USB)         Akıllı telefona fotoğraf aktarmak         Bilgisayar ile kamera bağlantısı.         Webcam olarak kullanma         Bağlantı kurmak         Bağlantı kurmak         Bağlantı lurmak         Bağlantılı çekimler | <b>99</b> 100101101101102104104105107108108108109110    |
| Bağlantılar         Genel bakış         Desteklenen işlevler         Akıllı telefon bağlantıları (Bluetooth)         Akıllı telefon bağlantıları (Bluetooth)         Akıllı telefon bağlantıları (USB)         Akıllı telefon bağlantıları (USB)         Akıllı telefona fotoğraf aktarmak         Bilgisayar ile kamera bağlantısı         Webcam olarak kullanma         Bağlantı kurmak                                                                              | <b>99</b> 100101101101102104104105107108108108109110110 |

| RAW işleme                                         | 112 |
|----------------------------------------------------|-----|
| Kayıt ve yükleme ayarları                          | 113 |
| Bilgisayar kullanarak ayarları kaydetme ve yükleme | 113 |
| USB kablo ile bağlantı                             | 114 |
| Akıllı telefona bağlanmak                          | 114 |
| Bilgisayara bağlanmak                              | 116 |
|                                                    |     |

| 🕦 Menüler                 | 117 |
|---------------------------|-----|
| Çekim menüleri (Fotoğraf) | 118 |
| GÖRÜNTÜ KALİTESİ AYARLARI | 118 |
| AF/MF AYARLARI            | 120 |
| ÇEKİM AYARLARI            | 122 |
| FLAŞ AYARLARI             | 123 |
| Çekimmenüleri (Video      | 124 |
| VİDEO AYARLARI            | 124 |
| GÖRÜNTÜ KALİTESİ AYARLARI | 126 |
| AF/MF AYARLARI            | 127 |
| SES AYARLARI              | 128 |
| ZAMAN AYARLARI            | 129 |
| Gösterim menüsü           | 130 |
| Temel ayarlar menüleri    | 132 |
| KİŞİSEL AYARLAR           | 132 |
| SES AYARLARI              | 133 |
| GÖSTERGE AYARLARI         | 134 |
| TUŞ/TEKERLEK AYARLARI     | 136 |
| GÜÇ BESLENMESİ            | 137 |
| VERİ KAYDI AYARLARI       | 138 |
| İnternet/USB Ayarları     | 139 |
|                           |     |
| Bilgiler                  | 141 |

| · · · · ·          |     |
|--------------------|-----|
| Güvenlik bilgileri | 142 |

### Ambalaj dahili aksesuarlar

Aşağıdaki aksesuarlar kamerayla birlikte verilir:

- Doldurulabilir batarya NP-W235
  - Satın aldığınızda batarya tam dolu değildir. Kullanmadan önce bataryayı doldurunuz (E 53).
- USB kablo (yakl. 0.6 m)
- Lens kapağı (makineye takılıdır)
- Güneşlik
- Güneşlik kapağı (güneşliğe takılı olarak gelir)
- Adaptör halka
- Koruyucu filtre
- Klips ekleme parçası
- Koruma kapaklar (× 2)
- Omuz askısı
- Flaş kızağı kapağı (flaş kızağına takılıdır)

Mevcut yazılım hakkında bilgi için aşağıdaki web sitesini ziyaret edin.

https://fujifilm-x.com/support/compatibility/cameras/

### Bu kitapçık hakkında

Bu kitapta, satın aldığınız fotoğraf makinesinin kullanımı ile ilgili talimatlar bulunmaktadır. Kullanmadan önce okuyup, anlamanız faydalı olacaktır.

### Semboller ve Kurallar

Bu kılavuzda aşağıdaki semboller kullanılmaktadır:

Doğru çalıştırma için, bu bilgiler makineyi kullanmadan önce okunmalıdır.

Fotoğraf makinesini kullanırken yardımcı olabilecek ek bilgiler.

İlgili bilgilerin bulunabileceği, bu kılavuzdaki diğer sayfalar.

Menüler ve diğer gösterge metinleri **kalın** yazı ile vurgulanmıştır. Fotoğraflar sadece gösterim amacı ile vardır ve çizimler basitleştirilmiş olup fotoğrafların bu makine ile çekilmiş olması şart değildir.

### Kavramlar

Makinenin kayıt yaptığı tercihi SD, SDHC ve SDXC bellek kartları bu kullanım kılavuzunda "Bellek kartı" olarak adlandırılmaktadır. Elektronik vizör "EVF" ve LCD ekran "LCD" olarak anılır. Akıllı telefon ve tablet bilgisayarlar "akıllı telefon" olarak anılır.

|        | Ť |  |
|--------|---|--|
| NOTLAR |   |  |
|        |   |  |
|        |   |  |
|        |   |  |
|        |   |  |
|        |   |  |
|        |   |  |
|        |   |  |
|        |   |  |
|        |   |  |
|        |   |  |
|        |   |  |
|        |   |  |
|        |   |  |
|        |   |  |
|        |   |  |
|        |   |  |
|        |   |  |

# Başlamadan önce

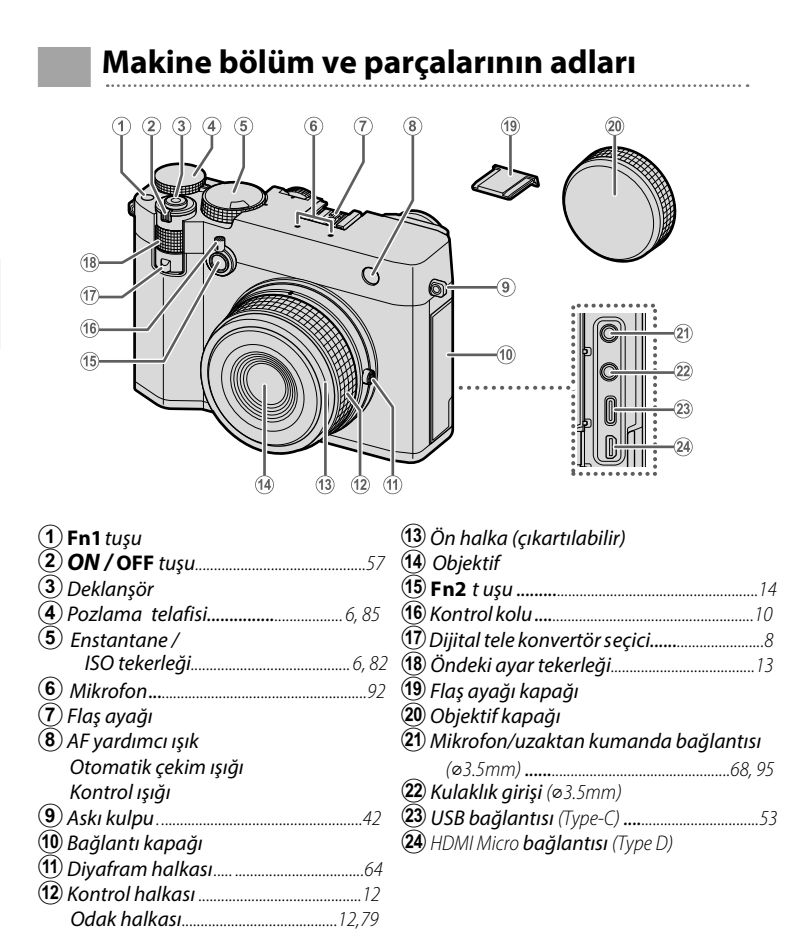

 isteğe bağlı bir RR-100 uzaktan kumandanın kullanımı, üç pimli 2,5 mm konnektörü üç pimli ,3,5 mm konnektöre dönüştürmek için üçüncü taraf bir adaptör gerektirir.
 1,5 m'den uzun olmayan bir HDMI kablosu kullanın.

Başlamadan Once

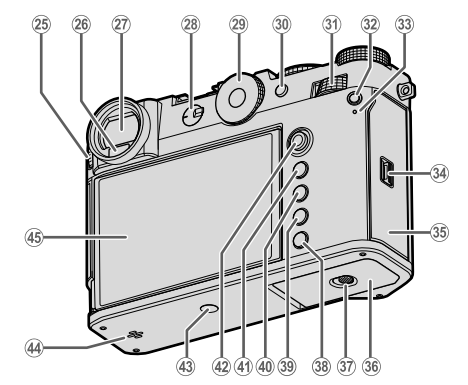

| 50      |
|---------|
| 48      |
|         |
|         |
| 90, 92  |
| 89      |
| 28      |
| 34      |
| . 5, 75 |
|         |
| 97      |
| 22, 26  |
|         |
|         |

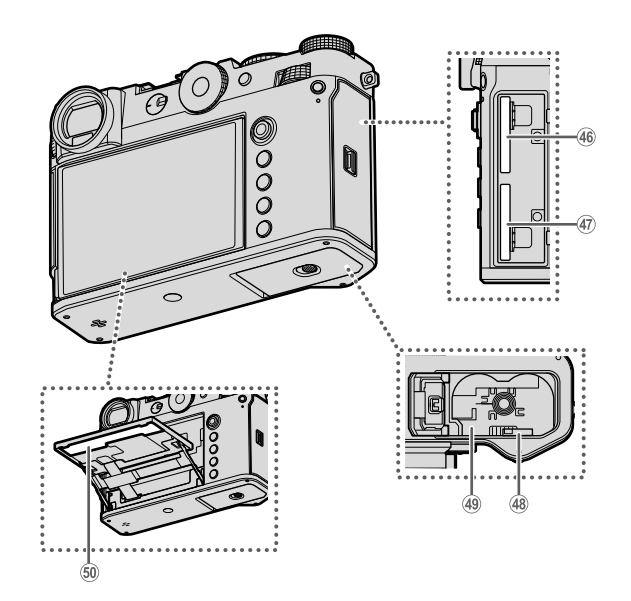

| (46) Bellek kart yuvası 2 | 50 |
|---------------------------|----|
| (47) Bellek kart yuvası 1 | 50 |
| (48) Batarya emniyeti     | 49 |

| 49 Batarya yuvası      | .48 |
|------------------------|-----|
| 50 Seri numara plakası | 5   |

### Seri numara levhası

CMIIT ID, seri numara ve diğer önemli bilgileri içeren seri numara levhasını çıkartmayınız.

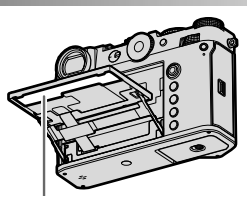

Seri numara levhası

### Odak kolu

Odak koluna basarak ve her yöne oynatarak netleştirme alanını seçebilirsiniz.

Odak kolu, menüler içinde dolaşmak için de kullanılabilir.

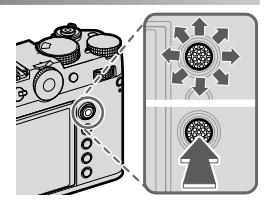

Odaklama çubuğunun oynadığı rolü seçmek için çubuğun ortasını basılı tutun veya TUŞ/TEKERLEK AYARI > ODAK KOLU AYARI'nı kullanın.

 Netleme alanı seçiminin ekranın sınırlarında mı kalacağını yoksa ekranın bir kenarından diğerine mi ilerleyeceğini seçmek için AF/MF AYARI > A ODAK NOKTASINI SAR işlevini kullanın. L

### Enstantane Kadranı/Hassasiyet Kadranı

Enstantane hızı, enstantane hızı kadranı/hassasiyet kadranı döndürülerek ayarlanabilir. Hassasiyeti ayarlamak için kadranı kaldırın ve döndürün.

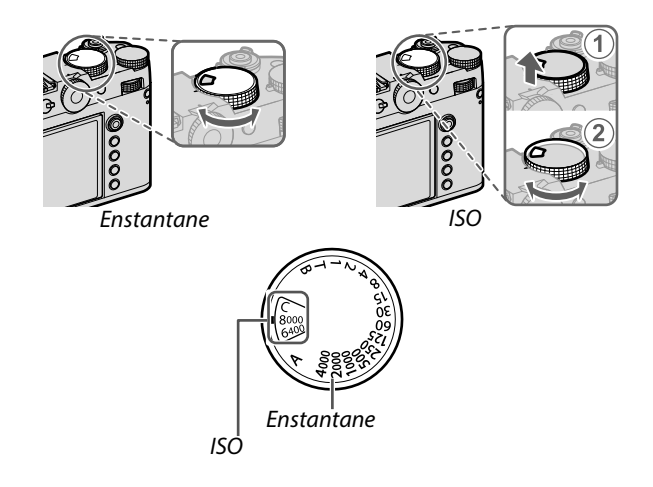

### Pozlama telafi kadranı

Pozlama telafisi miktarını seçmek için kadranı çevirin.

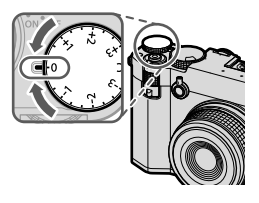

### DRIVE/DELETE tuşu

DRIVE/DELETE tuşuna basıldığında, aşağıdaki drive modları arasından seçim yapabileceğiniz drive modu menüsü görüntülenir.

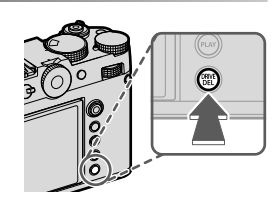

| Mod |                  |         | Mod                  |
|-----|------------------|---------|----------------------|
| ۵   | Tek kare         | WB      | BEYAZ DENGESİ DİZİSİ |
| ЧЭ  | Hızlı dizi çekim | BKT     | Pozlama dizisi       |
| ġ   | Yavaş dizi çekim |         | Çoklu pozlama        |
| IS0 | ISO DİZİSİ       | 60<br>M | VIDEO                |
|     |                  |         |                      |

### Dijital Tele Dönüştürücü Seçici

Dijital tele dönüştürücünün büyütmesini değiştirmek için dijital tele dönüştürücü seçiciyi kullanın.

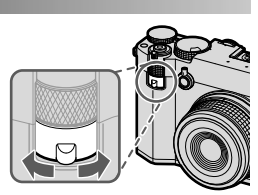

### Tercihler 80mm(63mm) 63mm(50mm) 45mm(36mm) OFF

\* Parantez içindeki değerler 35mm formatına eşdeğerdir.

Dijital tele dönüştürücü ayarları, fotoğraf menüsündeki 🖬 ÇEKİM AYARLARI > DİJİTAL TELE-CONV. aracılığıyla da değiştirilebilir.

### En Boy Oranı Kadranı

Fotoğraf sırasında en boy oranını değiştirmek için en boy oranı kadranını çevirin.

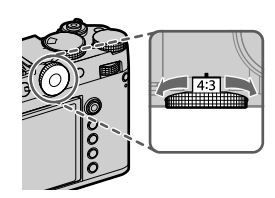

| Tercihler |     |      |       |      |
|-----------|-----|------|-------|------|
| 4:3       | 3:2 | 16:9 | 65:24 | 17:6 |
| 3:4       | 1:1 | 7:6  | 5:4   | С    |

C seçildiğinde, en boy oranını değiştirmek için ayar kadranını çevirin (💷 13).

### En Boy Oranı

En boy oranındaki değişiklikler, kırpılan alanın dışını gösteren siyah alanın konumunu ve boyutunu değiştirir.

### Ekranda Görülen Örnekler

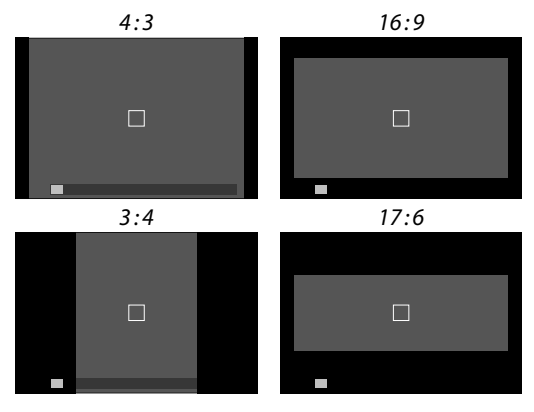

### Kontrol Kolu

Aşağıdakileri mümkün kılmak için kontrol kolunu sola veya sağa çekin veya çekip tutun.

- EVF ve LCD arasında geçiş yapma
- KONTROL HALKASI AYARI'nın görüntülenmesi
- Kırpma göstergelerinin görünümünü değiştirme
- 📩 🗳 ND FİLTRE gösterimi
- TUŞ/TEKERLEK AYARLARI > İŞLEV (Fn) AYARI kullanılarak kontrol koluna başka görevler atanabilir. Kontrol kolu işlevleri diğer işlev düğmelerine de atanabilir (🕮 136).

### EVF ve LCD Arasında Geçiş Yapma

EVF ve LCD arasında geçiş yapmak için kontrol kolunu gösterildiği gibi çekin (💷 26).

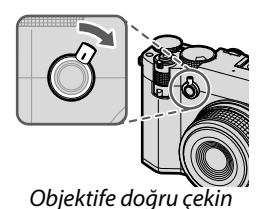

### KONTROL HALKASI AYARI Gösterimi

### KONTROL HALKASI AYARI'nı

görüntülemek için kontrol kolunu gösterildiği gibi çekin ve basılı tutun.

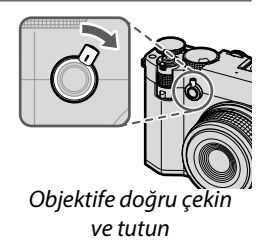

### Kırpma Göstergelerinin Ekranını Değiştirme

En boy oranına göre kırpılan alanın dışını gösteren siyah alanı yarı şeffaf hale getirmek veya kırpılan alanı bir çerçeve içinde görüntülemek için fotoğraf çekimi sırasında kontrol kolunu gösterildiği gibi çekin.

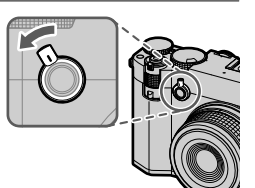

SİYAH

K

Kavrama yönünde çekin

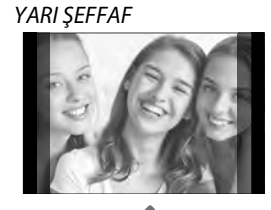

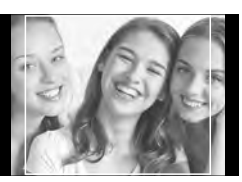

HAT

Kırpma göstergelerinin görüntüsü aynı zamanda
 EKRAN AYARLARI > ÇEVRE GÖRÜNÜMÜ ile de değiştirilebilir.

 Dijital tele dönüştürücü kullanırken ekranı YARI ŞEFFAF veya HAT olarak ayarlamak, ekran görüntüsünü büyütmeden kırpılan alanı kontrol etmenizi sağlar.

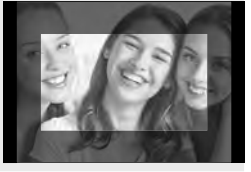

### 🗖 🛱 ND FİLTRE gösterimi

▶ **D FİLTRE** öğesini görüntülemek için kontrol kolunu gösterildiği gibi çekin ve basılı tutun.

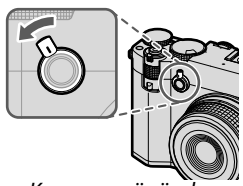

Kavrama yönünde çekin ve tutun

### Kontrol Halkası

Çekim sırasında kamera işlevlerine hızlı erişim için kontrol halkasını kullanın. Kontrol halkasına atanan işlev ☑ TUŞ/ TEKERLEK AYARLARI > KONTROL HALKASI AYARI kullanılarak seçilebilir. Şunlardan birini seçin:

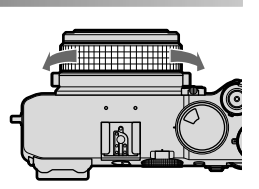

BFYAZ DENGESİ

• FİLM BENZETİMİ

🚫 Seçilen seçeneğe bakılmaksızın odaklama modu

**M** (manuel) seçildiğinde kontrol halkası yalnızca manuel odaklama seçici ile kullanılabilir.

### Ayar tekerlekleri

Aşağıdakileri yapmak için ayar kadranlarını çevirin veya basın:

|        | Öndeki ayar tekerleği                                                                                                    | Arkadaki ayar tekerleği                                                                                                    |
|--------|----------------------------------------------------------------------------------------------------|----------------------------------------------------------------------------------------------------|
|        |                                                                                                    |                                                                                                    |
| Döndür | <ul> <li>Menü sekmelerini seçin<br/>veya menüler arasında<br/>dolaşın</li> <li>Diyaframı ayarlayın</li> <li>En Boy Oranını<br/>Değiştirme</li> <li>Pozlama telafisini<br/>ayarlayın</li> <li>Hassasiyeti ayarlayın</li> <li>İzleme sırasında diğer<br/>fotoğrafları görüntüleyin</li> </ul> | <ul> <li>Menü öğelerini vurgulayın</li> <li>İstediğiniz enstantane ve<br/>diyafram kombinasyonunu<br/>seçin (program kaydırma)</li> <li>Bir enstantane seçin</li> <li>Pozlama telafisini ayarlayın</li> <li>Hızlı menü ayarları yapın</li> <li>Odak çerçevesi boyutunu<br/>seçin</li> <li>Tam çerçeve izleme de<br/>yakınlaştırma veya<br/>uzaklaştırma</li> <li>Çoklu kare oynatmayı<br/>yakınlaştırın veya uzaklaştırın</li> </ul> |
| Bas    |                                                                                                    | <ul> <li>Aktif netleme noktasını<br/>yakınlaştırın*</li> <li>Manuel mod netleme ekranını<br/>seçmek için basılı tutun*</li> <li>İzleme sırasında aktif netleme<br/>noktasını yakınlaştırın</li> </ul>                                                                                                    |

\* Yalnızca ODAK KONTROLÜ bir işlev düğmesine atanmışsa kullanılabilir.

Ayar tekerleklerini çevirme yönü TUŞ/TEKERLEK AYARLARI > TEKERLEK ÇEVİRME YÖNÜ ile seçilebilir.

L

### Öndeki Ayar Tekerleği için Bir İşlev Seçme

**TUŞ/TEKERLEK AYARLARI > KOMUT KADRANI AYARI** bölümünde belirtilen bir işlevi seçmek için çekim sırasında **Fn2** düğmesine basın.

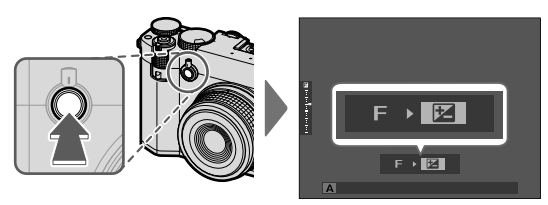

Aşağıdaki işlevler atanabilir:

| İşlev               | Açıklama                                                                                                    |
|---------------------|----------------------------------------------------------------------------------------------------|
| S.S. (Enstantane)   | Bir enstantane seçin. P modunda enstantane değiştirmek mümkündür.                                                              |
| DİYAFRAM            | Diyafram ayarı A (otomatik) ve 🛛 TUŞ/TEKERLEK<br>AYARLARI > DİYAFRAM HALKASI AYARI (A)<br>KOMUT olduğunda diyaframı ayarlayın. |
| POZLAMA<br>TELAFİSİ | Pozlama telafisi kadranı <b>C</b> olarak ayarlandığında<br>pozlama telafisini ayarlayın.                                       |
| ISO                 | Hassasiyeti ayarlayın.                                                                                                    |
| KENAR ORANI         | En boy oranı kadranı ile <b>C</b> seçildiğinde, en boy<br>oranı fotoğraf çekimi sırasında ayarlanabilir.                       |

- <sup>[2]</sup> TUŞ/TEKERLEK AYARLARI > İŞLEV (Fn) AYARI kullanılarak Fn2 tuşuna başka roller atanabilir. Kullanılacak tuş da değiştirilebilir (III 136).
  - Çekim moduna veya drive moduna bağlı olarak bazı işlevler, atanmış olsalar bile atanamayabilir veya devre dışı bırakılabilir.

### Arkadaki Ayar Tekerleği için Bir İşlev Seçme TUŞ/TEKERLEK AYARLARI > KOMUT KADRANI AYARI bölümünde ARKA AYAR TEKERLEĞİ tarafından atanan işlevlerin değerleri, çekim sırasında arkadaki ayar tekerleği ile ayarlanabilir. Tekerleğe, aşağıdaki işlevler atanabilir.

| İşlev Açıklama                                                 |                                                                                                    |  |
|----------------------------------------------------------------|----------------------------------------------------------------------------------------------------|--|
| S.S. (Enstantane)                                              | Bir enstantane seçin. P modunda program kaydırma mümkündür.                                                                    |  |
| DİYAFRAM                                                       | Diyafram ayarı A (otomatik) ve Z TUŞ/TEKERLEK<br>AYARLARI > DİYAFRAM HALKASI AYARI (A)<br>KOMUT olduğunda diyaframı ayarlayın. |  |
| POZLAMA<br>TELAFİSİ                                            | Pozlama telafisi kadranı <b>C</b> olarak ayarlandığında<br>pozlama telafisini ayarlayın.                                       |  |
| ISO Hassasiyeti ayarlayın.                                     |                                                                                                    |  |
| KENAR ORANI                                                    | En boy oranı kadranı ile <b>C</b> seçildiğinde, en boy oranı fotoğraf çekimi sırasında ayarlanabilir.                          |  |
| 📎 • Çekim moduna veya drive moduna bağlı olarak bazı işlevler, |                                                                                                    |  |

atanmış olsalar bile atanamayabilir veya devre dışı bırakılabilir.

### Gösterge lambası

Makinenin durumu gösterge lambası ile gösterilir.

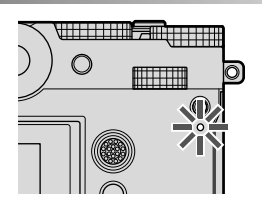

| Gösterge lambası                                    | Fotoğraf makinesi durumu                                                                                                    |
|-----------------------------------------------------|----------------------------------------------------------------------------------------------------|
| Yeşil yanar                                         | Odaklama kilitlenir.                                                                                                    |
| Yeşil yanıp/söner                                   | Bulanıklık, odaklama veya pozlama uyarısı.<br>Fotoğraf çekilebilir.                                                                                                    |
| Değişimli olarak<br>yeşil ve turuncu<br>yanıp/söner | <ul> <li>Makine açık: Fotoğraflar kayıt ediliyor veya EKRAN<br/>AYARI &gt; GÖRÜNTÜ EKRANI için KAPALI dışındaki bir<br/>seçenekle çekildikten sonra onay için görüntülenen<br/>fotoğraf. ( Daha fazla fotoğraf çekilebilir) .</li> <li>Makine kapalı: Fotoğraf akıllı telefon veya tablet'e<br/>aktarılıyor.*</li> </ul> |
| Turuncu yanar                                       | Fotoğraflar kayıt ediliyor. Geçici olarak daha<br>fazla fotoğraf çekilemez.                                                                                                    |
| Kırmızı yanıp/söner                                 | Objektif veya bellek hatası.                                                                                                    |

\* Sadece, yükleme için fotoğraflar olduğunda görünür.

- Ekranda uyarılar da görüntülenebilir.
  - Göz vizörde olduğu sürece gösterge lambası kapalıdır.
  - VIDEO AYARLARI > KONTROL LAMBASI tercihi ile video çekimi sırasında yanıp-sönen veya devamlı yanan lamba (Kontrol lambası veya AF yardımcı ışık) seçilebilir.
  - Aralıklı çekim sırasında ekranlar kapalı olduğunda gösterge lambası yeşil renkte yanıp söner.
  - Gösterge lambası bilgisayarlara, Frame.io'ya ve benzerlerine olan bağlantının durumunu gösterir.

### LCD Ekran

Çekim sırasında, çerçevenin belirlenmesini kolaylaştırmak için ekranı eğmek mümkündür. Eğme işlemi sırasında ekran ile gövde arasına parmak veya başka nesnelerin sıkışmaması na dikkat ediniz. Ekranın arkasında bulunan kabloları ellemeyiniz; zira bu halde makine arızalanabilir.

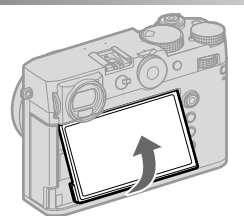

LCD ekran dokunmatik olarak da çalışabilmektedir:

- EVF vizör (🕮 36)
- LCD ekran (🕮 37)
- VİDEOYA UYUMLU YÖNETİM 🗨 🖢 (🕮 38)
- Dokunmatik işlev (📖 39)
- Dokunmatik gösterim (🕮 40)

### Vizörün keskinleştirilmesi

Vizördeki göstergeler bulanık görünüyorlarsa, diyoptri dengeleme tekerleğini, vizör görüntüsünü keskin görünceye kadar çeviriniz.

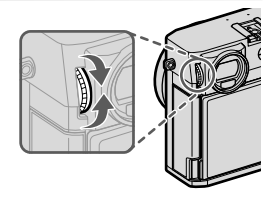

### Kamera Göstergeleri

Çekim sırasında vizör ve LCD-Monitörde aşağıdakiler gösterilir.

Daha iyi anlatım amacı ile tüm göstergeler aynı anda gösterilmiştir

### Elektronik vizör

### Fotoğraf çekimi

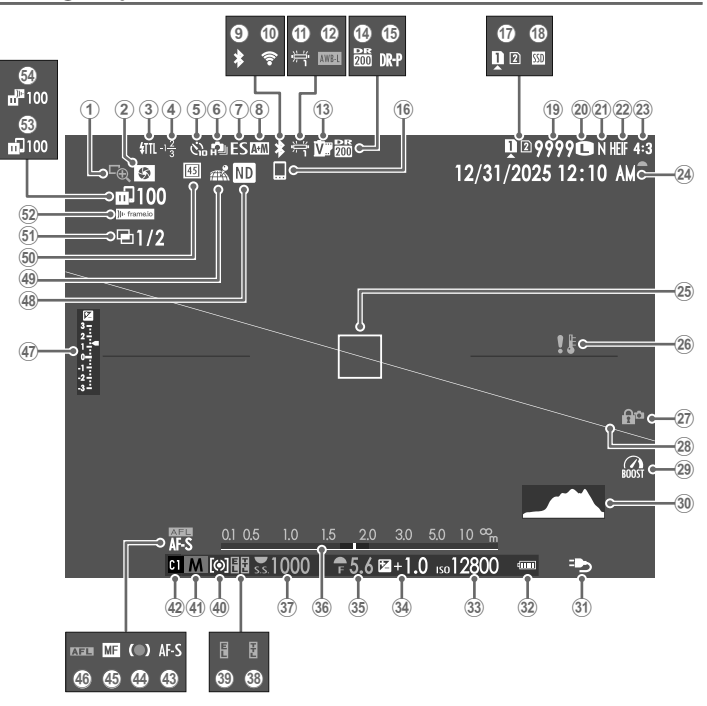

| 1 Odak kontrolü                            | <b>28</b> Yapay ufuk                        |
|--------------------------------------------|---------------------------------------------|
| 2 Alan derinliği ön izleme                 | <b>29</b> Yükseltme modu                    |
| 3) Flaş modu (TTL)                         | <b>30</b> Histogram                         |
| (4) Flas pozlama telafisi                  | (3) Güç beslenmesi                          |
| 5 Otomatik çekim                           | 32) Batarya seviyesi                        |
| 6 Dizi cekim modu                          | <b>33</b> Isık duyarlılığı                  |
| (7) Enstantane türü                        | 34) Pozlamatelafisi85                       |
| ( <b>8</b> ) AF+MF aösteraesi <sup>2</sup> | <b>35</b> Divafram                          |
| 9 Bluetooth ACIK/KAPALI                    | 36 Mesafe göstergesi <sup>2</sup> 80        |
| (10) Kablosuz bağlantı                     | (37) Enstantane                             |
| (1) Bevaz denaesi                          | <b>38</b> TTL kilidi                        |
| (12) AWB kilidi                            | 39 AE kilidi                                |
| (13) Film benzetimi                        | 40 Ölcüm                                    |
| (14) Dinamik alan                          | (41) Cekim modu                             |
| 118 Dinamik alan önceliği                  | (42) Özel modlar                            |
| (16) Bluetooth ana kaynak                  | <b>43</b> Odak modu <sup>2</sup> 72         |
| (17) Bellek kart yuvası tercihleri 52, 138 | (4) Odak göstergesi <sup>2</sup>            |
| 18 SSD bağlantı durumu                     | 45 Manuel Odak göstergesi <sup>2</sup>      |
| (19) Kalan çekim adedi                     | (46) AF kilidi                              |
| 20 Görüntü boyutu                          | 47) Pozlama göstergesi                      |
| (21) Görüntü kalitesi                      | (48) ND filtre göstergesi                   |
| (22) HEIF formati                          | (49) Mekan bilgileri yükleme durumu101, 138 |
| <b>23</b> Kenar orani                      | 50 Dijital telekonvertör                    |
| 24 Tarih ve saat                           | 51) Çoklu pozlamalar                        |
| 25 Odak çerçevesi                          | 52 Frame.io bağlantı durumu                 |
| <b>26</b> Isi uyarisi                      | 53 Görüntü aktarma durumu101, 139           |
| (27) Güvenlik kilidi <sup>3</sup> 137      | <b>54</b> Frame jo viiklemedurumu 139       |

1 9999 adetten fazla fotoğraf için yer olduğunda "9999" gösterilir.

2 EKRAN AYARLARI > BÜYÜK GÖSTERGELER (EVF) için AÇIK seçili olduğunda gösterilmez.

3 Yönetimleri **MENU/OK** tuşuna basarak kilitlediğinizde gösterilir. **MENU/OK** tuşunu tekrar basık tuttuğunuzda tuş kilidi açılır.

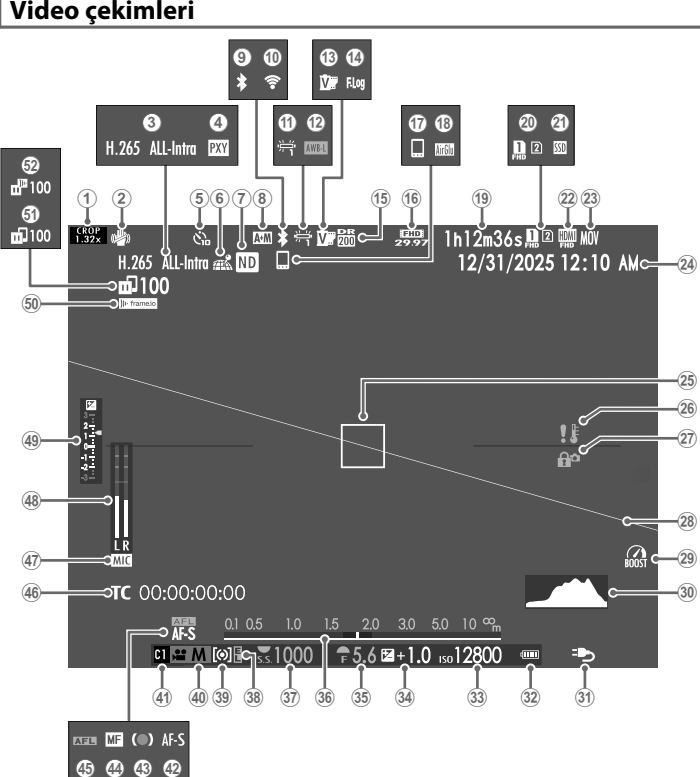

| $\sim$       |                                           | ~              |                                     |          |
|--------------|-------------------------------------------|----------------|-------------------------------------|----------|
| (1)          | Kropfaktörü124                            | (27)           | Kontrol kilidi <sup>3</sup>         |          |
| (2)          | Fotoğraf sabitleme (IS) modu <sup>2</sup> | 1 <b>(28</b> ) | Yapay ufuk                          | 33       |
| (3)          | Video sıkıştırma 124                      | 4 <b>29</b>    | Yükseltme modu                      |          |
| ( <b>4</b> ) | Proxy ayarı (yalnızca ProRes)             | (30)           | Histogram                           |          |
| <b>(5</b> )  | Otomatik çekim                            | (31)           | Güç beslenmesi                      | 55       |
| 6            | Mekanbilgileriyüklemedurumu101, 138       | 32             | Batarya seviyesi                    |          |
| (7)          | ND filtre göstergesi 125                  | (33)           | lşık duyarlılığı                    | 82       |
| 8            | AF+MF göstergesi <sup>2</sup> 127         | 34             | Pozlama telafisi                    | 85       |
| 9            | Bluetooth AÇIK/KAPALI                     | 35             | Diyafram                            |          |
| 10           | Kablosuz bağlantı                         | 36             | Mesafe göstergesi <sup>2</sup>      | 80       |
| (11)         | Beyaz dengesi                             | 37)            | Enstantane                          |          |
| (12)         | <b>AWB kilidi</b>                         | (38)           | AE kilidi                           | 88, 137  |
| <b>1</b> 3   | Film benzetimi                            | 39             | Ölçüm.                              |          |
| (14)         | F-Log/HLG cekim                           | (40)           | Çekim modu                          | 64       |
| 15           | Dinamik alan                              | (41)           | Özel modlar                         |          |
| 16           | <i>video modu</i>                         | <b>42</b>      | Odak modu <sup>2</sup>              | 72       |
| 17           | Bluetooth ana kaynak                      | 43             | Odak göstergesi <sup>2</sup>        |          |
| (18)         | AirGlu BT bağlantısı                      | 44             | Manuel Odak göstergesi <sup>2</sup> | 72, 79   |
| (19)         | Kalan çekim süresi/                       | 45             | AF kilidi                           | 88, 137  |
|              | Geçen çekim süresi92                      | (46)           | Zaman göstergesi                    |          |
| 20           | Bellek kart yuvası tercihleri 52, 138     | (47)           | Mikrofon giriş kanalı               |          |
| 21)          | SSD bağlantı durumu                       | <b>(48</b> )   | Kayıt seviyesi <sup>2</sup>         |          |
| 22           | HDMI çıkış                                | <b>49</b>      | Pozlama göstergesi                  |          |
| 23           | Dosya formatı                             | 50             | Frame.io bağlantı durumu            |          |
| 24           | Tarih ve saat                             | 51             | Görüntü aktarma durumu              | 101, 139 |
| 25           | <b>Odak çerçevesi</b>                     | 52             | Frame.ioyüklemedurumu               |          |
| 26           | <b>Isı uyarısı</b> 51                     | -              | -                                   |          |

1 9999 adetten fazla fotoğraf için yer olduğunda "9999" gösterilir. 2 **EKRAN AYARLARI > BÜYÜK GÖSTERGELER (EVF)** için **AÇIK se**çili

olduğunda gösterilmez.

3 Yönetimleri MENU/OK tuşuna basarak kilitlediğinizde gösterilir. MENU/OK tuşunu tekrar basık tuttuğunuzda tuş kilidi açılır.

### LCD-Ekran

### Fotoğraf çekimi

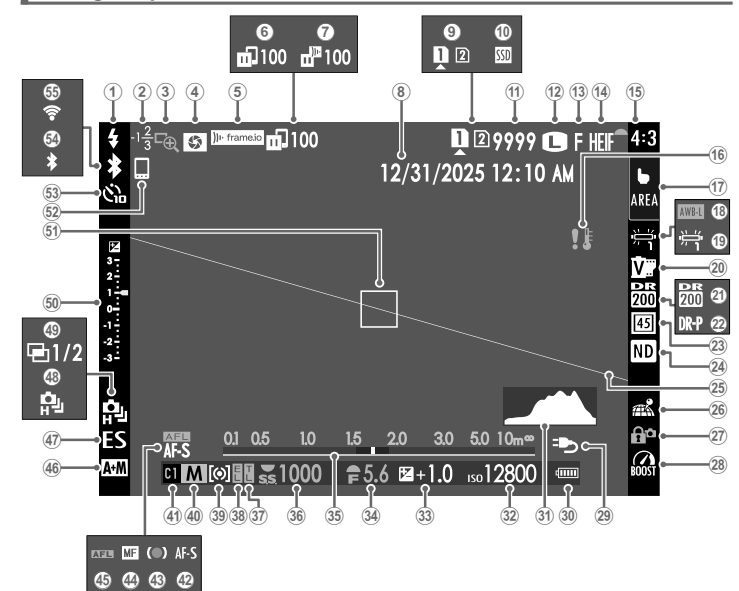

| 1 Flaş modu (TTL)                         | 29 Güç beslenmesi                |
|-------------------------------------------|----------------------------------|
| 2 Flas pozlama telafisi                   | 30 Batarya seviyesi              |
| 3 Odak kontrolü                           | 31 Histogram                     |
| (4) Alan derinliği ön izleme80            | 32) Işık duyarlılığı             |
| 5 Frame.io bağlantı durumu                | 33 Pozlamatelafisi85             |
| 6 Görüntü aktarma durumu101, 139          | <b>34</b> Diyafram               |
| 7 Frame.io yükleme durumu                 | 35 Mesafe göstergesi             |
| 8 Tarih ve saat                           | 36 Enstantane                    |
| <b>9</b> Kart yuvası seçimi               | 37 TTL kilidi                    |
| 10 SSD bağlantı durumu                    | 38 AE kilidi                     |
| 🕦 Kalan çekim adedi 🖞                     | <b>39</b> Ölçüm                  |
| <b>118 Görüntü boyutu</b>                 | (40) Çekim modu                  |
| 118 Görüntü kalitesi                      | (4) Özel modlar                  |
| 118 <b>HEIF formati</b>                   | <b>42</b> Odak modu              |
| <b>15</b> Kenar orani9                    | 43 Odak göstergesi               |
| <b>16</b> Isı uyarısı                     | (4) Manuel Odak göstergesi72, 79 |
| 17 Dokunmatik ekran modu <sup>3</sup>     | 45 AF kilidi                     |
| <b>18</b> AWB kilidi                      | <b>46</b> AF+MF göstergesi       |
| <b>19</b> Beyaz dengesi                   | (47) Entantane türü              |
| 20 Film benzetimi                         | 48 Dizi çekim modu               |
| 21 Dinamik alan                           | (49) Çoklu pozlamalar            |
| 22 Dinamik alan önceliği 118              | 50 Pozlama göstergesi            |
| <b>23</b> Dijital telekonvertör           | 51 Odak çerçevesi                |
| <b>24</b> ND filtre göstergesi 123        | 52 Bluetooth ana kaynak          |
| <b>25</b> Yapay ufuk                      | <b>53</b> Otomatik çekim         |
| 26 Mekan bilgileri yükleme durumu101, 138 | 🧐 Bluetooth AÇIK/KAPALI          |
| 27) Güvenlik kilidi <sup>₄</sup> 137      | (55) Kablosuz bağlantı           |
| (28) Yükseltme modu 137                   |                                  |

1 9999 adetten fazla fotoğraf için yer olduğunda "9999" gösterilir. 2 EKRAN AYARLARI > BÜYÜK GÖSTERGELER (LCD) için AÇIK seçili

olduğunda gösterilmez.

3 Kamera işlevlerine dokunmatik kontrollerle de erişilebilir.

4 Yönetimleri **MENU/OK** tuşuna basarak kilitlediğin<sup>i</sup>zde gösterilir. **MENU/OK** tuşunu tekrar basık tuttuğunuzda tuş kilidi açılır.

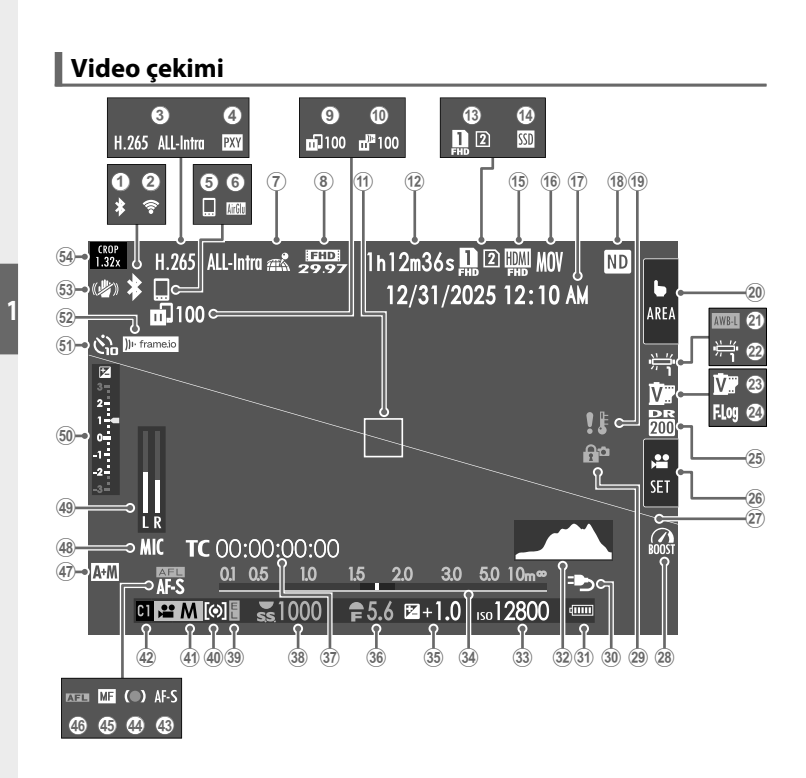

| ➀    | Bluetooth AÇIK/KAPALI                  | 28        | Yükseltme modu                                |
|------|----------------------------------------|-----------|-----------------------------------------------|
| 2    | Kablosuz bağlantı                      | 29        | Kontrol kilidi⁴137                            |
| 3    | Video sıkıştırma 124                   | 30        | Güç beslenmesi55                              |
| 4    | Proxy ayarı (yalnızca ProRes)          | 31        | Batarya seviyesi                              |
| (5)  | Bluetooth ana kaynak                   | 32        | Histogram                                     |
| 6    | AirGlu BT bağlantısı                   | 33        | Işık duyarlılığı82                            |
| 7    | Mekan bilgileri yükleme durumu101, 138 | 34)       | Mesafe göstergesi <sup>2</sup> 80             |
| 8    | <i>Video modu</i>                      | 35        | Pozlama telafisi85                            |
| 9    | Görüntü aktarma durumu 101, 139        | 36        | Diyafram                                      |
| 10   | Frame.ioyükleme durumu                 | 37)       | Zaman göstergesi129                           |
| 1    | Odak ölçüm alanı75, 87                 | 38        | Enstantane                                    |
| 12   | Kalan çekim süresi/                    | 39        | AE kilidi                                     |
|      | Geçen çekim süresi92                   | 40        | Ölçüm                                         |
| 13   | Bellek kart yuvası tercihleri 52, 138  | (41)      | <b>Çekim modu</b> e64                         |
| 14)  | SSD bağlantı durumu                    | 42        | Özel modlar                                   |
| (15) | HDMI çıkış                             | 43        | <b>Odak modu</b> <sup>2</sup> 72              |
| 16   | <b>Dosya formati</b>                   | 44        | Odak göstergesi <sup>2</sup>                  |
| 17   | Tarihvesaat                            | 45        | Manuel Odak göstergesi <sup>2</sup>           |
| 18   | ND filtre göstergesi 125               | 46        | AF kilidi                                     |
| 19   | <b>Isı uyarısı</b> 51                  | 47        | AF+MF göstergesi <sup>2</sup> 127             |
| 20   | Dokunmatik modu <sup>3</sup>           | <b>48</b> | Mikrofon giriş kanalı                         |
| 21)  | AWB kilidi                             | 49        | Kayıt seviyesi <sup>2</sup>                   |
| 22   | Beyaz dengesi 126                      | (50)      | Pozlama göstergesi70, 85                      |
| 23   | Video benzetimi                        | 51        | Otomatik çekim                                |
| 24)  | F-Log/HLG çekim                        | 52        | Frame.io bağlantı durumu 139                  |
| 25   | Dinamik alan                           | 53        | Fotoğraf sabitleme (IS) modu <sup>2</sup> 124 |
| 26   | Filme optimize kontrol <sup>3</sup>    | 54)       | Krop faktörü124                               |
| (27) | Yapay ufuk                             |           |                                               |

1 9999 adetten fazla fotoğraf için yer olduğunda "9999" gösterilir.

### 2 EKRAN AYARLARI > BÜYÜK GÖSTERGELER (LCD) için AÇIK seçili

olduğunda gösterilmez.

- 3 Kamera işlevlerine dokunmatik kontrollerle de erişilebilir.
- 4 Yönetimleri **MENU/OK** tuşuna basarak kilitlediğinizde gösterilir. **MENU/OK** tuşunu tekrar basık tuttuğunuzda tuş kilidi açılır.

### Gösterge seçimi

Aşağıdaki ekran modları arasından seçim yapmak için **Z EKRAN** AYARLARI > GÖRÜNTÜLEME MODU AYARLARI'nı kullanın. Çekim ve izleme için ayrı ekran modları seçebilirsiniz.

### ÇEKİM

| Tercih                   | Açıklama                                                                                                    |
|--------------------------|----------------------------------------------------------------------------------------------------|
| a SENSÖR                 | Gözünüz sensöre yaklaştığında vizör açılır, LCD<br>ekran kapanır; Gözünüz uzaklaştığında vizör<br>kapanır, ekran açılır.                                                                                                    |
| CLOD SADECE LCD          | Ekran açık, vizör kapalı                                                                                                    |
| SADECE EVF               | Vizör açık, ekran kapalı                                                                                                    |
| SADECE EVF               | Gözünüz sensöre yaklaştığında vizör açılır,<br>LCD ekran kapanır; Gözünüz uzaklaştığında<br>vizör kapanır.                                                                                                    |
| ŵ+₫ SENSÖR+<br>LCD EKRAN | Gözünüz sensöre yaklaştığında vizör açılır, ancak<br>gözünüzü uzaklaştırdığınızda gösterim için<br>ekran kullanılır. <b>Z EKRAN AYARLARI &gt;</b><br><b>GÖRÜNTÜ EKRANI</b> için seçilen seçenekler LCD<br>monitörde görüntülemek için geçerlidir.<br>Video çekimlerinde bu ayar seçilemez. |

 Ayrıca, bir işlev tuşuna GÖRÜNTÜLEME MODU AYARI atayabilir ve bunu EVF ile LCD monitör arasında geçiş yapmak için kullanabilirsiniz. Temel ayarlar menüsünde EKRAN AYARI > GÖRÜNTÜ MODU AYARI > ÇEKİM seçeneğine gidin ve mevcut görüntüleme modlarını seçmek için Q düğmesine basın.
## GÖSTERİM

| Tercihler         | Açıklama                                                                                                    |
|-------------------|----------------------------------------------------------------------------------------------------|
| SERSE GÖZ SENSÖRÜ | Gözünüz sensöre yaklaştığında vizör açılır, LCD<br>ekran kapanır; Gözünüz uzaklaştığında vizör<br>kapanır, ekran açılır. |
| ப்பை SADECE LCD   | Ekran açık, vizör kapalı                                                                                                 |
| SADECE EVF        | Vizör açık, ekran kapalı                                                                                                 |

### – Göz sensörü

- Göz sensörü, ancak gözünüz dışındaki nesnelere veya doğrudan sensörün üzerine düşen ışığa yanıt verebilir.
- LCD monitör eğildiğinde göz sensörü kullanılamaz.

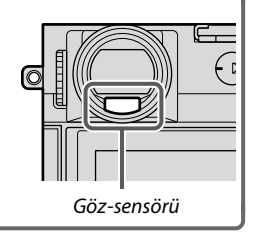

1

#### Ekran aydınlığı ayarı

Ekran veya vizörün aydınlığı ve renk eğilimi **EKRAN AYARLARI** sayfasından değiştirilebilir. Vizör için EVF, ekran için LCD tercihlerinden seçim yapınız.

### Göstergeleri döndürmek

**EKRAN AYARLARI > OTOM. DÖNDÜRME** için **AÇIK** seçili olduğunda vizör ve LCD ekrandaki göstergeler, makinenin yönü doğrultusunda otomatik olarak dönerler.

#### DISP/BACK tuşu

**DISP/BACK** (ekran/geri) tuşu ile ekran ve vizördeki göstergelerin nasıl olacağını belirlersiniz.

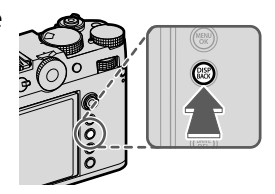

EVF ve LCD göstergeleri ayrı seçilir. EVF vizördeki göstergeleri seçmek için gözünüzü vizörde tutarak DISP/BACK tuşuna basınız.

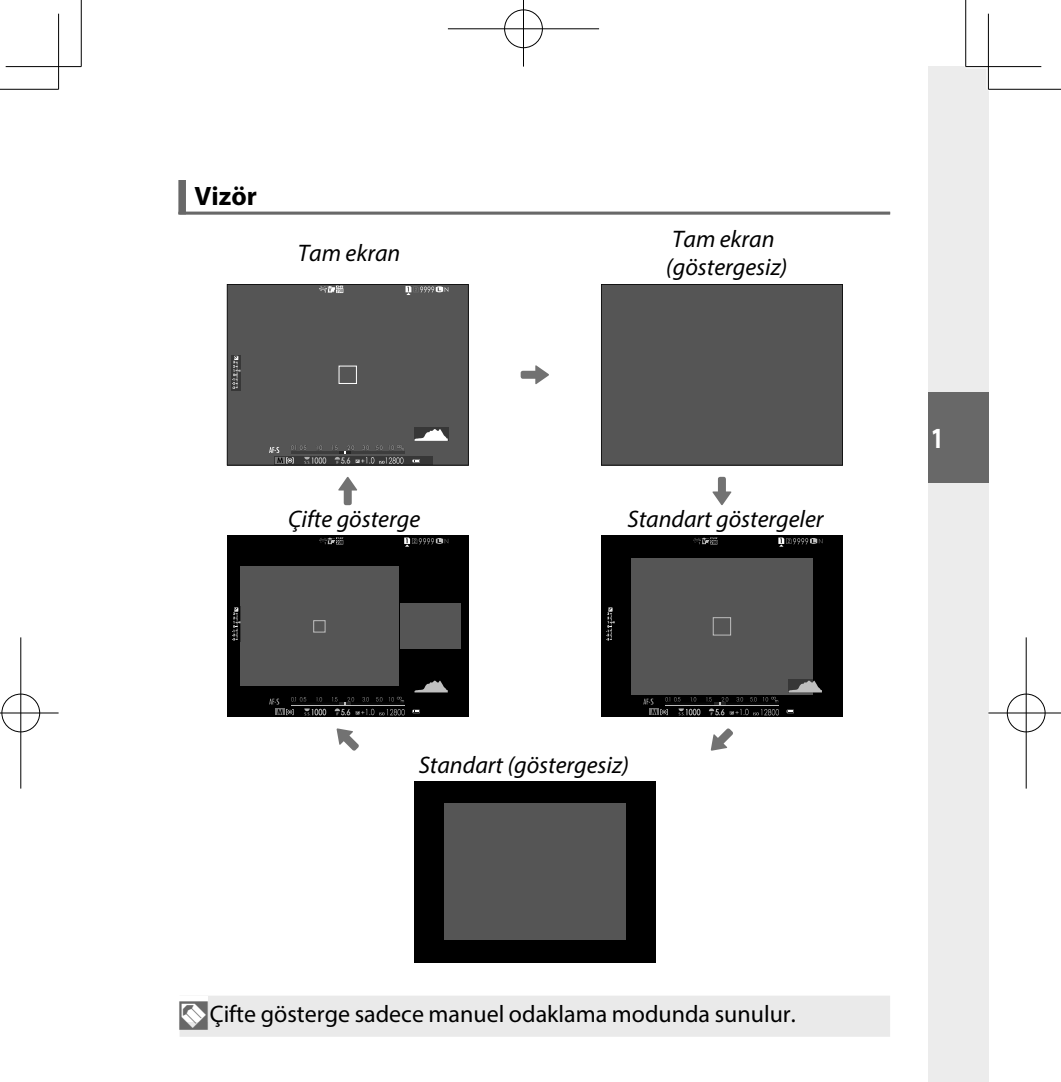

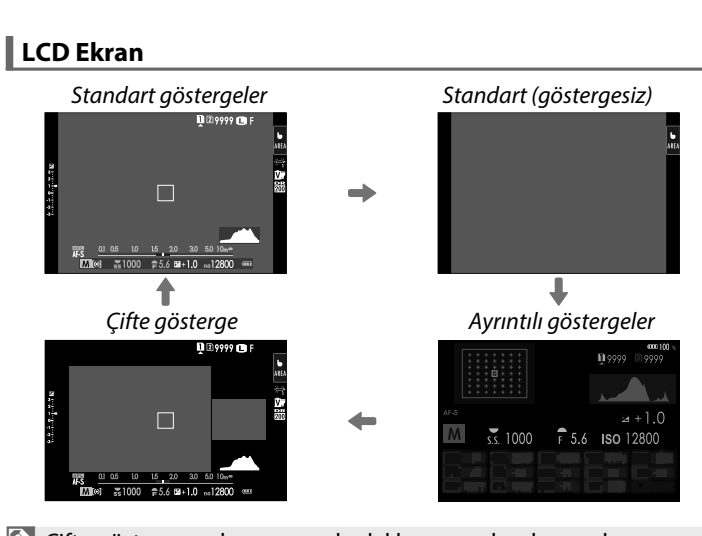

🚫 Çifte gösterge sadece manuel odaklama modunda sunulur.

## Çifte gösterge

Çifte göstergede tüm resmi içeren bir büyük pencere ve odaklama alanının büyütülmüş gösterimini içeren küçük bir pencere vardır.

### Standart göstergeleri kişiselleştirmek

**EKRAN AYARLARI > KİŞİSEL AYARLARI GÖSTER** ile tam ekranda ve standart göstergelerde gösterilen öğeleri seçiniz.

### 1 KİŞİSEL AYARLARI GÖSTER seçiniz. Temel ayarlar menüsünde EKRAN AYARLARI > KİŞİSEL AYARLARI GÖSTER seçiniz.

## 2 Ögeleri seçiniz.

Simgeleri belirleyip, **MENU/OK** tuşu ile seçimi onaylayınız veya kaldırınız.

- YARDIMCI BÖLMELER
- ODAK ÇERÇEVESİ
- ODAK GÖSTERGESİ
- AF MESAFE GÖSTERGESİ
- MF MESAFE GÖSTERGESİ
- HİSTOGRAM
- CANLI İZLEMEDE FAZLA POZLAMA UYARISI
- ÇEKİM MODU
- DİYAFRAM/ENSTANTANE/ ISO
- ARKA PLAN BİLGİLERİ
- Pozl. telafisi (sayısal)
- Pozl. telafisi (taksimat)
- ODAK MODU
- IŞIK ÖLÇÜMÜ
- ENSTANTANE TÜRÜ
- FLAŞ
- DİZİ ÇEKİM MODU
- ÇİFTE IS MODU
- DOKUNMATİK EKRAN MODU

- BEYAZ DENGESİ
- Video BENZETÍMÍ
- DİNAMİK ALAN
- YÜKSELTME MODU
- KALAN ÇEKİM ADEDİ
- RESIM BOYUTU/KALITESI
- KENAR ORANI
- VİDEO MODU & ÇEKİM SÜRESİ
- DİJİTAL TELE
   KONVERTÖR
- ILETIŞİM DURUMU
- MİKROFON SEVİYESİ
- KULLANIM BILDIRISI
- BELLEK KART UYARISI
- TARİH/SAAT
- PİL SEVİYESİ
- ÇERÇEVE
- 3 DISP/BACK tuşuna basıp ayarları kaydediniz.

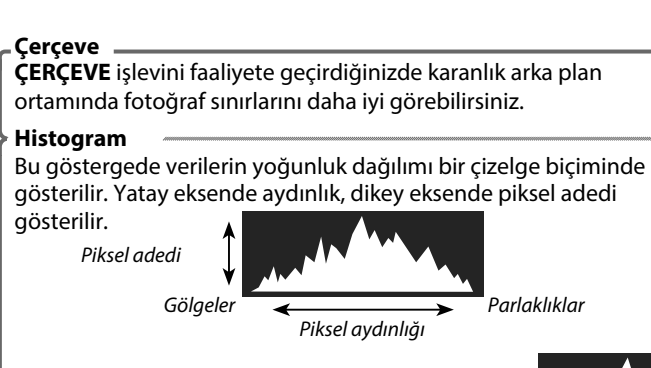

- **Doğru pozlama**: Pikseller, dengeli bir eğri halinde tüm alanda dağılmışlardır.
- Fazla pozlama: Dağılım, sağa doğru artar.
- Düşük pozlama: Karanlık piksel sayısı fazladır ve dağılım, sola doğru artar.

Ayrı RGB histogramların ve mevcut ayarlarda fazla pozlama tehlikesi bulunan bölgelerin gösterimi için HİSTOGRAM yüklü işlev tuşuna basınız.

- 1) Fazla pozlanan alanlar yanıp sönerler
- 2 RGB-Histogramlar

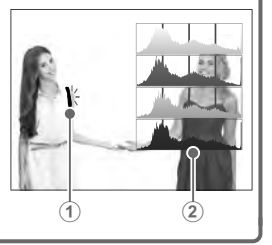

#### Sanal Ufuk Çizgisi

Kameranın düz olup olmadığını kontrol edin. Gösterim tipi, **EKRAN AYARI > ELEKTRONİK SEVİYE AYARI** kullanılarak seçilebilir. Bir tripod veya benzeri bir yere monte ederken kamerayı dengelemek için sanal ufku kullanın.

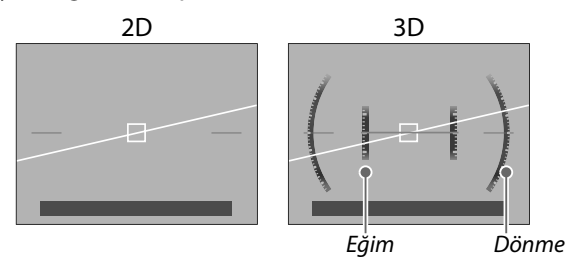

- KAPALI: Sanal ufuk görüntülenmez.
- 2D: Beyaz bir çizgi, kameranın sola veya sağa ne kadar eğildiğini gösterir. Kamera düz olduğunda çizgi yeşile döner. Kamera ileri veya geri eğilirse çizgi kaybolabilir.
- **3D**: Ekran, kameranın sola veya sağa ve ileri veya geri eğildiğini gösterir.

SANAL UFUK ÇİZGİSİ İŞLEVİ bir işlev tuşuna atanabilir ve bu tuş daha sonra 2B ve 3B ekranlar arasında geçiş yapmak için kullanılabilir.

# Menü kullanımı

Seçenek listelerini açmak için MENU/OK tuşuna basınız.

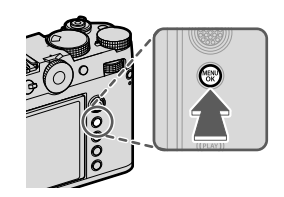

#### Menüler

Fotoğraf ve video çekimlerinde ve gösterimde farklı menüler ekrana gelir.

### Fotoğraf çekimi

Fotoğraf menüleri, drive modu seçeneklerinde **MOVIE** dışında bir ayar seçildiğinde görüntülenir.

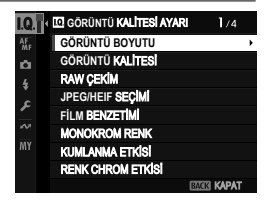

## Video çekimi

Video menüleri, drive modu seçeneklerinde **MOVIE** seçildiğinde görüntülenir.

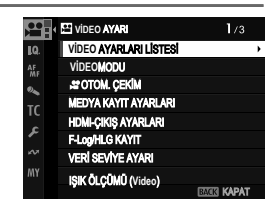

### Gösterim

Gösterim menüleri oynatma sırasında görüntülenir.

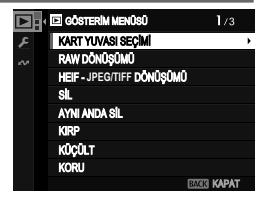

Seçenek listeleri kullanımı Seçenek listelerinde yol bulmak:

20dak kolunu sola eğerek

seçiminizi belirleyiniz.

açık olan listeden

 Seçenek listelerini açmak için MENU/OK tuşuna basınız.

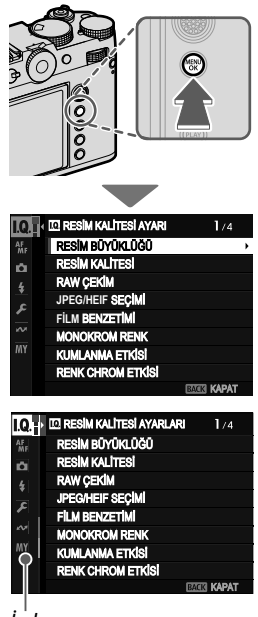

1

İndex

**3** Odak kolunu aşağı veya yukarı eğerek istediğiniz işlevi içeren sekmeyi seçiniz.

4 Odak kolunu sağa eğerek tekrar listeye geliniz.

Liste sayfalarını çevirmek veya sekme seçimi için öndeki tekerleği kullanınız. Öğeleri seçmek için arka tekerleği kullanınız.

# Dokunmatik ekran modu

LCD ekranı dokunmatik olarak da kullanabilirsiniz.

### Dokunmatik çekim

Kullanım öğelerini faal hale getirmek için TUŞ/TEKERLEK AYARLARI > DOKUNMATİK EKRAN AYARI > DOKUNMATİK EKRAN AYARI için AÇ seçiniz.

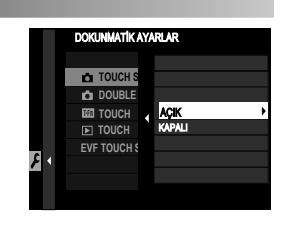

## EVF(Vizör)

Elektronik vizörde (EVF) fotoğraf seçilirken LCD ekran, odak alanı seçimi için kullanılabilir.

# TUŞ/TEKERLEK AYARLARI >DOKUNMATİK AYARLAR > EVF-DOKUNMATİK EKRAN ALAN AYARI ile ekrandaki

dokunmatik kullanım alanı belirlenebilir.

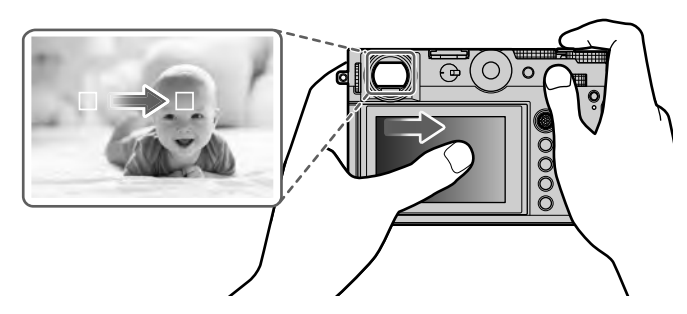

AF/MF AYARI > 12 NESNE ALGILAMA AYARI için NESNE ALGILAMA AÇIK seçildiğinde, kameranın öncelikli olarak odaklandığı nesne türünü seçebilirsiniz.

 AF/MF AYARI > NESNE ALGILAMA AYARI için NESNE ALGILAMA AÇIK seçildiğinde, kameranın tercihen odaklanacağı nesne türünü seçebilirsiniz.

## LCD ekranın dokunmatik kullanımı

Dokunmatik kullanımı netleştirme alanı seçimi veya çekim yapmak için kullanabilirsiniz. Yapılacak işlem ekrana tıklayarak aşağıdaki tercihlerden birini seçerek uygulanır:

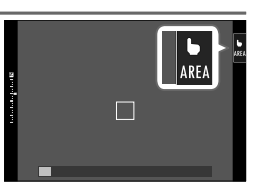

|                    | Mod                                                        | Açıklama                                                                                                    |
|--------------------|------------------------------------------------------------|----------------------------------------------------------------------------------------------------|
| ⊾<br>AF            | AF                                                         | <ul> <li>S (AF-S) odak modunda, ekranda konunuza dokunduğunuzda<br/>kamera odaklanır. AF KAPALI simgesine dokunana kadar odak<br/>geçerli mesafeye kilitlenir.</li> <li>C odak modunda (AF-C), nesne ekranınıza dokunduğunuzda</li> </ul>                                                                       |
| LAF<br>(AF)<br>Off | AF OFF                                                     | fotoğraf makinesi netlemeyi başlatır. Siz <b>AF KAPALI</b> simgesine<br>dokunana kadar kamera, nesneye olan mesafedeki<br>değişikliklere göre odağı ayarlamaya devam edecektir.<br>• Manuel odaklama modunda ( <b>MF</b> ), otomatik odaklamayı<br>kullanarak seçilen nesneye odaklanmak için ekrana dokununuz. |
| ⊾<br>ARE4          | AREA                                                       | Odak noktası veya zoom seçmek için tıklayınız. Odak<br>çerçevesi seçilen noktaya doğru kayacaktır.                                                                                                    |
| <b>b</b><br>Off    | OFF                                                        | Dokunmatik yönetim kapalı.<br>Ekran, dokunulduğunda tepki verme                                                                                                    |
| ])                 | Dokunmat<br>zoom sırası                                    | ik ekranın davranışı AF moduna göre değişir. Odak<br>ında farklı dokunmatik kontroller kullanılabilir.                                                                                                    |
|                    | Dokunmatik<br>TUŞ/TEKER<br>DOKUNMA<br>Dokunmati<br>DOKUNMA | kullanımı kapatmak ve simgesini saklamak için<br>LEK AYARLARI > DOKUNMATİK AYARLAR > 📩<br>TİK AYARLAR sayfasında KAPALI seçiniz<br>k ekran işlevi AF/MF-AYARLARI ><br>.TİK MODU savfasından değistirilebilir.                                                                                                   |

### VIDEO IÇIN OPTIMIZE YÖNETIM 🗨 🖢

**VIDEO AYARLARI > VIDEO İÇİN OPTİMİZE YÖNETİM**  $\bigcirc$  için AÇIK seçildiğinde veya çekim ekranındaki **VIDEO İÇİN OPTİMİZE YÖNETİM** alanına  $\Omega$  tıkladığınızda ayar tekerlekleri ve dokunmatik ögeler video çekimleri için optimize edilir. Bu yöntem, kamera seslerinin video ile birlikte kaydedilmesini

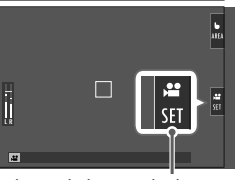

VİDEO İÇİN OPTİMİZE AYARLAR tuşu

- önlemek için kullanılabilir. • ENSTANTANE
- DİYAFRAM
- POZLAMA TELAFÍSÍ
- 😭 ISO
- DAHİLİ / HARİCİ MİKROFON AYARI

- RÜZGAR FİLTRESİ
- HOPARLÖR SESİ
- 📌 FİLM BENZETİMİ
- 😫 BEYAZ DENGESİ
- SABİTLEME MODU
- SABİTLEME MODU ARTIRMA
- Video için optimize edilmiş kontrollerin etkinleştirilmesi, diyafram halkasını ve enstantaneyi, hassasiyet ve poz telafisi kadranlarını devre dışı bırakır.
  - Videoya göre optimize edilmiş kullanım ögelerinin faaliyete geçmesi ile filme optimize mod alanında çekim ayarları değiştirilebilir veya Videoya göre optimize yönetimi devre dışı bırakılabilir.
  - HARİCİ MİKROFON SEVİYESİ AYARI yalnızca harici bir mikrofon bağlandığında yapılabilir.

### Dokunma işlevleri

Dokunma işlevleri yön tuşlarının görevini yapabilmektedir:

- Yukarı: T-Fn1
- Sola: T-Fn2
- Sağa: **T-Fn3**
- Aşağı: **T-Fn4**

Bazı durumlarda dokunmatik işlevlerin silme hareketleri bir menü listesinin açılmasını sağlarlar. Dokunarak seçim yapınız.

> Dokunmatik işlevler standart olarak kapalıdır. Açmak için TUŞ/TEKERLEK AYARLARI > DOKUNMATİK AYARLAR > M DOKUNMATİK İŞLEV için AÇIK seçiniz.

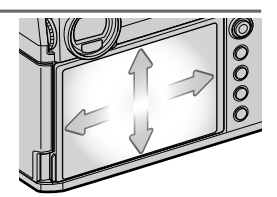

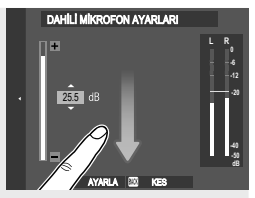

#### Dokunmatik yönetim ile gösterim

TUŞLAR/TEKERLEK AYARI > DOKUNMATİK AYARLARI > DOKUNMATİK AYARLARI için AÇIK seçili ise dokunmatik ekran, aşağıdaki gösterim işlevleri için kullanılabilir:

- Silme: Tek parmak ile ekranda silme hareketi yaparak diğer fotoğrafları gösterebilirsiniz.
- Ayırma: Resmi büyültmek için iki parmak ile ayırma hareketi yapınız.
- **Birleştirme**: Resmi küçültmek için iki parmak ile birleştirme hareketi yapınız.
- - Fotoğraflar, resmin tamamı görününceye kadar küçültülebilir. Daha öteye gidilemez.
  - Çift tıklama: Ekrana iki kez tıkladığınızda o alan büyültülür.
  - Çekme: Gösterimde yakınlaştırma yapıldığında resmin diğer bölümlerine geçilir.

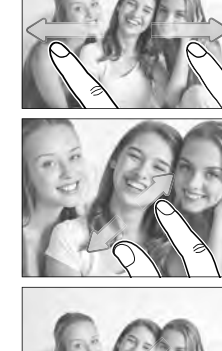

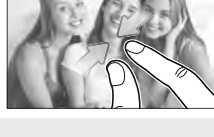

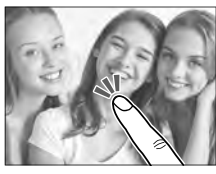

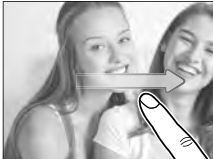

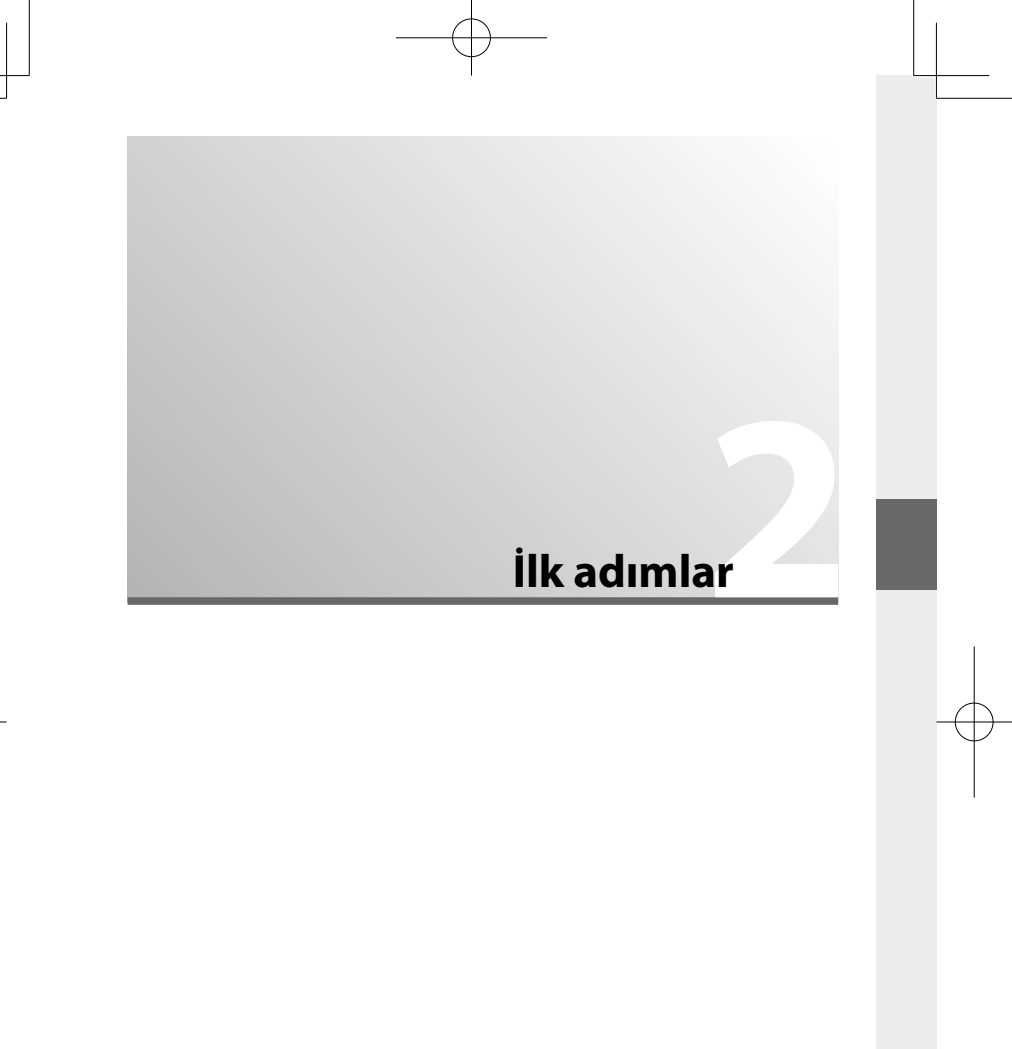

## Aksesuarların takılması

Aksesuarları takınız

### Askı

Askı klipslerini kameraya takmak için birlikte verilen klips takma aletini kullanın.

1 Gösterildiği gibi deliğin üzerine koruyucu bir kapak yerleştirin.

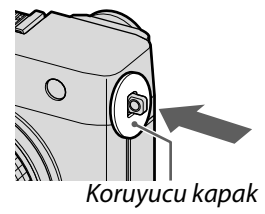

2Bir askı klipsini (1) açmak için klips takma aracının noktalı kısmını çizimde gösterildiği gibi kullanın ve yerine sıkıca itmek için klips takma aracını döndürün (2).

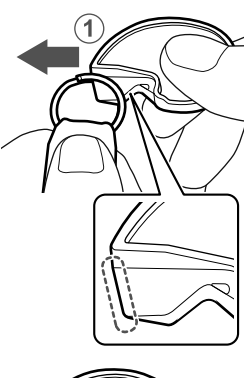

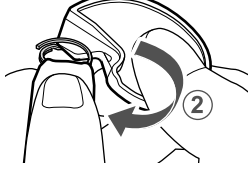

3 Askı klipsini ve klips takma aletini tutarken, klips açıklığını askı deliğine (1) takın. Diğer elinizi kullanarak klipsi yerinde tutun ve aleti yeniden hareket ettirin (2).

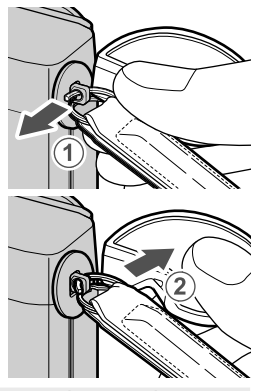

2

Askıyı çıkarırken askı klipslerini açmanız gerekeceğinden aleti güvenli bir yerde saklayın.

4 Klipsi kapanana kadar deliğin içinden tamamen döndürün.

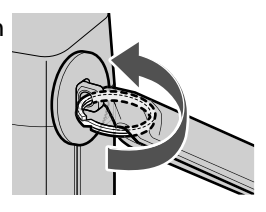

Fotoğraf makinesinin düşmesini önlemek için askının doğru şekilde sabitlendiğinden emin olun.

İkinci delik için yukarıdaki adımları tekrarlayın.

#### 44

Adaptör halka

1 Çıkarmak için ön halkayı döndürün.

Ön halkayı çıkarırken sorun yaşıyorsanız halkanın tamamını tutun ve gösterildiği gibi döndürün.

2 Adaptör halkayı takın.

Gösterge, gösterildiği gibi yukarı bakacak şekilde, adaptör halkasının

çıkıntılarını merceğin her iki tarafındaki oyuklarla hizalayın ve adaptör halkasını (1) takın ve ardından sabitlemek için adaptör halkasının dışını döndürün (2). 9

Gösterge

- Kullanılmadığında ön halkayı ve lens kapağını güvenli bir yerde saklayın.
  - Güneşlik, koruyucu filtre veya üçüncü taraf filtreleri takmadan önce adaptör halkasını takın.

#### - Dış ve İç Adaptör Halkaların Çıkması -

Dış ve iç adaptör halkaları çıktıktan sonra, yiv ve işaret (resimdeki gibi) birbirine bakacak şekilde takın ve ardından dış adaptör halkasını döndürün.

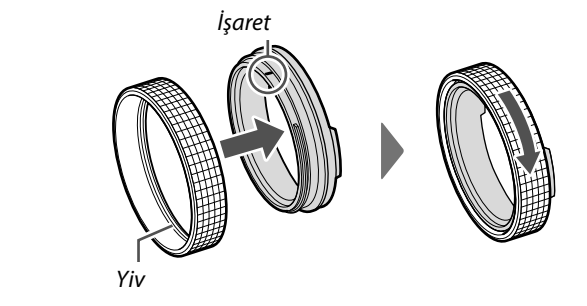

#### Koruyucu filtre

Koruyucu filtre lensi toz veya kirden korumak için tasarlanmıştır.

Adaptör halkasını takın ve ardından koruyucu filtreyi (1) takın ve koruyucu filtreyi gösterildiği gibi sabitleyecek şekilde döndürün (2).

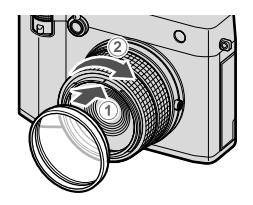

Filtre görünür ışığı etkilemez; renksiz ve şeffaftır. Yüksek hassasiyetli ve çoklu kaplama sistemi ile objektifinin renk özellikleri korunur. Ancak aydınlatma koşullarına bağlı olarak hayaletler oluşabilir. Böyle bir durumda filtreyi çıkarıp çekim yapın.

#### Güneşlik

Adaptör halkasını takın ve ardından güneşliği (1) takın ve sabitlemek için gösterge hizalanana kadar güneşliği döndürün (2).

Adaptör halkasına koruyucu bir filtre takıldığında bile parasoley takılabilir.

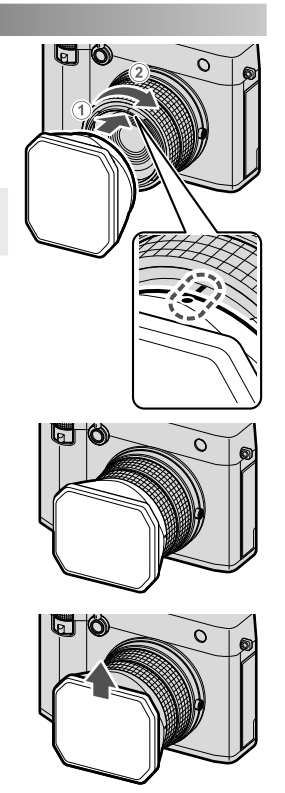

Güneşlik kapağını çıkarmak için yukarı veya aşağı kaydırın.

- Adaptör halkasına takılan güneşlik ile adaptör halkasının tamamı, güneşlik ile birlikte fotoğraf makinesinden çıkarılabilir veya fotoğraf makinesine takılabilir
  - Adaptör halkası ile birlikte güneşliği, fotoğraf makinesinden çıkarıldıktan sonra adaptör halkasından çıkarmak isterseniz, önce adaptör halkasının tamamını parasoley ile birlikte yeniden takın ve ardından parasoleyleri ayırın. Bunun yapılmaması deformasyona veya hasara neden olabilir.

## Bataryanın yerleşimi

Batarya'yı aşağıda açıklandığı şekilde kameraya takın.

#### 1 Pil yuvası kapağını açınız.

Pil yuvası kilidini itip, kapağı açınız.

- Makine çalışır haldeyken pil yuvası kapağını açmayınız. Aksi halde: Fotoğraf verileri veya bellek kartı hasar görebilir.
  - Pil yuvası kapağını açarken veya kapatırken orantısız güç kullanmayınız.

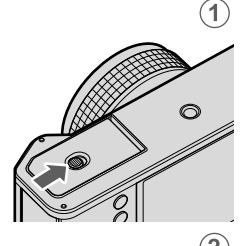

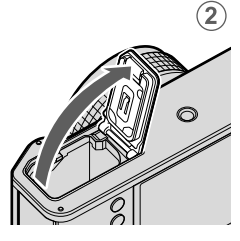

## 2 Pili yerleştiriniz.

- Pili, doğru yönde yerleştiriniz. Zor kullanmayınız ve pili baş aşağı veya ters taraftan yerleştirmeye kalkmayınız.
  - Doğru yönde yapıldığında pil, yuvaya kolayca yerleşir.

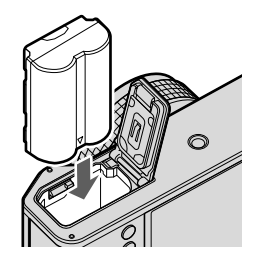

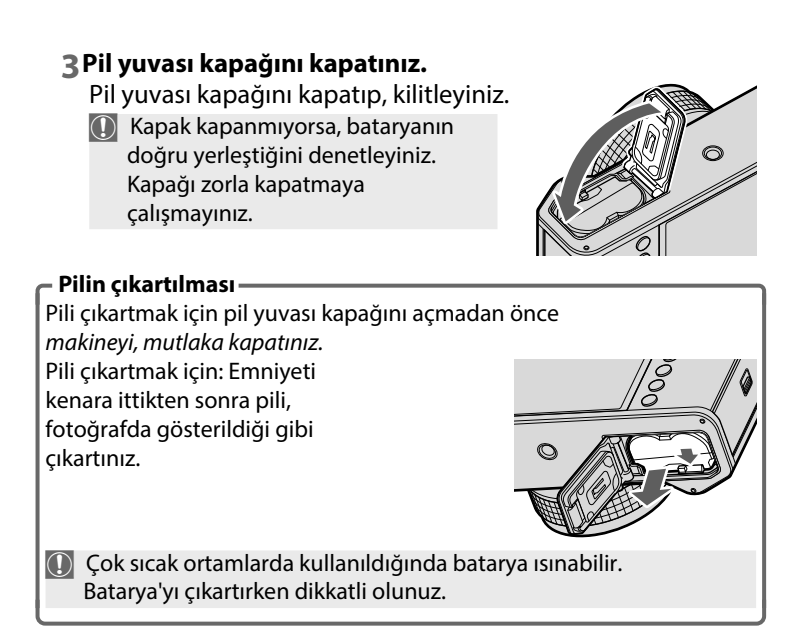

# Bellek kartının yerleştirilmesi

Çekimler bellek kartlarına kaydedilir (ayrı satılır).

Kamera, iki yuvasının her birinde birer tane olmak üzere iki kartla kullanılabilir.

#### 1 Bellek kart yuvası kapağını açınız.

Makineyi kapatıp, bellek kart yuvası kapağını açınız.

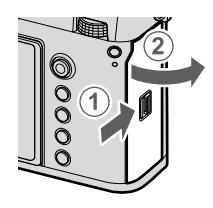

Makine işlem yaparken asla makineyi kapatmayınız ve bellek kart yuvası kapağını açmayınız. Aksi halde veriler ve bellek kartları zarar görebilir.

### 2 Bellek kartını yerleştiriniz.

Bellek kartını, fotoğrafta gösterildiği gibi tutup, bellek kart yuvasına tamamen yerleşip "tık" sesi gelinceye kadar itiniz.

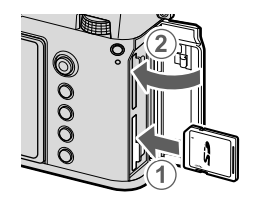

Kartın doğru yönde yerleşmesine dikkat ediniz; kartı yerleştirmek için zor kullanmayınız.

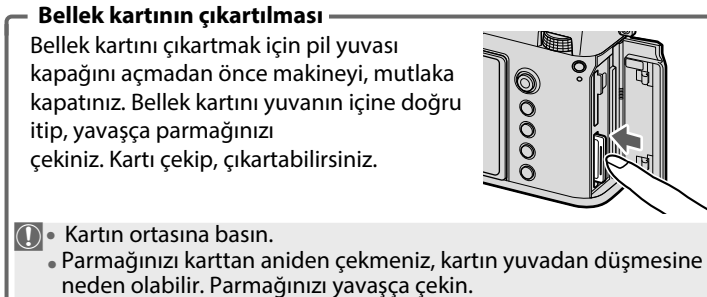

 Fotoğraf makinesinde ! simgesi görüntüleniyorsa hafıza kartı dokunulamayacak kadar sıcak olabilir. Kartı çıkarmadan önce soğumasını bekleyin.

### İki bellek kartının kullanımı

Kamera, iki yuvasının her birinde birer tane olmak üzere iki kartla kullanılabilir. Varsayılan ayarlarda, fotoğraflar yalnızca birinci yuvadaki kart dolduğunda ikinci yuvadaki karta kaydedilir. Bu, BELLEK KART AYARLARI > 📩 KART YUVASI SEÇİMİ kullanılarak değiştirilebilir.

| Tercih                       | Tanım                                                                                                    | Gösterge             |
|------------------------------|----------------------------------------------------------------------------------------------------|----------------------|
| <b>Ardışık</b><br>(Standart) | Yalnızca birinci yuvadaki kart dolduğunda ikinci<br>yuvadaki kart kullanılır. <b>BELLEK KART</b><br>AYARLARI > BELLEK KART YUVASI SEÇİMİ<br>(♂ARDIŞIK) sayfasında ikinci yuva seçili ise,<br>çekim ikinci karttan başlatılır ve bu kart<br>dolduğunda birinci yuvaya geçilir. | 12                   |
| Yedekleme                    | Her fotoğraf (her karta birer kez) iki kez<br>kaydedilir.                                                                                                    | 12                   |
| Ayrı                         | RESİM NİTELİĞİ AYARLARI > RESİM NİTELİĞİ<br>tercihinde seçilmiş olan SUPER FINE+RAW,<br>FINE+RAW veya NORMAL+RAW nitelikli<br>fotoğrafların RAW kopyaları birinci kartta, JPEG<br>veya HEIF kopyaları ise ikinci kartta kaydedilir.                                           | RAW+JPEG<br>RAW+HEIF |

Filmleri depolamak için kullanılan kart, **Video** AYARLARI > MEDYA KAYIT AYARLARI kullanılarak seçilebilir.

## Pilin doldurulması

Güvenlik nedeniyle, pil sevkiyatta şarj edilmez. Pil şarjlı değilse kamera çalışmaz; kullanmadan önce pili şarj ettiğinizden emin olun. Pili şarj etmeden önce fotoğraf makinesini kapatın.

🕦 • Bu makinede NP-W235 türü, doldurulabilir bir batarya kullanılır.

- Bu ürün AC adaptörü veya fiş adaptörünü içermez. Fotoğraf makinesini şarj ederken USB-IF sertifikalı bir AC adaptörü kullanın. USB Güç Dağıtımı Rev3.0/3.1 standardıyla (15 W veya daha fazla) uyumlu bir AC adaptörü önerilir (🗐 152).
- Bataryanın, önerilen AC adaptörüyle şarj edilmesi yaklaşık 180 dakika sürer.

#### Bataryanın doldurulması

AC adaptörünü iç mekandaki bir elektrik prizine (1) takın, ardından birlikte verilen USB kablosunu (2) kullanarak fotoğraf makinesini AC adaptörüne bağlayın.

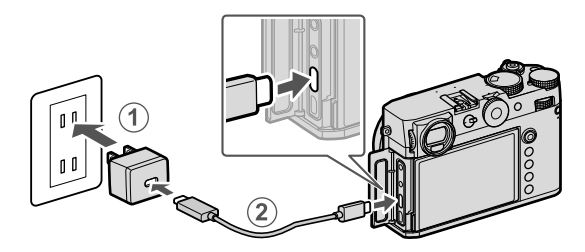

• Kabloyu, makinenin USB bağlantısına takınız (Typ C).

Fişin ve adaptörün tam olarak yerleştiğinden emin olunuz.

## - Doldurma durumu

Gösterge lambası pil durumunu aşağıdaki gibi gösterir:

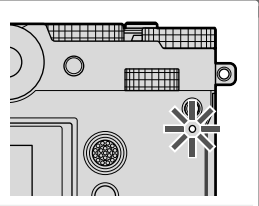

| Gösterge lambası | Pil durumu           |
|------------------|----------------------|
| Açık             | Pil doluyor          |
| Kapalı           | Doldurma tamamlandı  |
| Yanıp-söner      | Pil doldurma arızası |

- Adaptör veya USB kabloyu başka cihazlar ile kullanmayınız. Arıza oluşabilir.
  - Çıkartma veya diğer nesneleri pile yapıştırmayın. Bu önleme uyulmaması, pilin fotoğraf makinesinden çıkarılamamasıyla sonuçlanabilir.
  - Pil uçlarına kısa devre yaptırmayın. Pil aşırı ısınabilir.
  - "Pil ve Güç Kaynağı" konusu ibarelerini okuyun.
  - Yalnızca pille kullanılmak üzere tasarlanmış orijinal Fujifilm bataryası kullanın. Bu önleme uyulmaması, üründe arızaya neden olabilir.
  - Pilden etiketleri çıkarmayın veya dış muhafazasını ayırmaya veya sıyırmaya çalışmayın.
  - Kullanılmadığı zaman pilin şarjı kademe kademe azalır. Pili kullanmadan bir veya iki gün önce şarj edin.
  - Şayet batarya doluluğunu koruyamıyor ise: ömrünü tüketmiştir ve yeni bir batarya alınması gerekir.
  - Kullanılmadığında, gerecinin fişini prizden çekiniz.
  - Pil uzun süre şarj edilmeden bırakılırsa, kalitesinin düştüğünü veya artık şarj tutmadığını görebilirsiniz. Pili düzenli olarak şarj edin.
  - Pil uçlarından kiri temiz, kuru bir bezle çıkarın. Bu önleme uyulmaması pilin şarj olmasını önleyebilir.
  - Doldurma süresi, çok yüksek veya çok düşük ısılarda uzayabilir.
  - Ağ/USB ayar menüsünde Bluetooth/AKILLI TELEFON AYARI > Bluetooth AÇIK/KAPALI için AÇIK seçmek, pil tüketimini artırır.
- Makine doldurma sırasında açıldığında doldurma biter, güç beslenmesi için USB kullanılır ve pil kademeli olarak boşalmaya başlar.

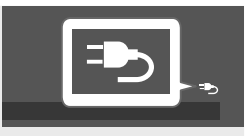

• USB ile kullanıldığında "Harici güç kaynağı" simgesi görünür.

#### Bilgisayardan doldurmak

Makine, USB vasıtası ile doldurulabilir. Üretici tarafından desteklenen bir işletim sisteminin olduğu ve USB bağlantısı olan bilgisayarlardan doldurma işlemi gerçekleşir.

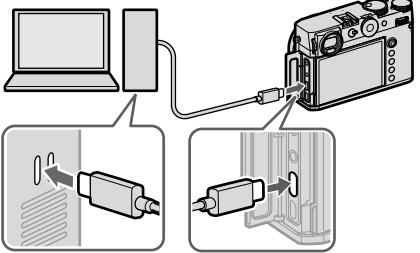

Doldurma sırasında bilgisayarı açık bırakınız.

- 🕦 Makine açık olduğunda batarya doldurulamaz.
  - Ambalaj dahilinde bulunan USB kabloyu bağlayınız.
  - Makineyi, bilgisayara doğrudan bağlayınız. USB-Hub veya klavyeden USB bağlantısı kullanmayınız.
  - Bilgisayar bekleme konumuna geçtiğinde doldurma işlemi sona erer. İşlemi sürdürmek için bilgisayarı tekrar faaliyete geçirip, USB kabloyu çıkartıp, takınız.
  - Bilgisayar modeli, ayarları ve durumuna bağlı olarak doldurma işlemi desteklenmeyebilir.
  - 5 V/500 mA yükleme girişli bir bataryanın dolması yakl. 600 dakika sürer.

# Makineyi açıp kapatmak

AÇ/KAPAT tuşu ile makineyi işletime açabilir veya kapatabilirsiniz.

Açmak için tekerleği **ON** hizasına, kapatmak için **OFF** hizasına getiriniz.

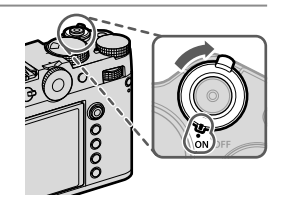

- Objektifin camında oluşan parmak izleri ve benzeri lekeler çekimleri, vizörde oluşan lekeler ise vizör izlenimini etkiler. Bu yüzden: Objektifi ve vizörü temiz tutunuz.
- PLAY tuşuna basarak gösterim işletimini başlatınız.
  - Çekim işletimine dönmek için deklanşöre yarım basınız.
     GÜÇ YÖNETİMİ > OTOMATİK KAPANMA kipinde
  - belirlenmiş olan kullanılmama süresi geçtikten sonra makine, kendiliğinden kapanır. Otomatik kapanmadan sonra makineyi tekrar açmak için deklanşöre yarım basınız veya AÇ/KAPAT tuşunu önce OFF, sonra ON konumuna getiriniz.

## **Temel ayarlar**

Kamerayı ilk kez açtığınızda, bir dil seçebilir ve kameranın saatini ayarlayabilirsiniz. Kamerayı ilk kez açarken aşağıdaki adımları izleyiniz:

 Makineyi açınız. Dil seçimi sayfası görünür.

2 Bir dil seçiniz. "TÜRKÇE" seçip, MENU/OK tuşuna başınız.

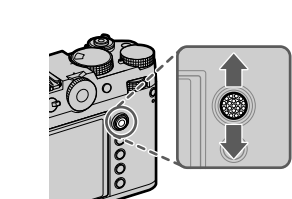

#### 3 Bir saat dilimi seçiniz.

Gerektiğinde bir saat dilimi seçin ve odak kolunu kullanarak yaz saatini açın veya kapatın, ardından **AYARLA** öğesini vurgulayın ve **MENU/OK** tuşuna basınız.

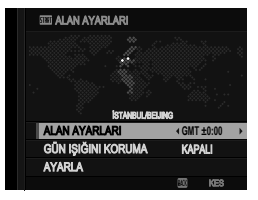

🚫 İşlemi atlamak için **DISP/BACK** tuşuna basınız.

#### 4 Saati ayarlayınız.

Bir sonraki adıma geçmek için **MENU/OK** tuşuna basınız.

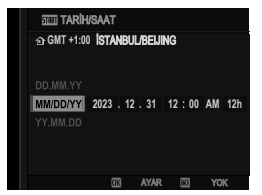

## 5 Akıllı telefon uygulamasındaki bilgileri görüntüleyin.

- Kamera, akıllı telefon uygulamasını indirebileceğiniz bir web sitesi açmak için akıllı telefonunuzla tarayabileceğiniz bir QR kodu görüntüler.
- Bir sonraki adıma geçmek için MENU/OK düğmesine basın.

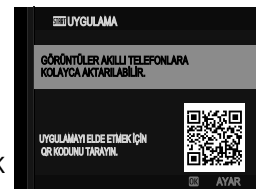

2

🔇 Kameradan fotoğraf indirmek veya kamerayı uzaktan

kontrol etmek için akıllı telefon uygulamasını kullanın (🕮 101).

#### 6 Bir OTOMATİK KAPANMA SICAKLIĞI seçin.

- Seçilen ayar, kameranın otomatik olarak kapanacağı sıcaklığı belirler.
- Çekim ekranından çıkmak için **MENU/OK** tuşuna basın.

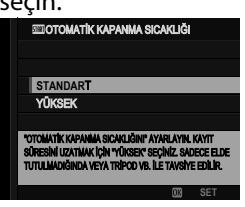

7 AYARLAR menüsünde KİŞİSEL AYARLAR > BİÇİMLE seçiniz.

Bellek kartlarını ilk kullanımdan önce biçimlendirin ve tüm bellek kartlarını bir bilgisayarda veya başka bir cihazda kullandıktan sonra yeniden biçimlendirdiğinizden emin olun.

8Biçimlemek (Format) istediğiniz yuvayı belirleyip, MENU/OK tuşuna basınız.

9 Bir onay diyalogu görüntülenecektir. Bellek kartını biçimlendirmek için Tamam'ı vurgulayın ve MENU/OK tuşuna basın.

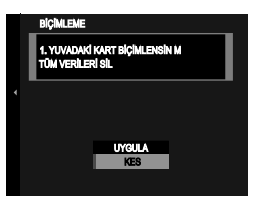

Biçimleme yapmadan çıkmak için KES seçiniz veya DISP/BACK tuşuna basınız.

• Koruması olanlar dahil bütün veriler bellek kartından silinir. Önemli verileri bir bilgisayara veya başka bir belleğe önceden aktarınız.

- Biçimleme işlemi sırasında batarya yuvası kapağını asla açmayınız.
- Biçimleme menüsü, DRIVE/DELETE tuşu basık tutularak arka tekerleğin ortasına basma ile de gösterilebilir.
  - Batarya uzun süre makine dışında kaldıktan sonra tekrar açıldığında saat geri alınır ve dil seçimi görünür.

#### Başka bir dil seçimi

- 1 Tercihinizi belirleyiniz. KULLANICI AYARLARI > 配言語/LANG. seçiniz.
- **2 Bir dil seçiniz.** Seçiminizi vurgulayıp, **MENU/OK** tuşuna basınız.

## Tarih ve saati değiştirmek

## 1 TARİH/SAAT satırını açınız. KULLANICI AYARLARI > TARİH/SAAT seçiniz.

#### 2 Tarih ve saati ayarlayınız.

Odak kolunu sağa veya sola eğerek yıl, ay, gün, saat veya dakika seçip, değiştirmek için yukarı veya aşağı eğiniz. Onaylamak için MENU/OK tuşuna basınız.

|   |        | $-\psi$ |        |
|---|--------|---------|--------|
|   | NOTLAR |         |        |
|   |        |         |        |
|   |        |         |        |
|   |        |         |        |
|   |        |         |        |
|   |        |         |        |
| _ |        |         | <br>_( |
|   |        |         |        |
|   |        |         |        |
|   |        |         |        |
|   |        |         |        |
|   |        |         |        |
|   |        |         |        |
|   | 62     |         |        |
## Çekim ve gösterim hakkında temel bilgiler

### P, S, A ve M pozlama modları

Bu modlar sayesinde farklı derecelerde, diyafram ve enstantane'yi yönetebilirsiniz.

### P: Programlı otomatik

Böylece makine, en iyi pozlama için gerekli olan değerleri seçebilir. Aynı ışıklamayı yapabilen başka enstantane-diyafram birleşimlerini Program kaydırma yöntemi ile de elde edebilirsiniz.

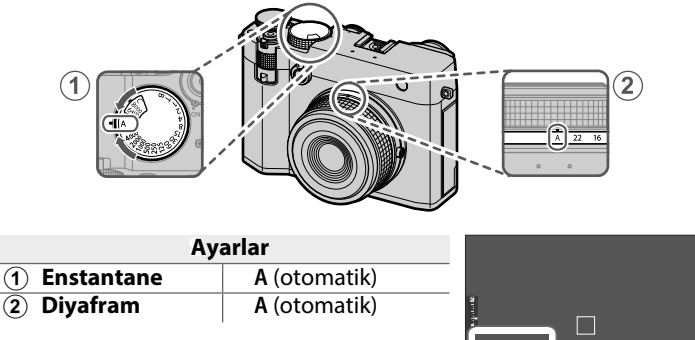

Ekranda P görünmesi gerekir.

P

🕦 Çekilecek olan nesne makinenin ölçüm alanı dışında olduğunda diyafram ve enstantane gösteriminde "---" görünür.

#### S: Enstantane öncelikli otomatik

Bir enstantane seçin ve kameranın diyaframı en iyi pozlama için ayarlamasına izin verin.

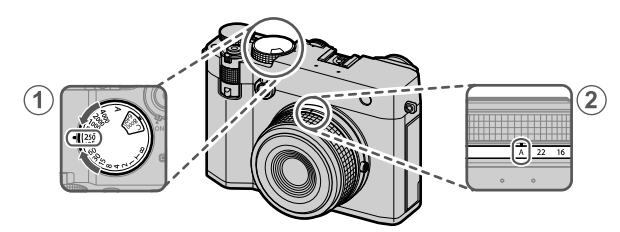

| Setting                   |            |  |
|---------------------------|------------|--|
| 1 Enstantane              | Özel seçim |  |
| (2) Diyafram A (otomatik) |            |  |

s and the second second

3

Ekranda S görünmesi gerekir.

- Seçilen enstantanede doğru pozlama elde edilmiyorsa diyafram kırmızı olarak gösterilir.
  - Çekilecek olan nesne makinenin ölçüm alanı dışında ise: Diyafram değeri olarak "---" görünür.
- Enstantane hızı, arka ayar tekerleği döndürülerek
   1/3 EV'lik artışlarla da ayarlanabilir.
  - Deklanşör yarım basılı olduğunda enstantane ayarlanabilir.
  - 1 saniyeden uzun olan enstantanelerde, pozlama süresince geri sayım gösterilir.
  - Uzun süreli ışıklamalarda "kumlanmayı" azaltmak için ERESİM KALİTESİ AYARI > UZUN SÜRELİ POZLAMA için AÇIK seçiniz. Bunun sonucunda kayıt süresi uzayabilir.
  - Uzun süreli pozlamalarda makine kımıldatıldığında fotoğraf bulanık olur. Tripod kullanılması tavsiye edilir.

### Zaman (T)

Uzun süreli pozlamalar için **T** (zaman) enstantane hızını seçin. Pozlama sırasında kameranın hareket etmesini önlemek için tripod kullanılması tavsiye edilir.

1 Enstantane hızını T olarak ayarlayın.

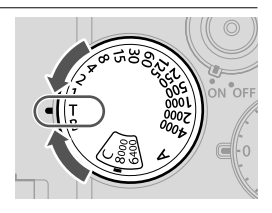

2 Bir enstantane seçmek için arkadaki ayar tekerleğini çevirin.

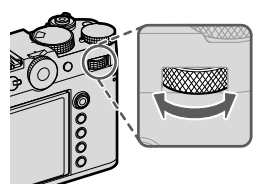

- 3 Seçilen enstantanede fotoğraf çekmek için deklanşöre sonuna kadar basın. 1 saniye veya daha yavaş hızlarda, pozlama devam ederken bir geri sayım sayacı görüntülenecektir.
- Uzun süreli pozlamalarda "kumlanmayı" azaltmak için
  GÖRÜNTÜ KALİTESİ AYARI > UZUN POZLAMA SÜRESİ için
  AÇIK seçin. Bunun çekimden sonra görüntüleri kaydetmek için gereken süreyi artırabileceğini unutmayın.

### Bulb (B)

Deklanşörü manuel olarak açıp kapattığınız uzun süreli pozlamalar için B (uzun pozlama) perde hızını seçin. Pozlama sırasında kameranın hareket etmesini önlemek için tripod kullanılması tavsiye edilir.

1 Enstantane ayarını BULB hizasına getiriniz.

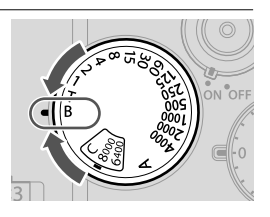

2Deklanşöre tam basınız.

- Deklanşöre basıldığında deklanşör 60 dakikaya kadar açık kalacaktır.
- Ekran, pozlamanın başlamasından bu yana geçen süreyi gösterir.
- Deklanşör düğmesi bırakıldığında deklanşör kapanır ve pozlama sona erer. İşlem başlayacak ve kamera kalan işlem süresini gösterecektir.
- Bulb fotoğrafçılık, FOTOĞRAF dışındaki modlarda veya
  ÇEKİM AYARLARI > ENSTANTANE TÜRÜ için elektronik obtüratör seçildiğinde mümkün değildir.
- A diyafram açıklığının seçilmesi enstantaneyi 30 saniyede sabitler.
   Uzun süreli pozlamalarda kumlanmayı önlemek için FOTOĞRAF KALİTESİ AYARLARI > UZUN SÜRELİ POZLAMA için AÇIK seçiniz. Çekim sonrasında fotoğrafların kayıt edilmesi daha uzun sürebilir.

Uzaktan kumanda kullanımı .

Uzun süreli pozlamalar için uzaktan kumanda kullanılabilir. İsteğe bağlı bir RR-100 uzaktan kumanda ünitesi veya üçüncü taraf tedarikçilerin elektronik kumanda ünitesini kullanırken, bunu üçüncü taraf 2,5 mm ila 3,5 mm adaptör aracılığıyla kameranın mikrofon/ uzaktan kumanda konektörüne bağlayın.

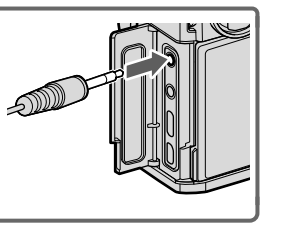

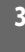

#### A: Diyafram öncelikli otomatik

Makine, en iyi ışıklama için gerekli olan ışıklama süresini seçerken diyafram açıklığını el ile ayarlayabilirsiniz.

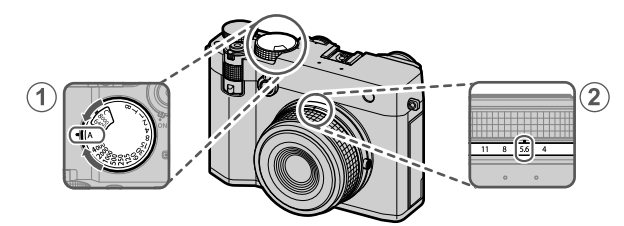

| Ayarlar                   |  |  |  |
|---------------------------|--|--|--|
| 1 Enstantane A (otomatik) |  |  |  |
| 2 Diyafram Özel seçin     |  |  |  |

Ekranda **A** görünmesi gerekir.

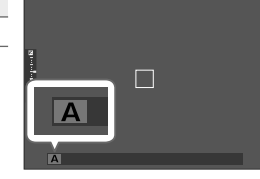

3

- Seçilen diyafram ile doğru pozlama elde edilmiyorsa enstantane kırmızı olarak gösterilir.
  - Çekilecek olan nesne makinenin ölçüm alanı dışında ise: Enstantane değeri olarak "---" görünür.

🚫 Deklanşöre yarım basıldığında da diyaframı ayarlamak mümkündür.

#### M: Manuel pozlama ayarı

El ile ışıklama modunda kullanıcı hem enstantaneyi hem de diyaframı yönetir. Böylece çekimler kasıtlı olarak fazla (daha aydınlık) veya düşük (daha karanlık) ışıklanabilir. Bunun sonucunda çok sayıda kişisel yaratıcılık imkanları mümkün olur. Geçerli ayarlarda resmin ne kadar fazla veya düşük pozlanacağı pozlama göstergesi ile gösterilir; arzu ettiğiniz ayara erişinceye kadar diyafram ve enstantane seçiniz.

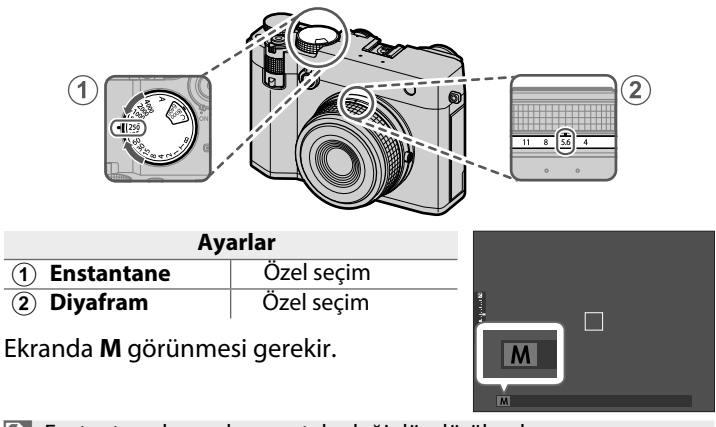

Enstantane hızı, arka ayar tekerleği döndürülerek 1/3 EV'lik artışlarla ayarlanabilir.

### Otomatik odaklama (AF)

Otomatik odaklamalı fotoğraflar çekiniz.

1 Odak modu seçiciyi **S** veya **C** konumuna getiriniz. (🕮 72).

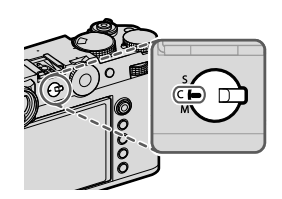

- 2 Bir AF modu seçmek için AF/MF AYARI > AF MODU kullanın. (Ⅲ 73).
- 3 I AF/MF AYARI > ODAK ALANI ile odak çerçevesinin konumunu ve boyutunu seçin ( 75).

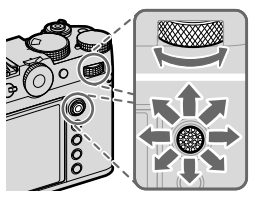

3

4Çekim yapınız

### Odak modu

Odak modu seçiciyi kullanarak makinenin odaklama biçimini seçiniz .

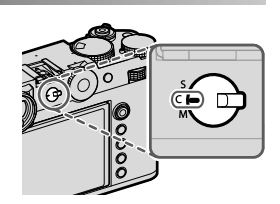

Aşağıdaki seçenekler arasından seçim yapınız:

| Mod                  | Açıklama                                                                                                    |
|----------------------|----------------------------------------------------------------------------------------------------|
| <b>S</b><br>(AF-S)   | <b>Tek sefer-AF</b> :Deklanşöre yarım basıldığında netleştirme değeri kayıt edilir.<br>Hareket halinde olmayan nesneler için bu ayarı seçiniz.                                                                 |
| C<br>(AF-C)          | Sürekli AF: Deklanşöre yarım basıldığı sürece konuya olan mesafenin değişimine göre odaklama yenilenir. Hareket halinde olan nesneler için bu ayarı seçiniz.                                                   |
| <b>M</b><br>(manuel) | <b>Manuel:</b> Netleştirme halkasını kullanarak el ile<br>netleştirme yapınız. Bu işlevi el ile netleştirme yapmak<br>için veya makinenin otomatik netleştirme yapamadığı<br>durumlar için kullanınız. (💷 79). |

### 🐼 🖩 AF/MF-AYARLARI > ÖN AF için AÇIK seçili ise S ve C 🗌

modlarında odaklama, deklanşöre basılmasa bile sürekli olarak yenilenir.

### Otomatik odaklama tercihleri (AF modu)

Odaklama, odak ve AF modları için seçilen ayarların kombinasyonu değiştirilerek çeşitli konulara uyarlanabilir.

### 1 MENU/OK tuşuna basıp çekim menüsüne gidiniz.

### 2 AF/MF-AYARLARI > AF MODU seçiniz.

3 Bir AF modu seçiniz.

Makinenin nasıl odaklama yapacağı odaklama moduna bağlıdır. **ODAK MODU S (AF-S)** 

| Tercihler    | Açıklama                                                                                                    | Örnek fotoğraf                                                                                       |
|--------------|----------------------------------------------------------------------------------------------------|----------------------------------------------------------------------------------------------------|
| TEK NOKTA    | Makine, seçilen odak<br>noktasında bulunan<br>nesneye göre odaklanır.<br>Seçtiğiniz bir nesneye nokta<br>odaklama yapmak için<br>kullanınız.                                                     |                                                                                                    |
| [ī]<br>BÖLGE | Makine, seçilen odaklama<br>bölgesinde bulunan nesneye<br>göre odaklanır. Odak<br>bölgeleri birden fazla odak<br>noktası içererek hareket<br>halindeki konulara<br>odaklaşmayı kolaylaştırırlar. |                                                                                                    |
| []]<br>GENİŞ | Makine, çok zıtlık içeren<br>konulara otomatik olarak<br>odaklanır. Odaklanılan<br>bölgeler ekranda gösterilir.                                                                                  |                                                                                                    |
| ALL<br>HEPSİ | Odak noktası seçim ekranında<br>tekerleği ile AF modları arasınc<br><b>AF/MF AYARLARI</b> > <b>AF MOD</b>                                                                                        | <ul> <li>76,77) arkadaki ayar</li> <li>da geçiş yapabilirsiniz:</li> <li>U HEPSİ AYARLARI</li> </ul> |

### ODAK MODU C (AF-C)

| Tercihler      | Açıklama                                                                                                    | Örnek fotoğraf                                            |
|----------------|----------------------------------------------------------------------------------------------------|-----------------------------------------------------------|
| •<br>ТЕК NOKTA | Makine, seçilen netleştirme<br>noktasında bulunan<br>nesneye göre odaklanır.<br>Makineye yaklaşan veya<br>uzaklaşan nesneler için. |                                                           |
| [1]<br>BÖLGE   | Makine, seçilen netleştirme<br>bölgesinde bulunan<br>nesneye göre odaklanır.<br>Öngörülebilir hareket eden<br>nesneler için.       |                                                           |
| []<br>İZLEME   | Odaklama, fotoğraf<br>kesitinin tamamı<br>dahilinde hareket eden<br>konuları izler.                                                |                                                           |
| ALL<br>HEPSİ   | Odak noktası seçim ekranında i<br>te tekerleği ile AF modları arasıı<br>yapabilirsiniz: AF/MF AYARLAF<br>AYARLARI                  | 🕮 76,77) arkadaki ayar<br>nda geçiş<br>RI > AF MODU HEPSİ |

### Odak noktası seçimi

### Odak noktası göstergesini açmak

- **1 MENU/OK** tuşuna basıp, çekim sayfasına gidiniz.
- 2 MAF/MF-AYARI > NETL. ALANI seçiniz. Odak noktası göstergesi açılır.
- 3 Odak kolu ve arka ayar tekerleği ile bir odak alanı seçiniz.
- Odak alanı dokunmatik ekran ile de seçilebilir (🕮 36).

### Bir odak noktası seçiniz

Odak kolunu kullanarak seçim yapınız ve arka ayar tekerleği ile alan büyüklüğünü belirleyiniz. Seçilen AF moduna göre işlem farklı olabilir.

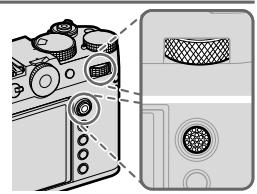

|         | Odak kolu              |                        | Arka, ayar tekerleği |                   |
|---------|------------------------|------------------------|----------------------|-------------------|
| AF modu | Fămek                  | Basmak                 | Döndürmek            | Basmak            |
|         | Lginek                 | Dasmak                 | Donaumer             | Dusinuk           |
| •       |                        | Ortadaki               | 6 ölcüm alanı        | Asıl<br>büvüklüğe |
| [1]     | Odak noktası<br>seçimi | Odak noktası<br>secimi | arasından seçim      | dön               |
|         |                        |                        |                      | _                 |

- S odak konumunda konumunda I GENİŞ/İZLEME ayarlı olduğunda odak noktası manüel seçilemez.
  - Odak alanını merkeze döndürmek için DISP/BACK tuşuna da basabilirsiniz.

AF modu için III HEPSİ seçilirse, AF modları arasında aşağıdaki sırayla geçiş yapmak için odak noktası seçim ekranında arka ayar kadranını çevirebilirsiniz: TEK NOKTA (6 çerçeve büyüklüğü), II BÖLGE (3 çerçeve büyüklüğü), ZONE CUSTOM 1, ZONE CUSTOM 2, ZONE
 CUSTOM 3 ve II GENİŞ/İZLEME. Mümkün olan AF modlarını seçmek için AF/MF AYARI > AF MODU TÜM AYARLAR seçin.

### Odak noktası göstergesi

Odak noktası göstergesi seçilen AF moduna bağlıdır.

- Odak ölçüm alanları küçük (□), odak alanları büyük kareler ile gösterilir.
  - ZONE CUSTOM 1, ZONE CUSTOM 2 ve ZONE CUSTOM 3 boyutları AF/MF AYARI > BÖLGE ÖZEL AYARI kullanılarak seçilebilir.

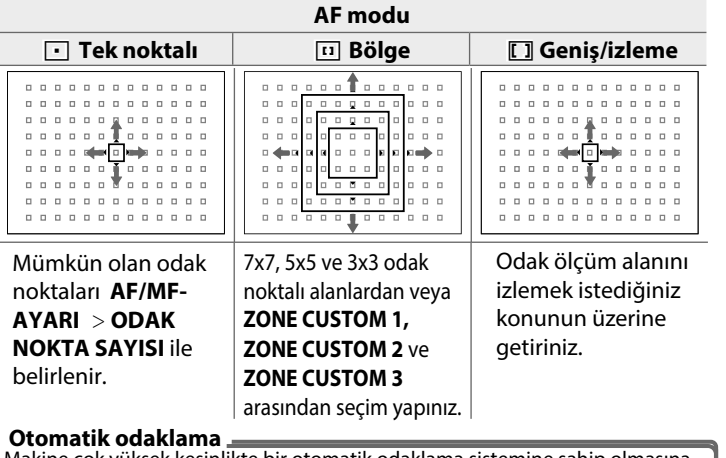

Makine çok yüksek kesinlikte bir otomatik odaklama sistemine sahip olmasına rağmen durumuna göre, aşağıda belirtilen konularda odaklama yapamayabilir:

- Ayna ve otomobil yüzeyleri gibi çok parlayan nesneler.
- Bir camın veya yansıma yapan başka bir nesnenin ardından çekilen nesneler.
- Kürk veya saçlar gibi koyu veya ışığı yansıtmaktan çok yutan nesneler.
- Duman veya ateş gibi vücutsuz nesneler.
- Gerideki görünüm ile aynı renkte giyisi giyen insanlarda olduğu gibi arka plandan çok fazla farklı olmayan nesneler.
- Zıtlık dolu unsurlardan oluşan bir arka plan önünde çekilen konuda olduğu gibi zıtlık dolu unsurların da odaklama alanı içinde bulunduğu ve bunların önünde veya arkasında bulunan nesneler.

#### Odaklama denetimi

Arkadaki tekerleğin ortasına basıldığında elektronik vizör veya LCD ekrandaki görüntü büyültülerek daha iyi odaklama yapılmasına katkı yapılır. Odak kolu ile diğer alanlara geçilir. Arkadaki tekerleğin ortasına tekrar bastığınızda işlevden çıkılır.

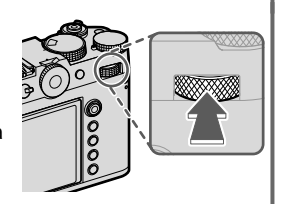

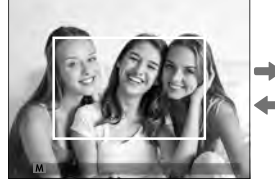

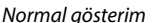

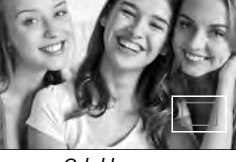

Odaklı zoom

- 🛇 S odak modunda zoom, arka tekerlek ile de yapılabilir.
  - Odak kolu ile zoom sırasında farklı bir odak alanına geçilebilir.
  - S modunda AF MOD için 💽 TEK NOKTA seçiniz.
  - C modunda veya AF/MF-AYARLARI > ÖN-AF açık ise odak zoom mümkün olmaz.
  - TUŞ/TEKERLEK AYARLARI > İŞLEVLER (Fn) ile arka ayar tekerleğinin işlevini değiştirebilirsiniz. Öncelikli işlev olarak diğer kontoller de mümkündür. (🕮 136).

### Manuel odaklama

El ile odaklama yapabilirsiniz.

1 Odaklama düğmesini M konumuna getirin

Ekranda ME görünür.

2 Odaklama halkasını kullanarak el ile netleştirme yapınız. Mesafeyi azaltmak için halkayı sola, artırmak için sağa çeviriniz.

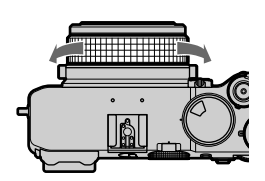

3

MF

3 Çekim yapınız.

TUŞ/TEKERLEK AYARLARI > ODAKLAMA HALKASI tercihini ile odaklama halkasının dönme yönünü tersine çevirebilirsiniz.

#### Odaklama denetimi

El ile yapılan odaklamayı denetlemek için çeşitli işlevler sunulmaktadır.

### Manuel odaklama göstergesi

Beyaz çizgi odaklama alanı dahilindeki nesneye olan mesafeyi belirtir (Makine, mesafeleri metre veya ayak (feet) birimi ile gösterebilir. Bu birimi seçmek için **Bekran** AYARLARI >NETLEŞTİRME MESAFE TAKSİMATI işlevini kullanınız. Mavi şerit ise alan derinliği bölgesini, yani konunun arka ve önünde keskin olarak görünen bölgeyi gösterir.

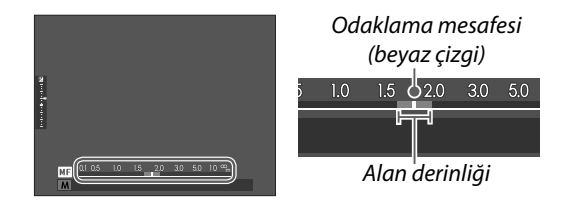

- 📎 🔹 Manuel odaklama göstergesini görüntülemek için aşağıdaki
  - işlemler gereklidir:
  - EKRAN AYARLARI > KİŞİSEL AYARLAR için hem AF MESAFE GÖSTERGESİ hem de MF MESAFE GÖSTERGESİ seçin.
  - Manuel odaklama göstergesini görüntülemek için **DISP/BACK** tuşunu kullanın.
  - AF/MF-AYARLARI > ALAN DERİNLİĞİ CETVELİ ile alan derinliğinin hangi temelde gösterileceğini belirleyiniz.
     Fotoğraflardaki alan derinliğinin baskı gibi pratik değerlendirilmesi için Video FORMATI TEMELİNDE seçiniz.
     Bilgisayar ve diğer ekranlarda yüksek çözünürlük ile değerlendirilecek alan derinliği için PİKSEL TEMELİNDE seçiniz.

### Odak zoom

AF/MF-AYARLARI > NETL. DENETİMİ, AÇIK olarak ayarlanmış ise makine, odaklama halkası çevrildiğinde otomatik olarak seçilen odaklama alanını da büyültür. Bitirmek için arka tekerleğe basınız.

Başka bir odak alanını seçmek için odak kolunu kullanınız. Zoom, arka ayar kadranı döndürülerek ayarlanabilir. Ancak, MF yardımı için SAYISAL KESİT veya DİJİTAL MİKROPRİZMA seçildiğinde zoom ayarlanamaz.

### Işık duyarlılığı (ISO)

Makinenin ışık duyarlılığını seçiniz.

# Hassasiyet, hassasiyet kadranı kaldırılıp döndürülerek ayarlanabilir.

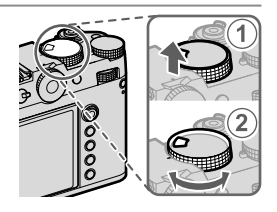

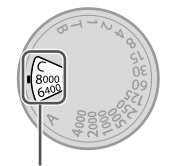

Hassasiyet

| Tercih             | Açıklama                                                                                                    |  |
|--------------------|----------------------------------------------------------------------------------------------------|--|
| A(auto)            | Işık duyarlılığı çekim şartlarına göre ve <b>C ÇEKİM</b><br>AYARI > ISO ile yapılan seçim doğrultusunda otomatik<br>olarak ayarlanır. AUTO1, AUTO2 veya AUTO3 seçiniz.                                                                                                    |  |
| <b>C</b> (command) | 80 ile 12800 arasındaki değerler arasından seçim yapmak için ön ayar<br>kadranını çevirin. Bu aralık, 40 ile 25600, 51200 ve 102400 arasındaki<br>"genişletilmiş" değerleri içerir. "Genişletilmiş" değerlerin dinamik aralığı<br>azaltabileceğini veya beneklenmeyi artırabileceğini unutmayın. |  |
| 80-8000            | lşık duyarlılığı el ile ayarlanır. Değer, ekranda görünür.                                                                                                    |  |

#### \_lşık duyarlılığı seçimi (ISO)

Yüksek değerler, düşük ışık altındaki çekimlerde sallanma tehlikesini azaltırlar; alçak değerler ise daha uzun ışıklama süreleri (enstantane) veya aydınlık ışıkta daha açık diyaframları mümkün kılarlar. Yüksek duyarlılıkta rahatsız edici kumlanmalar oluşabilir.

### Otomatik ışık duyarlılığı (A)

Hassasiyet kadranındaki **A** konumu için temel hassasiyeti, maksimum hassasiyeti ve minimum deklanşör hızını seçmek için **CEKİM AYARI > ISO OTOMATİK AYARI**'nı kullanın. **AUTO1, AUTO2** ve **AUTO3** ayarları ayrı ayrı saklanabilir; varsayılan hatalar aşağıda gösterilmiştir.

|                  |                     | Standart ayar |       |       |
|------------------|---------------------|---------------|-------|-------|
| Ayar             | Tercih              | AUTO1         | AUTO2 | AUTO3 |
| STND. DUYARLILIK | 80-12800            |               | 80    |       |
| AZM. DUYARLILIK  | 200-12800           | 800           | 1600  | 3200  |
| ASG ENSTANTANE   | 1/4000-30 SEC, AUTO |               | AUTO  |       |

Makine otomatik olarak standart ve azami değer aralığında bir basamak seçer. Yalnızca, en iyi ışıklama için gerekli olan süre **ASG. ENSTANTANE** için seçilen süreden daha uzun olduğunda standart değerin dışına çıkılır.

- STANDART DUYARLILIK için seçilen değer AZM.
   DUYARLILIK için seçilen değerden daha yüksek olduğunda STANDART DUYARLILIK değeri AZM.
   DUYARLILIK değeri ile eşitlenir.
  - Fotoğraflar AZAMİ DUYARLILIK için seçilen değerde de düşük pozlanacaksa, fotoğraf makinesi, ASGARİ ENSTANTANE değerlerinden daha düşük değerler seçebilir.

### Pozlama ölçme yöntemi

Makinenin, pozlamayı ölçme yöntemini seçiniz.

**CEKİM AYARLARI > AE-ÖLÇÜMÜ** sayfasında aşağıdaki ölçüm yöntemleri sunulur:

Seçili tercihin etkili olması için AF/MF AYARI > 2 YÜZ/GÖZ TANIMI AYARI ve NESNE TANIMA AYARI'nın KAPALI olması gerekir.

| Mod                        | Açıklama                                                                                                    |
|----------------------------|----------------------------------------------------------------------------------------------------|
| [2]<br>ÇOK ALANLI          | Makine bileşim, renk ve aydınlık dağılımı tahlilleri<br>sonuçlarında pozlamayı derhal hesaplar. Çoğu<br>durumlar için önerilir.                                                                                                    |
| [©]<br>MERKEZ<br>AĞIRLIKLI | Makine tüm alanı ölçer ancak, merkez bölgeye<br>ağırlık verir.                                                                                                    |
| [•]<br>NOKTA               | Makine, toplam alanın 2% bölümüne tekabül eden<br>ölçüm alanının ortasındaki bir alanda ışık oranlarını<br>ölçer. Bu seçenek, arka planın ana konudan çok daha<br>aydınlık veya karanlık olduğunda önerilir.                                                        |
| []<br>TÜMLEV               | Pozlama, resmin tümü için ortalama bir değere sabitlenin<br>Böylece benzer ışık oranlarındaki dizi çekimlerde de aynı<br>ışıklama uygulanır. Bu işlev, özellikle manzara<br>çekimlerinde ve beyaz veya siyah giysili kişilerin portre<br>çekimlerinde verimli olur. |

Nesneyi seçili odak alanında ölçmek için AF/MF-AYARLARI > NOKTA AE & ODAKL. kilidi için AÇIK seçiniz (🕮 121).

### Pozlama telafisi

Pozlamayı (ışıklamayı) ayarlayınız.

### Pozlama telafisi kadranını çevirin.

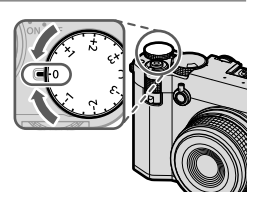

• Mümkün olan telafi miktarı çekim moduna göre değişir.

lşıklamayı dengeleme işlemi çekimden önce gösteriminde önceden değerlendirilebilir ancak aşağıdaki durumlarda etkisi tam olmayabilir:

- Dengeleme değeri ±3 LW seviyesini aşıyor.
- DİNAMİK ALAN 200% veya 200% olarak ayarlanmış.
- DİNAMİK ALAN ÖNCELİĞİ, GÜÇLÜ veya ZAYIF olarak seçilmiş.

Deklanşöre yarım basılarak pozlama telafisi vizör veya LCD ekranda denetlenebilir. Video modunda **DİNAMİK ALAN (Video)** için 1200 200% veya 1200 400% seçili olduğunda veya F-log kaydı sırasında ekran pozlama telafisini tam olarak doğru vermeyebilir. **M** modunda doğrudan ışıklama ayarı ile kesinlikli bir ön izleme elde edilir.

### C (Kişisel)

Pozlama telafisi kadranı **C**'ye döndürüldüğünde, pozlama telafisi ön ayar tekerleği döndürülerek ayarlanabilir.

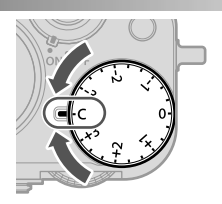

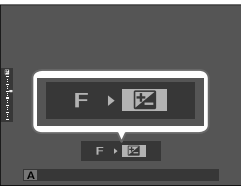

- Pozlama telafisini -5 ile +5 EV arasındaki değerlere ayarlamak için ön ayar tekerleği kullanılabilir.
  - Ön ayar tekerleğinin görevi Fn2 düğmesine basılarak seçilebilir.

### Odaklama ve pozlama kilidi

Deklanşöre yarım basıldığında odak ve pozlama kayıt edilir.

 Nesneyi odaklama alanına getirip deklanşöre yarım basınız. Böylece mesafe (odaklama) ve ışık miktarı (pozlama) ölçülmüş olur. Deklanşör yarım basılı tutulduğu sürece ölçülen değerler korunur (kilitlenir).

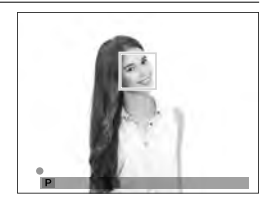

2 Deklanşöre tam basınız.

Odak kilidi yalnızca

TUŞLAR/TEKERLEK AYARI > DEKLANŞÖR AF veya DEKLANŞÖR AE için AÇIK seçili olduğunda mümkündür.

### Diğer tuşlar

**AEL/AFL** tuşuna basıldığında hem netleme hem de pozlama kilitlenir.

- Atanan kontrole basıldığında deklanşöre yarım basılması, kilidi sonlandırmaz.
- TUŞ/TEKERLEK AYARLARI > AE/ AF-KİLİT MODU için AE&AF AÇMA/ KAPAMA ANAHTARI seçilirse, kilit yalnızca kontrole ikinci kez basılarak sonlandırılabilir.

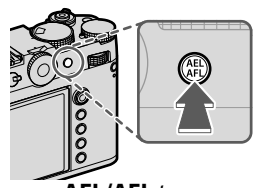

AEL/AFL tuşu (AE/AF kilidi)

- AE-L ve AF ON tuşlarına TUŞ/TEKERLEK AYARLARI> İŞLEVLER (Fn) vasıtası ile başka işlevler yüklenebilir. Pozlama ve odak kilidi başka işlev tuşlarına da yüklenebilir. (IIII) 136).
  - Pozlama ve odak kilidi, farklı işlev düğmelerine atanarak ayrı ayrı gerçekleştirilebilir.

### Fotoğrafları görüntüleme

Fotoğraflar, LCD ekranda ve elektronik vizörde görüntülenebilir. Fotoğrafları tam karede görüntülemek için **PLAY** tuşuna basın.

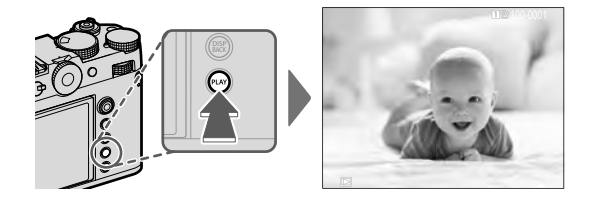

Ek fotoğraflar, odaklama çubuğunda sola veya sağa basılarak veya ön ayar kadranı döndürülerek görüntülenebilir. Fotoğrafları kaydedildiği sırayla görüntülemek için odak çubuğuna basın veya kadranı sağa, ters sırada görüntülemek için sola çevirin. İstediğiniz kareye hızla ilerlemek için odaklama çubuğunu basılı tutun.

🔉 - Başka fotoğraf makineleriyle çekilen fotoğraflar gösterim sırasında.

(Başka makine ile çekilmiş fotoğraf simgesiyle gösterilirler. Böylece doğru göstermeme veya büyültmenin mümkün olmayabileceği bildirilir.

 Fotoğrafları fotoğraf makinesi ekranı yerine HDMl aracılığıyla bağlanan bir televizyonda görüntülemek için PLAY tuşuna basınız.

#### - İki adet hafıza kartı -

İki adet bellek kartı takılı olduğunda **PLAY** tuşunu basık tutarak gösterimin hangi karttan yapılacağını belirleyebilirsiniz. Veya **GÖSTERİM LISTESİ > KART YUVASI** üzerinden de kart seçimi yapabilirsiniz.

### Fotoğrafları silmek

Fotoğrafları silmek için **DRIVE/DELETE** tuşunu kullanınız

- Silinen fotoğrafların kurtarılamayacağını unutmayın. İlerlemeden önce önemli fotoğrafları bir bilgisayara veya başka bir depolama aygıtına kopyalayın.
  - 1 Tek kare gösterim esnasında DRIVE/DELETE tuşuna basın ve ve TEK KARE seçin.

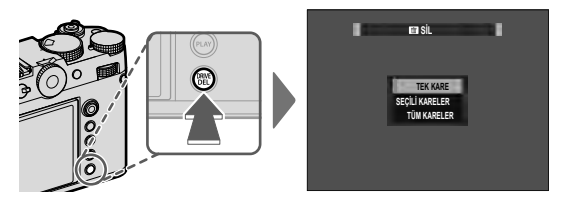

- 2 Fotoğraflarda dolaşmak için odak kolunu sola veya sağa eğiniz ve geçerli fotoğrafı silmek için MENU/OK tuşuna basınız (bir onay iletişimi görüntülenmez). Başka fotoğrafları silmek için bu işlemi tekrarlayınız.
- - **SİL** öğesine basılarak da silinebilir. (💷 130).

## Video çekim ve gösterimi hakkında temel bilgiler

### Video kaydetme

Bu bölümde video videoların otomatik kipte çekilmesi vardır.

 Sürüş modu seçeneklerini görüntülemek için DRIVE/DELETE tuşuna basın ve MOVIE seçin.

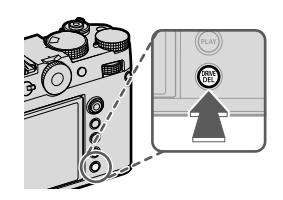

**2 AE** programı için ayarları yapın.

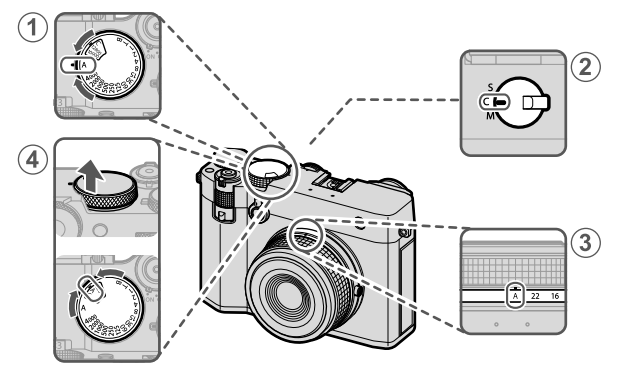

| Ayarlar        |                     |    |
|----------------|---------------------|----|
| 1 Enstantane   | <b>A</b> (otomatik) | 64 |
| 2 Odak modu    | C (Sürekli AF)      | 72 |
| ③ Diyafram     | A (otomatik)        | 64 |
| (4) Hassasiyet | A (otomatik)        | 82 |

- **3** Deklanşöre sonuna kadar basın. Kayıt başlar.
  - •Çekim sırasında (<sup>(</sup>) imgesi görünür.
  - Video kaydı sırasında ekranın kenarları kırmızıya döner.

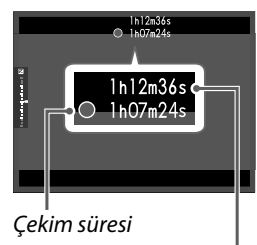

Kalan süre

 Kalan süre bir geri sayım göstergesi ile gösterilir ve diğer gösterge, yapılan çekim süresini gösterir.

4 Kaydı sonlandırmak için düğmeye tekrar basın. Maksimum uzunluğa ulaşıldığında veya hafıza kartı dolduğunda kayıt otomatik olarak sonlanır.

- Ses kaydı dahili mikrofon veya harici mikrofon (tercihi aksesuar) ile yapılır. Çekim sırasında mikrofonu kapatmayınız.
  - Mikrofon, kayıt sırasında fotoğraf makinesi tarafından çıkarılan sesleri veya objektifin sesini de kaydedebilir.
  - Çok parlak konular içeren filmlerde dikey ve yatay çizgiler görüntülenebilir. Bu normaldir ve bir arıza değildir.

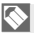

Kayıt süresini en üst düzeye çıkarmak için:

- Kamerayı mümkün olduğunca doğrudan güneş ışığından uzak tutun ve kullanılmadığı zaman kamerayı kapatın.
- Videolar kaydediliyorken gösterge lambası yanar.

Video AYARLARI > KONTROL LAMBASI tercihi ile video çekimi sırasında sürekli yanacak veya yanıp-sönecek olan gösterge veya AF asisti ışığı seçmede kullanılır. Çekim sırasında ±2 LW değerlerine kadar ışıklama dengelemesi yapmak mümkündür ve çekim sırasında optik kaydırma (zoom) yapılabilir (zoom lens olması şart ile).

 Video kaydı sırasında ekranın kenarlıklarının renk değiştirmesini önlemek için, Video AYARI > X KAYIT ÇERÇEVE GÖSTERGESİ için KAPALI seçin.

- Çekim sırasında mümkün olan işlevler:
- ISO ayarı değiştirilebilir
- Aşağıdaki yöntemler ile tekrardan odaklanma:
  - Deklanşöre yarım basarak
  - AF-ON işlevi ile görevli işlev tuşuna basarak
  - Dokunmatik ekran ile
- HİSTOGRAM veya SANAL UFUK ÇİZGİSİ ile görevlendirilen tuşa basarak histogram veya sanal ufuk çizgisi gösterilir
- Durumuna göre bazı ayarlarda çekim yapmak mümkün olmayabilir. Bazı durumlarda ise bazı ayarların çekim sırasında uygulanması mümkün olmayabilir.

Л

#### –Sıcaklık Uyarıları

Fotoğraf makinesi, sıcaklığı veya pilin sıcaklığı yükseldiğinde kendini korumak için otomatik olarak kapanır. Bir sıcaklık uyarısı görüntülenirse, görüntü paraziti artabilir. Fotoğraf makinesini kapatın ve tekrar açmadan önce soğumasını bekleyin.

Harici Mikrofon Kullanımı Ses, 3,5 mm çapındaki jaklar kullanılarak bağlanan harici mikrofonlarla kaydedilebilir; eklenti gücü gerektiren mikrofonlar kullanılamaz. Ayrıntılar için mikrofon kılavuzuna bakın.

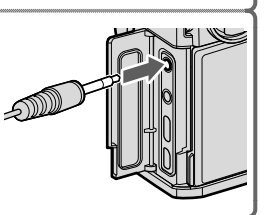

#### XLR Mikrofon Adaptörleri

Kamera, TEAC TASCAM CA-XLR2d-F XLR mikrofon adaptörleri ile kullanılabilir. Daha fazla bilgi için TASCAM web sitesini ziyaret edin.

https://tascam.jp/int/product/ca-xlr2d/#CA-XLR2d\_Website

#### Video ayarları

Video ayarları, video menülerinden yapılabilir (🕮 34).

- Videonun büyüklüğü ve oranı Video MODU sayfasından ayarlanabilir.
- Video çerçeve boyutu, kare hızı, hedef kart yuvası ve benzerleri MEDYA KAYIT AYARI kullanılarak seçilebilir.
- Odaklama modu, odak modu seçicisi ile seçilir. Seçilen tercihe bakılmaksızın, AF/MF AYARI > <sup>1</sup>2<sup>3</sup> YÜZ/GÖZ ALGILAMA AYARI veya NESNE ALGILAMA AYARI için YÜZ ALGILAMA AÇIK veya NESNE ALGILAMA AÇIK seçildiğinde, fotoğraf makinesi otomatik olarak SÜREKLİ AF (C) moduna geçecektir. Ancak, YÜZ ALGILAMA AÇIK veya NESNE ALGILAMA AÇIK seçildiğinde MANUEL ODAK seçiminin yüz ve özne algılamayı devre dışı bıraktığını unutmayın.

🔰 • Desteklenen hafıza kartı türü,

VİDEO AYARI > MEDYA KAYIT AYARI için yapılan seçime göre değişir.

720 Mbps bit hızına sahip filmler, Video Hız Sınıfı V90 veya daha iyi olan kartlara kaydedilebilir.

360 Mbps bit hızına sahip videolar, Video Hız Sınıfı V60 veya daha iyi olan kartlara kaydedilebilir.

100 Mbps veya 200 Mbps bit hızına sahip videolar, Video Hız Sınıfı V30 veya daha iyi olan kartlara kaydedilebilir.

Hedef için hafıza kartları seçilirse ProRes video kaydı kullanılamaz. USB bağlantılı bir SSD kullanın.

#### · Alan derinliği -

Arka planları yumuşatmak için diyaframı mümkün olduğu kadar geniş ayarlayın. Diyafram **A** dışındaki ayarlarda manuel olarak ayarlanabilir.

### Videoları izleme

Videoları makinede izleyebilirsiniz.

Oynatmayı başlatmak için **PLAY** tuşuna basıldıktan sonra seçilen herhangi bir Video bir 🖽 simgesiyle gösterilecektir. Video oynatmayı başlatmak için odak çubuğunu (odak kolu) aşağı doğru eğin.

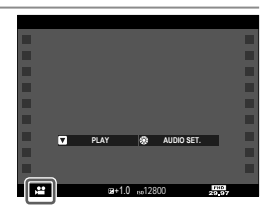

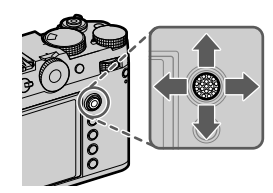

Bir video görüntülenirken aşağıdaki işlemler gerçekleştirilebilir:

| Odak<br>kolu | Tek kare<br>gösterim      | Oynatmayı<br>başlat 🔼      | Oynatmayı<br>duraklat 🔟   |
|--------------|---------------------------|----------------------------|---------------------------|
| Yukarı       | Fotoğraf bilgileri        | Oynatm                     | ayı sonlandır             |
| Aşağı        | Oynatmayı başlat          | Oynatmayı duraklat         | Oynatmayı durdur/sürdür   |
| Sol/sağ      | Başka fotoğraflara<br>geç | Oynatma hızını<br>ayarlama | Tek kare ileri/ geri atla |

Oynatma sırasında ilerleme ekranda gösterilir.

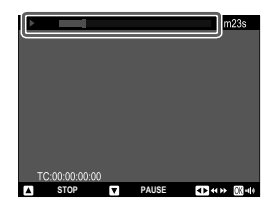

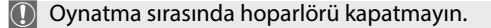

 Oynatmayı duraklatmak ve ses kontrollerini görüntülemek için MENU/OK düğmesine basın. Sesi ayarlamak için odak kolunu yukarı veya aşağı doğru bastırın; oynatmaya devam etmek için MENU/OK tuşuna tekrar basın. Ses ayrıca Z SES AYARI > OYNATMA SESİ kullanılarak da ayarlanabilir.

 Videoları fotoğraf makinesi monitörü yerine HDMI aracılığıyla bağlanan bir televizyonda izlemek için PLAY tuşuna basınız.
# Bağlantılar

# Genel bakış

Bu bölümde, diğer şeylerin yanı sıra, görüntüleri bir akıllı telefona veya bilgisayara yüklemek, kamerayı uzaktan kontrol etmek ve uzaktan fotoğraf çekmek için kullanılabilecek işlevler açıklanır.

🚫 Daha fazla bilgi için web sayfamızı ziyaret ediniz:

https://fujifilm-dsc.com/en/manual/gfx100rf/

#### Desteklenen İşlevler

Bu kamera aşağıdaki işlevleri destekler:

| İşlev                                               | Açıklama                                                                                                    |     |
|-----------------------------------------------------|----------------------------------------------------------------------------------------------------|-----|
| Akıllı telefon<br>uygulaması ile<br>bağlantı kurmak | Bluetooth® aracılığıyla akıllı telefonlara bağlanın ve<br>akıllı telefon lensten görüntüyü görüntülerken<br>fotoğraf yükleyin veya kamerayı uzaktan kontrol edin. | 101 |
| USB<br>kart okuyucu                                 | USB ile bir bilgisayara veya akıllı telefona kart okuyucu<br>bağlayın ve görüntüleri hafıza kartlarından kopyalayın                                               | 104 |
| Web kamerası                                        | Bir web kamerası kullanmak için kamerayı<br>USB üzerinden bir bilgisayara bağlayın.                                                                               | 107 |
| instax baskı                                        | Görüntüleri bağlı instax yazıcılarda yazdırın.                                                                                                    | 108 |
| Bağlantılı<br>çekimler                              | Fotoğraf makinesinin kablosuz LAN veya USB aracılığıyla<br>bağlı olduğu ("bağlı") bir bilgisayardan fotoğraf çekin.                                               | 110 |
| Fram₅io                                             | Dosyaları Frame.io'ya yükleyin.                                                                                                    | —   |
| RAW işleme                                          | RAW görüntüleri bir bilgisayarda işlerken<br>kameranın görüntü işleme yeteneğinin<br>gücünden yararlanın.                                                         | 112 |
| Ayarları kayıt<br>ve yükleme                        | Kamera ayarlarını bir bilgisayara kaydedin veya<br>mevcut ayarları bir bilgisayardan yükleyin.                                                                    | 113 |

Bağlı fotoğrafçılık için, kamera gimbal veya drone gibi uyumlu bir cihaza bağlandığında kamera gimbal veya drone üzerinden kontrol edilebilir.

# Akıllı telefonlarla bağlantı (Bluetooth)

Görüntüleri akıllı telefona kopyalamak için Bluetooth<sup>®</sup> aracılığıyla kamerayı bir akıllı telefona bağlayın veya akıllı telefondaki lens aracılığıyla görüntüyü izlerken kamerayı uzaktan kontrol edin.

Görüntüler bir akıllı telefona kopyalandığında kamera otomatik olarak bir Wi-Fi bağlantısına geçer.

#### Akıllı telefon uygulamalarının yüklenmesi

Akıllı telefon ve kamera arasında bağlantı kurabilmeniz için en az bir uygun akıllı telefon uygulaması yüklemelisiniz. Aşağıdaki web sitesini ziyaret edin ve istediğiniz uygulamaları akıllı telefonunuza yükleyin.

https://fujifilm-dsc.com/

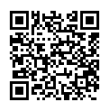

🚫 Kullanılabilen uygulamalar akıllı telefonun işletim sistemine bağlıdır.

#### Akıllı telefon ile bağlantı

Kamerayı akıllı telefonla eşleştirin ve Bluetooth<sup>®</sup> üzerinden bağlantı kurun.

1 Çekim bilgileri görüntülenirken DISP/BACK tuşuna basın.

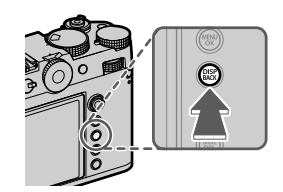

Oynatma sırasında DISP/BACK tuşunu basılı tutarak da doğrudan 3. adıma gidebilirsiniz.

**2** Bluetooth vurgulayın ve **MENU/OK** tuşuna basın.

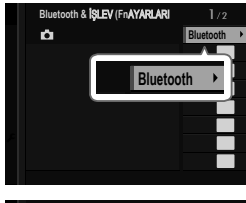

3 EŞLEŞTİRME vurgulayın ve MENU/OK tuşuna basın.

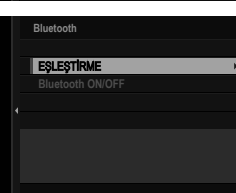

4 Uygulamayı akıllı telefonda başlatın ve akıllı telefonu kamerayla eşleştirin.

Eşleştirme tamamlandığında, kamera ve akıllı telefon Bluetooth aracılığıyla otomatik olarak bağlanacaktır. Bağlantı kurulduğunda fotoğraf makinesinin ekranında bir akıllı telefon simgesi ve beyaz bir Bluetooth simgesi görünecektir.

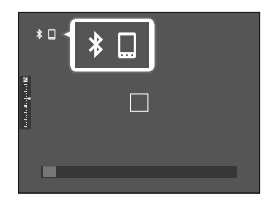

- Cihazlar eşleştirildikten sonra uygulama başlatıldığında akıllı telefon otomatik olarak kameraya bağlanacaktır.
  - Pil tüketimini azaltmak için kamera bir akıllı telefona bağlı değilken Bluetooth'u devre dışı bırakın.

# Akıllı telefonlarla bağlantı (USB)

Kameradan görüntü yüklemek için akıllı telefonlara ve bilgisayarlara USB üzerinden bağlanın.

#### Görüntüleri bir akıllı telefona kopyalama

Akıllı telefonu USB aracılığıyla fotoğraf yüklemek için bağlamadan önce, Ağ/USB ayarları menüsünde **USB GÜÇ/ İLETİŞİM** için **OTOMATİK** veya **GÜÇ KAPALI/İLETİŞİM AÇIK** öğesini seçin.

#### Android cihaz kullananlar için:

1 Ağ/USB ayarları menüsünde USB GÜÇ/İLETİŞİM için OTOMATİK veya GÜÇ KAPALI/İLETİŞİM AÇIK öğesini seçin.

#### 2BAĞLANTI AYARLARI için USB KART OKUYUCU seçin.

3Kamerayı bir USB kablosuyla akıllı telefona bağlayın.
 (E 114).

- Akıllı telefon, "Camera Importer" dışında bir uygulamanın kameraya erişmesine izin verip vermediğinizi sorarsa, "İptal"e dokunun ve bir sonraki adıma geçin.
- 4 Akıllı telefonunuzda "USB PTP'ye Bağlı" bildirimine dokunun.
- 5 Önerilen uygulamalardan "Camera Importer" seçiniz.

Uygulama otomatik olarak başlayacaktır; artık fotoğrafları ve videoları akıllı telefonunuza aktarabilirsiniz.

- Uygulama "MTP cihazı bağlı değil" mesajını gösteriyorsa, lütfen 3. adımdan itibaren işlemi tekrarlayın.
  - Bazı dosya formatları aktarılamayabilir.

#### iOS kullananlar için:

1 Ağ/USB Ayarları menüsünde USB GÜÇ/İLETİŞİM için GÜÇ KAPALI/İLETİŞİM AÇIK öğesini seçin.

#### 2 BAĞLANTI AYARLARI için USB KART OKUYUCU seçin.

3 Kamerayı bir USB kablosuyla akıllı telefona bağlayın. ( 114).

Fotoğrafları ve videoları akıllı telefonunuza aktarmak için Fotoğraflar uygulamasını başlatın.

#### Kamerayı bilgisayara bağlayın

- 1 Ağ/USB ayarları menüsünde USB GÜÇ/İLETİŞİM için OTOMATİK veya GÜÇ KAPALI/İLETİŞİM AÇIK öğesini seçin.
- 2 BAĞLANTI AYARLARI için USB KART OKUYUCU seçin.

3Kamerayı USB aracılığıyla bilgisayara bağlayın ve ardından kamerayı açın. (III 116)

- 4 Fotoğrafları bilgisayarınıza kopyalayın.
  - Mac OS X/OS X/macOS Resimler, Image Capture (bilgisayarınızla birlikte verilir) veya başka bir yazılım kullanılarak bilgisayarınıza kopyalanabilir. Boyutu 4 GB'ın üzerindeki dosyaları kopyalamak için kart okuyucu kullanın..
  - Windows Görüntüler, işletim sisteminizde bulunan uygulamalar kullanılarak bilgisayarınıza kopyalanabilir.

- 🕦 USB kablosunu çıkartmadan önce makineyi kapatınız.
  - USB kabloları takarken, doğru yönde takıldığından emin olunuz. Makineyi doğrudan bilgisayara bağlayınız. Bunun için USB-Hub veya klavye'den USB bağlantısı kullanmayınız.
  - Aktarma sırasında güç kesintisi olursa veri kaybı veya bellek kartında hasar oluşabilir. Makineyi bağlamadan önce pilin yeterli derecede dolu olduğunu denetleyiniz ve gerekirse yeni bir pil takınız.
  - Çok fazla sayıda görüntü içeren bir bellek kartı takılırsa, yazılım başlamadan önce bir bekleme olabilir ve görüntüleri alamayabilir veya kayıt edemeyebilirsiniz. Fotoğrafları aktarmak için bir kart okuyucu kullanın.
  - Makineyi kapatmadan önce gösterge lambasının yanmadığından veya yeşil yandığından emin olunuz.
  - Aktarma sırasında USB kabloyu çıkartmayınız. Aksi halde veri kaybı veya bellek kartında hasar oluşabilir.
  - Bellek kartlarını takmadan veya çıkarmadan önce fotoğraf makinesinin bağlantısını kesin.
  - Bazı durumlarda, bağımsız bilgisayarda olduğu gibi birlikte verilen yazılımı kullanarak ağ sunucusuna kayıtlı fotoğraflara erismek mümkün olmayabilir.
  - Fotoğraf makinesini kapatmadan veya USB kablosunun bağlantısını kesmeden önce, bilgisayarınızın kopyalamanın devam ettiğini gösteren bir mesaj görüntülemediğinden ve gösterge lambasının söndüğünden emin olun (kopyalanan görüntü sayısı çok fazlaysa, mesaj bilgisayarın ekranından temizlendikten sonra da gösterge lambası yanmaya devam edebilir).
  - Kullanıcı İnternet bağlantısı gerektiren hizmetleri kullanırken telefon şirketinin veya İnternet servis sağlayıcısının ücretini ödemekten sorumludur.

Kamerayı web kamerası olarak kullanma

Kamera, web kamerası olarak kullanılmak üzere bir bilgisayara bağlanabilir.

- 1 Ağ/USB ayarları menüsünde USB GÜÇ/İLETİŞİM için OTOMATİK veya GÜÇ KAPALI/İLETİŞİM AÇIK öğesini seçin.
- 2BAĞLANTI AYARLARI için USB-WEBCAM seçin.
- 3Kamerayı USB üzerinden bilgisayara bağlayın ve kamerayı açın (
  116).
- 4Web kamerası olarak kullanmak istediğiniz kamerayı uygulamada seçin.

# instax SHARE Baskılar

Sayısal fotoğraf makineniz ile çektiğiniz fotoğrafları "instax SHARE" makineleri ile basabilirsiniz.

#### Bağlantı Kurma

Ağ/USB ayar menüsünde instax **YAZICI BAĞLANTI AYARI** seçin ve instax SHARE yazıcı adını (SSID) ve şifresini girin.

#### -Baskı makinesi adı (SSID) ve şifre

Baskı makinesinin adı cihazın alt tarafında yazılıdır; standart şifre: "1111". Cep telefonundan baskı yapmak için başka bir şifre seçilmiş ise: Bu şifreyi giriniz.

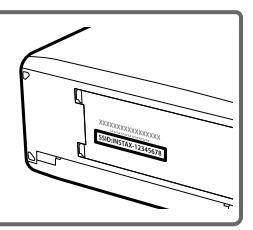

#### Baskı yapmak

- 1 Baskı makinesini açınız.
- 2 GÖSTERİM SEÇENEKLERİ > instax BASKI YAPILIYOR seçiniz. Bağlantı kurulur.
- 3 Odak kolu ile basmak istediğiniz resmi seçip, MENU/OK tuşuna basınız.

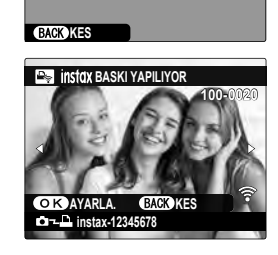

instax BASKI YAPILIYOR

FUJIFILM-CAMERA-1234

🚔 instax-12345678 🍣 BAĞLI

- Başka makineler ile çekilmiş olan fotoğrafları basmak mümkün değildir.
  - Basılan alan, ekranda görünen alandan daha küçüktür.
  - Göstergeler, bağlı olan baskı makinesine göre değişiklik gösterebilir.
- 4 Fotoğraf, baskı makinesine aktarılır ve baskı işlemi başlar.

### Bağlantılı çekimler

Kamera, bir bilgisayardan uzaktan kontrol edilebilir ve USB veya kablosuz veya kablolu LAN ile bağlanan bir bilgisayardan fotoğraflar çekilebilir.

#### USB ile bağlantılı çekimler

Bağlantılı fotoğrafçılık için kamerayı USB aracılığıyla bir bilgisayara bağlayın.

- 1 Ağ/USB ayarları menüsünde USB GÜÇ/İLETİŞİM için OTOMATİK veya GÜÇ KAPALI/İLETİŞİM AÇIK öğesi seçin.
- 2 BAĞLANTI MODU için USB-BAĞLANTILI ÇEKİMLER OTOMATİK veya USB BAĞLANTILI SABİT KAYIT arasından seçim yapın.
  - USB-BAĞLANTILI ÇEKİMLER OTOMATİK seçildiğinde, fotoğraf makinesinin bağlı olduğu bilgisayar açıldığında bağlantılı fotoğrafçılık otomatik olarak etkinleştirilir. Bilgisayar kapalıyken veya fişten çekildiğinde, bağlantılı fotoğrafçılık askıya alınır ve görüntüler fotoğraf makinesinin bellek kartına kaydedilir.
    - USB BAĞLANTILI SABİT KAYIT seçiliyken kameranın bilgisayarla bağlantısı kesilirse, kamera bağlı modda çalışmaya devam edecek ve fotoğraf çekilmeyecektir.
- 3 Kamerayı USB üzerinden bilgisayara bağlayın ve kamerayı açın (
  116).

- 4 Bağlantılı fotoğrafçılık yoluyla fotoğraf çekin. "FUJIFILM TETHER APP" veya "Capture One" gibi yazılımları kullanın.
- Bağlantılı fotoğrafçılık hakkında daha fazla bilgi için aşağıdaki web sitesini ziyaret edin: https://fujifilm-dsc.com/en/tether/
  - Kullanılan yazılım hakkında bilgi için aşağıdaki web sitesini ziyaret edin: https://fujifilm-x.com/products/software/
  - Kamera gimbal veya drone gibi uyumlu bir cihaza bağlandığında kamera gimbal veya drone'dan kontrol edilebilir.

#### Kablosuz LAN ile Bağlı Fotoğrafçılık

Bağlı fotoğrafçılık için fotoğraf makinesini kablosuz LAN aracılığıyla bir bilgisayara bağlayın.

- 1 Ağ/USB ayarı menüsündeki AĞ AYARI'nı kullanarak kamerayı kablosuz LAN'a bağlayın.
- 2 BAĞLANTI MODU için KABLOSUZ BAĞLANTI ÇEKİMİ SABİT seçin.
- 3 Bağlantılı fotoğrafçılık yoluyla fotoğraf çekin. "FUJIFILM TETHER APP" gibi bir yazılım kullanın.
- Bağlantılı fotoğrafçılık hakkında daha fazla bilgi için aşağıdaki web sitesini ziyaret edin: https://app.fujifilm-dsc.com/en/tether/
  - Kullanılan yazılım hakkında bilgi için aşağıdaki web sitesini ziyaret edin: https://fujifilm-x.com/products/software/

# **RAW işleme**

X RAW STUDIO yazılımı, bir bilgisayarda RAW görüntüleri işlerken fotoğraf makinesinin görüntü işleme işlevinin gücünden yararlanmanıza olanak tanır.

- 1 Ağ/USB ayarları menüsünde USB GÜÇ/İLETİŞİM için OTOMATİK veya GÜÇ KAPALI/İLETİŞİM AÇIK öğesini seçin.
- 2BAĞLANTI AYARLARI için USB RAW DÖNÜŞTÜR/ GÜVENLE KURTAR arasından seçim yapın.
- 3Kamerayı USB üzerinden bilgisayara bağlayın ve kamerayı açın ( 116).
- **4**X RAW STUDIO'yu başlatın. RAW işleme, X RAW STUDIO ile gerçekleştirilebilir.

Kullanılan yazılım hakkında bilgi için aşağıdaki web sitesini ziyaret edin: https://fujifilm-x.com/products/software/

# Ayarları kaydet ve yükle

Kamera ayarları, FUJIFILM TETHER APP kullanılarak bilgisayarlara kaydedilebilir veya bilgisayarlardan yüklenebilir.

#### Bilgisayar Kullanarak Ayarları Kaydetme ve Yükleme

- 1 Ağ/USB ayarları menüsünde USB GÜÇ/İLETİŞİM için OTOMATİK veya GÜÇ KAPALI/İLETİŞİM AÇIK öğesini seçin.
- 2 BAĞLANTI AYARLARI için USB RAW DÖNÜŞTÜR/ GÜVENLE KURTAR arasından seçim yapın.
- 3 Kamerayı USB üzerinden bilgisayara bağlayın ve kamerayı açın (
  116).
- 4 FUJIFILM TETHER APP. başlatın. Kamera ayarları FUJIFILM TETHER APP. kullanılarak kaydedilebilir veya yüklenebilir.
- Kullanılan yazılım hakkında bilgi için aşağıdaki web sitesini ziyaret edin: https://fujifilm-x.com/products/software/
  - Fotoğraf makinesi USB TETHER SHOOTING AUTO, USB TETHER SHOOTING SABİT veya KABLOSUZ BAĞLANTI ÇEKİM SABİT olarak bir bilgisayara bağlandığında da kamera ayarları kaydedilebilir veya yüklenebilir.

# Akıllı telefonlarla bağlantı (USB)

Kameradan görüntü yüklemek için akıllı telefonlara ve bilgisayarlara USB üzerinden bağlanın.

#### Akıllı Telefona Bağlanma

Kamerayı nasıl bağlayacağınız akıllı telefonunuzun modeline veya akıllı telefonunuzdaki USB konektörünün türüne bağlıdır.

#### USB Type-C Bağlantısı (Android/iOS)

Ambalajda verilen USB kablosunu kullanın.

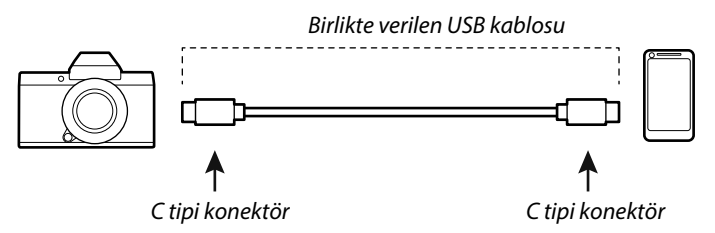

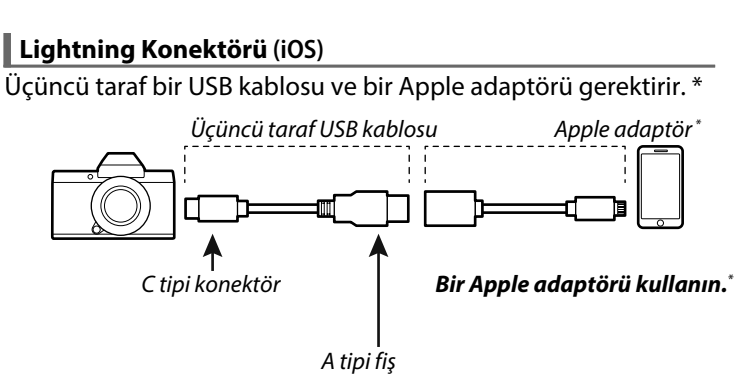

\* Apple Lightning - USB Kamera Adaptörü veya Lightning - USB 3 Kamera Adaptörü kullanın.

USB Type-C - Lightning adaptör kablosu ile istenilen sonuçlar elde edilemez. Apple Lightning - USB Kamera Adaptörü veya Lightning -USB 3 Kamera Adaptörü kullanın.

### Kamerayı bilgisayara bağlayın

- 1 Fotoğraf makinesini kapatın.
- 2 Bilgisayarı açınız.
- 3 USB kablosunu bağlayın.

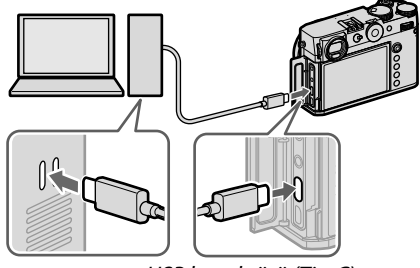

USB konektörü (Tip-C)

USB kablosunun uzunluğu 1 m'den uzun olmamalı ve veri aktarımına uygun olmalıdır.

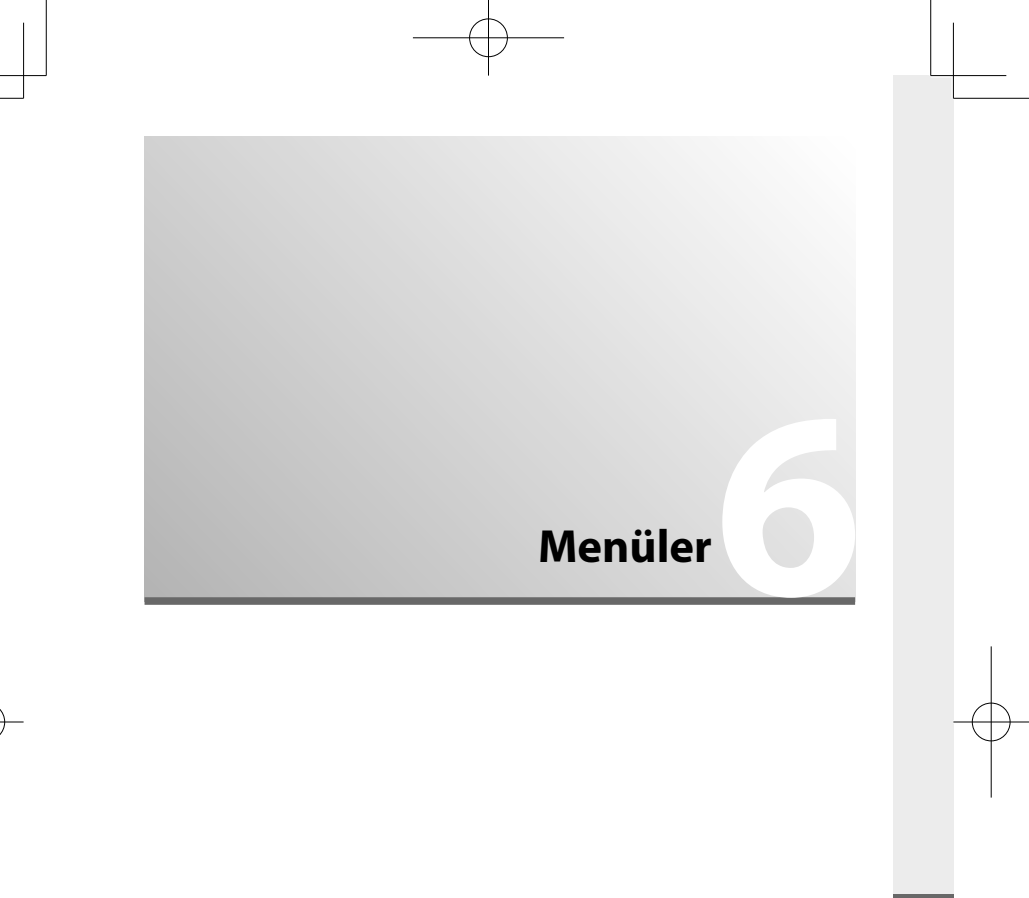

# Çekim menüleri (Fotoğraf)

te simgeleri bulunan noktalar hem fotoğraf hem de video menülerinde mümkündür. Bir menü işlevinde yapılan değişiklikler, diğer menüde de geçerlidir.

#### FOTOĞRAF KALİTESİ AYARI

Fotoğraf kalitesi ayarlarına erişmek için gösterim sırasında **MENU/OK** tuşuna basıp (**DEFOTOĞRAF KALİTESİ AYARI**) seçiniz.

| Ayarlar               | Açıklama                                                                                                    |
|-----------------------|----------------------------------------------------------------------------------------------------|
| FOTOĞRAF<br>BÜYÜKLÜĞÜ | Fotoğrafların kaydedileceği görüntü boyutunu<br>ve en/boy oranını seçin.                                                                                    |
| FOTOĞRAF KALİTESİ     | Bir RAW dosya biçimi veya JPEG sıkıştırma oranı<br>seçin.                                                                                                   |
| RAW ÇEKİMLER          | RAW çekimlerin sıkıştırılmasını seçebilirsiniz.                                                                                                    |
| JPEG/HEIF SEÇİMİ      | Görüntüleri JPEG veya HEIF olarak çekmeyi<br>seçin.                                                                                                    |
| FİLM BENZETİMİ        | Renk paleti ve ton değerleri seçiniz.                                                                                                    |
| MONOKROM              | FİLM BENZETİMİ > 🌆 ACROS ve 📴<br>MONOKROM ile çekilen fotoğraflar için<br>monokrom renk seçiniz.                                                            |
| KUMLANMA ETKİSİ       | Kum tanelerinin göründüğü bir filmin etkisi yaratın.                                                                                                    |
| RENK KROM ETKİSİ      | Kırmızı, sarı veya yeşil tonlarda olduğu gibi fazla<br>doygunluk ile dikkat çekme eğilimi olan renk<br>tonlarının, mümkün olan renk tonu alanını yükseltin. |
| RENK KROM FX MAVİ     | Gösterim için mümkün olan mavi tonların alanını<br>artırın.                                                                                                 |
| TEN YUMUŞATMA         | Ten düzleştirilir.                                                                                                    |
| DİNAMİK ALAN          | Fotoğraflar için bir dinamik alan seçiniz.                                                                                                    |
| D. ALAN ÖNCELİĞİ      | Zıtlık zengini konuların çekiminde parlak ve gölge<br>kısımlardaki ayrıntı yitimini azaltır ve böylece doğal<br>bir izlenim kazandırır.                     |

| Ayarlar                                 | Açıklama                                                                                             |
|-----------------------------------------|----------------------------------------------------------------------------------------------------|
| BEYAZ DENGESİ                           | Renklerin, ışık kaynağına uyumlu olması sağlanır.                                                    |
| TON EĞRİSİ                              | Parlaklık veya gölgelerin görünümünü daha sert<br>veya daha yumuşak olarak ayarlayabilirsiniz.       |
| RENK                                    | Renk doygunluğunu ayarlayın.                                                                         |
| KESKİNLİK                               | Ana hatları keskinleştirin veya yumuşatın.                                                           |
| YÜKSEK ISO DEĞERİ                       | Yüksek ışık duyarlılığı ile çekilmiş resimlerdeki kumlanmayı azaltır                                 |
| BERRAKLIK                               | Açık tonlardaki ve gölgelerdeki tonları mümkün olduğunca az değiştirirken tanımı artırın.            |
| UZUN POZL. DEĞERİ                       | Uzun pozlamalarda kumlanmayı azaltın.                                                                |
| RENK HACMİ                              | Bu tercih, renk temsili için sunulan renk<br>gamının seçimi için kullanılır.                         |
| 📩 📽 PİKSEL EŞLEME                       | Fotoğraflarda lekeler göründüğünde bu işlevi kulanınız.                                              |
| 🗗 KİŞİSEL AYAR<br>SEÇ                   | Ayarlar, yedi özel ayar kümesinin herhangi<br>birinden çağrılabilir.                                 |
| KİŞİSEL AYARI<br>DÜZENLE/KAYDET         | Sık karşılaşılan durumlar için özel kamera ayarlarını kaydedin.                                      |
| KİŞİSEL AYARI<br>OTOMATİK<br>GÜNCELLEME | Kaydedilen özel ayarlarda yapılan değişikliklerin otomatik olarak uygulanıp uygulanmayacağını seçin. |

#### AF/MF AYARI (Fotoğraf)

AF/MF ayarlarını görüntülemek için fotoğraf çekimi ekranında MENU/OK düğmesine basın ve 🕅 (**AF/MF AYARI**) sekmesini seçin.

| Ayar                   | Açıklama                                                                                                    |
|------------------------|----------------------------------------------------------------------------------------------------|
| ODAKLAMA ALANI         | Odak alanını seçin.                                                                                                    |
| AF MODU                | Odak alanının büyüklüğünü seçin.                                                                                                    |
| KİŞİSEL AYAR           | AF MODU için BÖLGE seçildiğinde                                                                                                    |
| BÖLGESİ                | kullanım için özel odak bölgeleri oluşturun.                                                                                                    |
| AF MODU                | AF MODU için HEPSİ seçildiğinde                                                                                                    |
| HEPSI AYARI            | kullanılabilen AF modlarını seçin.                                                                                                    |
| AF-C KİŞİSEL           | SÜREKLİ AF (C) odak modu için odak izleme                                                                                                    |
| AYARLAR                | tercihlerini seçin.                                                                                                    |
| AF-MODU<br>DİKEY KAYIT | Fotoğraf makinesi dikey yöndeyken kullanılan AF<br>modunun, fotoğraf makinesi yatay yöndeyken<br>kullanılandan ayrı olarak saklanıp saklanmayacağını seçin. |
| AF-NOKTALARI           | AF MODU için ALAN veya GENİŞ/İZLEME                                                                                                    |
| GOSTERGESI [11][]      | görüntülenmeyeceğini seçin.                                                                                                    |
|                        | Odaklama alanı seçiminin ekranın kenarları ile                                                                                                    |
| NOKTASI UZANMA         | kenarından diğerine uzanmasını seçin.                                                                                                    |
| ODAK NOKTASI           | Odak noktası seçimi için kullanılabilen odak                                                                                                    |
| ADEDI                  | noktası sayısını seçin.                                                                                                    |
| ÖN AF                  | Deklanşöre yarım basılmadığında bile fotoğraf                                                                                                    |
|                        | makinesinin sürekli netleme yapıp yapmayacağını seçin.                                                                                                    |
| YARDIMCI IŞIK          | <b>AÇIK</b> seçildiğinde, AF yardımcı aydınlatıcısı otomatik odaklamaya yardım etmek için yanar                                                             |
| 😫 YÜZ/ GÖZ             | Odak ve pozlamayı ayarlarken kameranın                                                                                                    |
| TANIMI AYARI           | insan yüzlerine, arka plan nesnelerine göre                                                                                                    |
|                        | öncelik verip vermeyeceğini seçin.                                                                                                    |
| NESNE                  | Odağı ayarlarken fotoğraf makinesinin                                                                                                    |
| ALGILAMA               | hayvanlar veya araçlar gibi seçili türdeki                                                                                                    |
| AYARI                  | konulara oncelik verip vermeyeceğini seçin.                                                                                                    |

| Ayar                                       | Açıklama                                                                                                    |
|--------------------------------------------|----------------------------------------------------------------------------------------------------|
| AF+MF                                      | Odak kilitliyken odak halkasını çevirerek manuel<br>odaklamanın etkinleştirilip etkinleştirilmeyeceğini seçin.                                    |
| MF YARDIMCISI                              | Manuel odak modunda odağın nasıl görüntüleneceğini seçin.                                                                                         |
| MF YARDIMI ve<br>ODAK HALKASINI<br>KILITLE | Manuel odak modunda odak halkası dön-<br>dürüldüğünde <b>MF YARDIMI</b> için seçilen odak<br>ekranının görünüp görünmeyeceğini seçin.             |
| ODAK KONTROLÜ                              | Manuel odaklama modunda odak halkası<br>döndürüldüğünde ekran, seçilen odak alanına<br>otomatik olarak yakınlaşacaktır.                           |
| NOKTA KİLİTLENME<br>AE ve ODAK ALANI       | Noktasal ölçümün geçerli odak çerçevesini<br>ölçüp ölçmediğini seçin.                                                                             |
| 🖆 🗳 HIZLI AF                               | ODAK MODU için MANUEL ODAKLAMA seçiliyken<br>netleme kilidi veya AF-ON atanmış bir tuşa basıldığında<br>makinenin nasıl netleme yapacağı seçilir. |
| 🗖 🛱 ALAN<br>DERINLIĞI TAKSIMATI            | Alan derinliği için bir ölçek seçin.                                                                                                    |
| DEKLANŞÖR/<br>ODAKLAMA<br>ÖNCELİĞİ         | Fotoğraf makinesi odakta değilken deklanşöre<br>sonuna kadar basarak fotoğraf çekilip<br>çekilemeyeceğini seçin.                                  |
| ✿ ✿ AF ALAN<br>SINIRLAMASI                 | Mümkün olan odak mesafeleri alanını sınırlayarak<br>daha hızlı odaklama elde edebilirsiniz.                                                       |
| DOKUNMATİK<br>EKRAN MODU                   | Dokunmatik işlemler ile çekim yapabilirsiniz.                                                                                                    |

# ÇEKİM AYARLARI

Çekim ayarlarını görüntülemek için fotoğraf çekim ekranında **MENU/OK** tuşuna basın ve 🖸 ÇEKİM AYARI sekmesini seçin.

| Ayar                                   | Açıklama                                                                                                    |
|----------------------------------------|----------------------------------------------------------------------------------------------------|
| ΟΤΟΜΑΤΙΚ ÇEKİM                         | Deklanşörün ne kadar gecikeceğini seçin.                                                                                                    |
| OTOMATİK ÇEKİM<br>KAYDI                | Fotoğraf makinesi kapatıldığında zamanlayıcı<br>ayarlarının sıfırlanıp sıfırlanmayacağını seçin.                                                                                        |
| OTOMATİK ÇEKİM<br>GÖSTERGESİ           | Zamanlayıcı ile fotoğraf çekerken zamanlayıcı<br>lambasının yanıp yanmadığını seçin.                                                                                                    |
| ARALIKLI<br>ÇEKİMLER(ENTERVAL)         | Kamerayı önceden belirlenmiş bir aralıkta otomatik<br>olarak seçilen sayıda çekim yapacak şekilde ayarlayın.                                                                            |
| POZLAMA TELAFİLİ,<br>ARALIKLI ÇEKİMLER | Çekimler arasında önemli ölçüde değişimi<br>önlemek için aralıklı çekim sırasında pozlamanın<br>otomatik olarak ayarlanıp ayarlanmadığını seçin                                         |
| ENTERVAL<br>ÖNCELİKLİ MOD              | Pozlamaların fotoğraflar arasındaki aralıktan<br>daha uzun olmamasını sağlamak için, aralıklı<br>çekim sırasında fotoğraf makinesinin<br>enstantaneyi ayarlayıp ayarlamayacağını seçin. |
| OTOM. POZL. DİZİLERİ (AE BKT)          | Pozlama dizisi ayarlarını yapın.                                                                                                    |
| FILM BENZETIMI DIZISI                  | Üç adet video türü seçiniz.                                                                                                    |
| ODAK DİZİSİ                            | Odak dizileri için ayarlama yapın.                                                                                                    |
| IŞIK ÖLÇÜMÜ                            | Makinenin pozlamayı nasıl ölçeceğini seçiniz.                                                                                                    |
| ENSTANTANE                             | Entantane türünü seçiniz.                                                                                                    |
| TİTREŞİM AZALTMA                       | Floresan ve benzeri ışık altında yapılan<br>çekimlerde ve ekranda olası titremeleri<br>azaltmak içindir.                                                                                |
| TİTREŞİMSİZ<br>ENSTANTANE              | LED aydınlatma ve benzerleriyle titremeyi<br>azaltmak için enstantanenin daha küçük<br>artışlarla ayarlanıp ayarlanamayacağını seçin.                                                   |

| Ayar                     | Açıklama                                                                                                    |
|--------------------------|----------------------------------------------------------------------------------------------------|
| OTOM. ISO AYARLARI       | Hassasiyet kadranı <b>A</b> (otomatik) konumuna çevrildiğinde<br>fotoğraf makinesinin nasıl davranacağını seçin. |
| DİJİTAL TELE KONV:       | Dijital tele dönüştürücüyü kullanarak farklı odak<br>uzaklıklarında fotoğraflar çekin.                           |
| nd 🛱 IND Filtre          | Pozlamayı 4 EV'ye eşdeğer azaltan, kameranın<br>dahili Nötr Yoğunluk (ND) filtresini kullanın.                   |
| n 🛱 KABLOSUZ<br>İLETİŞİM | Akıllı telefonlara, tabletlere veya diğer cihazlara<br>kablosuz bağlantılar kurun.                               |

#### FLAŞ AYARLARI

Flaş ayarlarını görüntülemek için fotoğraf çekim ekranında MENU/OK düğmesine basın ve 🖪 (FLAŞ AYARI) sekmesini seçin.

| Ayar                    | Açıklama                                                                                                    |
|-------------------------|----------------------------------------------------------------------------------------------------|
| FLAŞ İŞLEVİ<br>AYARLARI | Flaş yönetimi, flaş modu seçiniz veya flaş<br>gücünü değiştiriniz.                                                                                                    |
| KIRMIZI GÖZ<br>GİDERME  | Flaşın neden olduğu kırmızı göz etkisini<br>gidermek için kullanınız.                                                                                                    |
| TTL-KİLİT MODU          | TTL kilit modu seçiniz.                                                                                                    |
| LED IŞIK AYARI          | Flaş cihazındaki LED video ışığının (mevcut ise) fotoğraf çekimi<br>sırasında gözlerde ışık yansımaları oluşturmak için veya AF<br>yardımcı ışık olarak kullanılacağını seçebilirsiniz. |
| YÖNETİCİ AYARI          | Fujifilm optik kablosuz uzaktan flaş kontrolü için<br>bir yönetici olarak kamera flaş ünitesini<br>kullanırken gruplar seçin.                                                           |
| CH AYARI                | Yönetici flaş ile yönetilen flaşlar arasında iletişimi<br>sağlamak için bir kanal seçiniz.                                                                                              |

# Çekim Menüleri (Video)

ve sembolleri olan işlevler hem fotoğraf hem de video menülerinde mümkündür. Bir menüde yapılan değişiklik, diğerinde de geçerli olur.

#### VİDEO AYARLARI

Video çekimi işletiminde MENU/OK tuşuna basıp, E VİDEO AYARLARI seçiniz.

| Ayar                        | Açıklama                                                                                                    |
|-----------------------------|----------------------------------------------------------------------------------------------------|
| VIDEO AYARI LISTESI         | Geçerli video kayıt ayarlarını görüntüleyin.                                                                                          |
| VİDEO MODU                  | Video kayıt ayarlarını yapın.                                                                                                    |
| 😫 OTOM. ÇEKİM               | Video kaydı için bir zamanlayıcı gecikmesi seçin.                                                                                     |
| MEDYA KAYIT<br>AYARLARI     | Hedef, dosya türü ve sıkıştırma dahil olmak<br>üzere video dosyası ayarlarını seçin.                                                  |
| HDMI ÇIKIŞ<br>AYARLARI      | Çekim ekranının çıkışı bir HDMl cihazına<br>verildiğinde kullanım için ayarları yapın.                                                |
| F-Log/HLG KAYIT             | Makine bir HDMI cihazı ile bağlı olduğunda<br>çekilen F-Log ve HLG (Hybrid log gamma) video<br>videolar için kayıt yeri seçiniz.      |
| VERİ SEVİYESİ AYARI         | Video kaydı için bir sinyal aralığı seçin.                                                                                            |
| 🗯 IŞIK ÖLÇÜMÜ               | Kameranın pozlamayı nasıl ölçeceğini seçin.                                                                                           |
| 🛱 TİTREŞİMSİZ<br>ENSTANTANE | LED aydınlatma ve benzerleriyle titremeyi<br>azaltmak için enstantanenin daha küçük<br>artışlarla ayarlanıp ayarlanamayacağını seçin. |
| SMODU                       | Görüntü sabitleme modunu seçin.                                                                                                    |
| 😫 IS MODU ARTIRMA           | Görüntü sabitleme seviyesini seçin.                                                                                                   |
| ZEBRA AYARI                 | Aşırı pozlanmış olabilecek vurguların video modu ekranında zebra çizgileriyle gösterilip gösterilmeyeceğini seçin.                    |

| Ayar                          | Açıklama                                                                                                    |
|-------------------------------|----------------------------------------------------------------------------------------------------|
| ZEBRA BASAMAĞI                | Zebra çizgili ekran için parlaklık eşiğini seçin.                                                                                                    |
| DALGA BİÇİMİ/                 | Video kaydı sırasında renklilik ve parlaklık sinyallerinin                                                                                                    |
| VEKTÖRSKOP                    | görüntülenip görüntülenmeyeceğini seçin.                                                                                                    |
| VIDEO IÇIN OPTIMIZE           | Video ayarlarını sadece ayar tekerlekleri                                                                                                    |
| YÖNETIM 🗨 🖢                   | ve dokunmatik ekrandan yapabilirsiniz.                                                                                                    |
| KAYIT ÇERÇEVESİ               | Video kaydı sırasında ekran kenarlarının                                                                                                    |
| GÖSTERGESİ                    | renk değiştirip değiştirmeyeceğini seçin.                                                                                                    |
| KONTROL LAMBASI               | Video çekimi sırasında yanacak olan lambayı seçiniz.<br>(Kontrol ışığı veya AF yardımcı ışık). Lambanın sürekli<br>yanması veya yanıp-sönmesini de belirleyiniz. |
| KİŞİSEL AYARLAR               | Ayarlar, yedi özel ayar kümesinin herhangi                                                                                                    |
| SEÇ                           | birinden çağrılabilir.                                                                                                    |
| KİŞİSEL AYARLAR<br>İŞLE/KAYIT | Özel çekim menüsü ayarlarını kaydedin.                                                                                                    |
| KİŞİSEL AYARLARI              | Özel ayar bankalarının, ayarlardaki değişiklikleri yansıtmak                                                                                                    |
| OTOM. GÜNCELLEME              | için otomatik olarak güncellenip güncellenmeyeceğini seçin                                                                                                    |
| 📩 🗳 ND FILTRE                 | Pozlamayı 4 EV'ye eşdeğer azaltan, kameranın<br>yerleşik Nötr Yoğunluk (ND) filtresini kullanın.                                                                 |
| 🗖 📽 KABLOSUZ                  | Akıllı telefonlara, tabletlere veya diğer cihazlara                                                                                                    |
| İLETİŞİM                      | kablosuz bağlantılar kurun.                                                                                                    |

# GÖRÜNTÜ NİTELİĞİ AYARLARI (Video)

Görüntü niteliği ayarlarını göstermek için, çekim göstergeleri sırasında **MENU/OK** tuşuna basınız ve **D** FOTOĞRAF NİTELİĞİ AYARLARI seçiniz.

| Tercihler                    | Açıklama                                                                                                    |
|------------------------------|----------------------------------------------------------------------------------------------------|
| 📽 FİLM BENZETİMİ             | Bu tercih, çeşitli video türleri etkilerinin<br>benzetimi için kullanılır.                                                                                                    |
| MONOKROM RENK                | FILM BENZETIMI > M ACROS ve B ACROS ve B ACROS ve B ACROS ve B ACROS ve B ACROS ve B ACROS ve ACROS ve |
| 😫 DİNAMİKALAN                | Video çekimleri için devingen alan seçimi yapılır.                                                                                                    |
| 📽 BEYAZ DENGESİ              | Beyaz dengesini ışık kaynağına göre ayarlayınız.                                                                                                    |
| 🛱 TON EĞRİSİ                 | Parlaklıklar ve gölgelerin görünümünü<br>ayarlayabilirsiniz.                                                                                                    |
| RENK                         | Renk yoğunluğu ayarlanır.                                                                                                    |
| 😫 KESKİNLİK                  | Hatların yumuşak veya keskin olması içindir.                                                                                                    |
| 😫 YÜKSEK ISO DEĞERİ          | Yüksek hassasiyetlerde çekilen fotoğraflardaki kumlanmayı azaltın.                                                                                                    |
| PARAZİT AZALTMA              | Kareler arasındaki kumlanmayı azaltmak için kullanınız .                                                                                                    |
| 🖆 📽 PİKSEL<br>EŞLEME         | Videolarınızda parlak noktalar fark ederseniz<br>bu seçeneği kullanın.                                                                                                    |
| 🛱 ÇEVRE IŞIĞI<br>DENGELEMESİ | Video kaydı sırasında çevresel aydınlatma<br>düzeltmesini etkinleştirmek için AÇIK seçin.                                                                                                    |

#### AF/MF-AYARLARI (Video)

Odaklama ayarlarının görünmesi için çekim gösteriminde MENU/OK tuşuna basıp 🕅 AF/MF-AYARLARI seçiniz.

| Tercihler                             | Açıklama                                                                                                    |
|---------------------------------------|----------------------------------------------------------------------------------------------------|
| CODAK ALANI                           | Odak alanı seçiniz.                                                                                                    |
| 😫 AF MODU                             | Odak alanının büyüklüğünü seçiniz.                                                                                                    |
| 🛱 AF-C KİŞİSEL<br>AYARLAR             | AF-C odaklama modunda çekilen videolarda odaklama takibi seçilir.                                                                                 |
| Ď ✿ ODAK<br>NOKTASINI<br>UZATMA       | Netleme alanı seçiminin ekranın kenarlıklarıyla<br>sınırlanıp sınırlanmayacağını veya ekranın bir<br>kenarından diğerine "uzanacağını" seçin.     |
| ₩ '£'YÜZ / GÖZ<br>TANIMA AYARI        | Odak ve pozlamayı ayarlarken kameranın<br>arka plandaki nesneler yerine insan yüzlerine<br>öncelik verip vermeyeceğini seçin.                     |
| 📽 NESNE TANIMI<br>AYARI               | Kameranın seçilen türdeki nesnelere öncelik verip vermeyeceğini seçin, örneğin: Odak ayarlandığında hayvanlar veya araçlar.                       |
| 📽 AF+MF                               | Otomatik odaklama sırasında odak halkasını döndürerek manuel odaklamanın etkinleştirilip etkinleştirilemeyeceğini seçin.                          |
| MF-YARDIMCISI                         | MF modunda odağın nasıl görüntüleneceğini seçin.                                                                                                  |
| MF ASİST ve<br>ODAK HALKASI<br>KİLİDİ | MF YARDIMCISI için seçilen odak göstergesinin,<br>MF modundayken odak halkası döndürüldüğünde<br>görünüp görünmeyeceğini seçiniz.                 |
| 📽 ODAK KONTROLÜ                       | Manuel odaklama modunda odak halkası<br>döndürüldüğünde ekranın seçilen odak alanına<br>otomatik olarak yakınlaşıp yakınlaşmayacağını seçin.      |
| 🏚 📽 HIZLI-AF<br>AYARLARI              | Manuel netleme modunda kilitli AF gibi işlevlere<br>atanan işlev düğmelerine basıldığında fotoğraf<br>makinesinin nasıl netleme yapacağını seçin. |
| 🗗 📽 ALAN<br>DERİNLİĞİ CETVELİ         | Bir alan derinliği ölçeği seçin.                                                                                                    |
| ✿ ✿ AF ALANI<br>SINIRLAMA             | Daha süratli odaklama hızı elde etmek için<br>mevcut odak mesafeleri aralığını sınırlayın.                                                        |

| Ayar                     | Açıklama                                                                    |
|--------------------------|-----------------------------------------------------------------------------|
| 🗯 DOKUNMATİK MOD         | Yapılacak çekim işlemlerini dokunmatik<br>olarak yapınız.                   |
| ODAK DENETLEME<br>KILIDI | Video çekimi başladığında odak<br>zoom işlevinin etkin olmasını<br>seçiniz. |

#### SES AYARLARI

Ses ayarlarını göstermek için, video çekim gösterimi sırasında **MENU/OK** tuşuna basınız ve 🖾 **(SES AYARLARI)** seçin.

|                                      | Açıklama                                                                                                    |
|--------------------------------------|----------------------------------------------------------------------------------------------------|
| DAHİLİ<br>MİKROFON AYARI             | Dahili mikrofon için ses kayıt seviyesi belirlenir.                                                                   |
| HARİCİ<br>MİKROFON AYARI             | Harici mikrofon için ses kayıt seviyesi belirlenir.                                                                   |
| MİKROFON<br>SINIRLAMA                | Mikrofonda, çok yüksek sesli sinyallerden<br>kaynaklanan cızırtıları azaltır.                                         |
| MİKROFON<br>GİRİŞİ AYARLARI          | Mikrofon/uzaktan kumanda girişine takılan<br>donanımın türünü ayarlayın.                                              |
| RÜZGAR FİLTRESİ                      | Çekim sırasında rüzgar sesinin bastırılması<br>seçilir.                                                               |
| ALÇAK GEÇİŞ FİLTRESİ                 | Bir yüksek geçiş filtresini açarak alçak frekanslı<br>sesleri azaltabilirsiniz.                                       |
| KULAKLIK SES SEVİYESİ                | Kulaklığın ses seviyesi ayarlanır.                                                                                    |
| MİKROFON /<br>UZAKTAN KUMANDA        | Mikrofon/uzaktan kumanda girişine bağlı<br>cihazın bir ses cihazı mı yoksa uzaktan<br>kumanda mı olduğunu belirleyin. |
| XLR MİKROFON<br>ADAPTÖRÜ<br>AYARLARI | XLR mikrofon adaptörleriyle kullanım için<br>mikrofon giriş kanalı ayarlarını ve benzerlerini<br>yapın.               |

#### ZAMAN AYARI

Zaman ayarlarını göstermek için, çekim göstergeleri sırasında MENU/OK tuşuna basınız ve **II** (ZAMAN AYARI) seçiniz.

| Ayar                              | Açıklama                                                                           |
|-----------------------------------|------------------------------------------------------------------------------------|
| ZAMAN GÖSTERGESİ                  | Zamanın hem çekimde hem de gösterimde<br>gösterilmesi için AÇIK seçiniz.           |
| BAŞLANGIÇ ZAMANI AYARI            | Zaman göstergesinin başlangıcını seçiniz.                                          |
| SAYAÇ AYARI                       | Sayacın yalnızca video çekimlerinde veya istikrarlı<br>olarak çalışmasını seçiniz. |
| KARE EKSİLTME (DF)                | Karelerin eksiltilmesini belirleyiniz.                                             |
| HDMI-ZAMAN<br>GÖSTERGESİ ÇIKIŞI   | Zaman göstergesinin HDMI cihazlara verilmesini<br>belirleyiniz.                    |
| ZAMAN GÖSTERGESİ<br>SENKRON AYARI | Zaman göstergesinin harici bir cihazla<br>senkronize edilip edilmeyeceğini seçin.  |

# Gösterim menüsü

Gösterim işletiminde **MENU/OK** tuşuna basarak gösterim seçenekleri listesini açınız.

| Ayar                             | Açıklama                                                                                                    |
|----------------------------------|----------------------------------------------------------------------------------------------------|
| KART YUVASI DEĞİŞİMİ             | Görüntülerin oynatılacağı kartı veya USB<br>bağlantılı SSD'yi seçin.                                                                                                    |
| RAW DÖNÜŞÜMÜ                     | RAW verilerini dönüştürün ve başka formatlarda kayıt edin.                                                                                                    |
| HEIF - JPEG/TIFF<br>DÖNÜŞÜMÜ     | HEIF fotoğrafları JPEG veya TIFF<br>biçimlerine dönüştürebilirsiniz.                                                                                                    |
| SİL                              | Fotoğraflar teker teker, tamamen veya<br>sadece seçili olanlar silinir.                                                                                                    |
| EŞZAMANLI SİLME                  | VERİLERİ KAYDET > AKART YUVASI AYARI<br>için AYRI seçiliyken fotoğraf çekmek iki kopya<br>oluşturulur. RAW görüntüsünün silindiğinde JPEG<br>veya HEIF kopyasının da silinip silinmeyeceğini<br>seçin. |
| ΚΕSİM YAP                        | Geçerli resmin kırpılmış bir kopyasını oluşturur.                                                                                                    |
| YENİDEN BOYUTL.                  | Geçerli resmin küçük bir kopyasını oluşturur.                                                                                                    |
| KORU                             | Fotoğrafları kazayla silinmeye karşı koruyun.                                                                                                    |
| RESMİ DÖNDÜR                     | Fotoğrafları döndürebilirsiniz.                                                                                                    |
| SES KAYIT AYARI                  | Mevcut bir fotoğrafa sesli bir kayıt<br>ekleyebilirsiniz.                                                                                                    |
| DEĞERLENDİRME                    | Fotoğrafları yıldızlar ile değerlendiriniz.                                                                                                    |
| KOPYALA                          | Fotoğrafları, birinci ve ikinci yuvada bulunan<br>bellek kartları arasında kopyalayabilirsiniz.                                                                                                    |
| AKILLI TELEFONA<br>RESIM AKTARMA | Daha sonra akıllı telefona yüklemek üzere<br>fotoğrafları seçin                                                                                                    |
| È S KABLOSUZ<br>ILETIŞIM         | Akıllı telefonlara, tabletlere veya diğer cihazlara<br>kablosuz bağlantılar kurun.                                                                                                    |
| FOT. KİTABI YARDIMCISI           | Sevdiğiniz resimlerden bir albüm oluşturabilirsiniz.                                                                                                    |

| Ayar                             | Açıklama                                                                                       |
|----------------------------------|------------------------------------------------------------------------------------------------|
| DPOF Baskı siparişi<br>oluşturma | DPOF'yi destekleyen aygıtlarda bir dijital "baskı<br>siparişi" oluşturmak için kullanılabilir. |
| instax BASKILAR                  | Fotoğrafları, tercihi Fujifilm instax SHARE<br>yazıcılar ile yazdırmak için.                   |
| KENAR ORANI                      | TV'de fotoğrafların görüntülenmesi için<br>kullanılan en boy oranını seçin                     |

# Temel ayarlar seçenekleri

#### TEMEL AYARLAR

Temel kamera ayarlarına erişmek için **MENU/OK** tuşuna basın, (AYARLAR) sekmesini seçin ve **KULLANICI AYARI** seçin.

| Ayar                         | Açıklama                                                                                               |
|------------------------------|----------------------------------------------------------------------------------------------------|
| BİÇİMLE                      | Bellek kartlarını veya USB bağlantılı SSD'leri biçimlendirin.                                          |
| 1 ALAN AYARI                 | Geçerli saat diliminiz için ayarları yapın.                                                            |
| TARİH/SAAT                   | Fotoğraf makinesi saatini ayarlayın.                                                                   |
| ZAMAN FARKI                  | Yerel saat ve bulunduğunuz yerin saat dilimi<br>arasındaki farkı belirtmek için.                       |
| ☑ 言語/LANG.                   | Kullanım dili olarak "TÜRKÇE" seçiniz.                                                                 |
| 🗗 "BENIM SAYFAM"<br>AYARLARI | BENİM SAYFAM sayfası, sık kullanılan fotoğraf tercihlerinin kişiselleştirilmiş bir listesini gösterir. |
| 📽 "BENIM SAYFAM"<br>AYARLARI | BENİM SAYFAM sayfası, sık kullanılan video tercihlerinin kişiselleştirilmiş bir listesini gösterir.    |
| OBTÜRATÖR                    | Entantanenin yaklaşık kaç kez                                                                          |
| ÇALIŞMA SAYISI               | çalıştığını görüntüleyin.                                                                              |
| BATARYA ÖMRÜ                 | Bataryanın ömrünü kontrol ediniz.                                                                      |
| YAZILIM GÜNCELLEME           | Kameranın, lenslerin ve diğer aksesuarların<br>donanım yazılımını güncelleyin.                         |
| SIFIRLA                      | Çekim veya ayarlar sayfası seçeneklerini<br>varsayılan değerlere sıfırlayın.                           |
| WEB SİTESİ<br>DESTEĞİ        | Kameranın destek web sitesine ait QR kodunu<br>görüntüleyin.                                           |
| DÜZENLEME                    | Ürün model numarasının ve diğer sertifikaların<br>elektronik kopyalarını görüntüleyin.                 |

#### SES AYARLARI

# MENU/OK tuşuna basıp, 🖾 TEMEL AYARLAR > SES AYARLARI seçiniz.

| Ayar                                    | Açıklama                                                                          |
|-----------------------------------------|-----------------------------------------------------------------------------------|
| AF SİNYAL SESİ                          | Makine odaklama yaparken çıkarttığı sesin<br>hacmini belirleyiniz.                |
| OTOMATİK ÇEKİM<br>SİNYAL SESİ           | Otomatik çekim sırasında çıkacak olan sesin<br>hacmini belirleyiniz.              |
| İŞLEM SESİ                              | Fotoğraf makinesi çalıştırılırken çıkartılacak<br>seslerin düzeylerini ayarlayın. |
| MSELEKTRONİK<br>ENSTANTANE SES<br>HACMİ | Mekanik enstantanenin ürettiği seslerin<br>seviyesini ayarlayın.                  |
| MS ELEKTRONİK<br>ENSTANTANE SES<br>TONU | Mekanik entantanenin çıkarttığı sesi seçin.                                       |
| ES ELEKTRONİK<br>ENSTANTANE SES HACMİ   | Elektronik enstantanenin ürettiği<br>seslerin seviyesini ayarlayın.               |
| ES ELEKTRONİK<br>ENSTANTANE SES TONU    | Elektronik enstantanenin sesinin<br>niteliğini belirleyiniz.                      |
| GÖSTERİM SESİ                           | Video oynatma için ses düzeyini ayarlayın.                                        |
| 4 KANALLI<br>GÖSTERİM SESİ              | 4 kanallı videoları izlerken kullanmak için<br>ses ayarlarını yapın.              |
| 📽 KAYIT<br>BAŞLA/DUR SESİ               | Video kaydının başında ve sonundaki ses<br>düzeyini seçin.                        |

#### **EKRAN AYARLARI**

# MENU/OK tuşuna basıp, 🖾 TEMEL AYARLAR > EKRAN AYARLARI seçiniz.

| Ayar                                           | Açıklama                                                                                                    |
|------------------------------------------------|----------------------------------------------------------------------------------------------------|
| GÖRÜNTÜLEME                                    | Göz sensörü, EVF (elektronik vizör) veya LCD                                                                                    |
| MODU AYARI                                     | monitör görüntüleme modları için ayarları yapın.                                                                                |
| EVF AYDINLIĞI                                  | Elektronik vizörde bulunan ekranın aydınlığını<br>ayarlayınız.                                                                  |
| EVF RENKLERİ                                   | Elektronik vizörde bulunan renkleri ayarlayınız.                                                                                |
| EVF RENK AYARLARI                              | Elektronik vizörün renk verimini ayarlayınız.                                                                                   |
| LCD AYDINLIĞI                                  | Ekran aydınlığını ayarlayınız.                                                                                                  |
| LCD RENKLERİ                                   | Ekran renklerinin doygunluğunu ayarlayınız.                                                                                     |
| LCD RENK AYARLARI                              | Ekranın renk verimini ayarlayınız.                                                                                              |
| GÖSTERİM SÜRESİ                                | Fotoğrafların çekildikten sonra ne kadar<br>süre görüntüleneceğini seçin                                                        |
| OTOMATİK DÖNME<br>GÖSTERGESİ                   | Ekran ve vizördeki göstergelerin makinenin<br>yönüne doğru dönmesini belirleyiniz.                                              |
| POZLAMAYI ÖN İZLEME/<br>BEYAZ DENGESİ (MANUEL) | Pozlama ve/veya beyaz dengesi önizlemesinin etkinleştirip etkinleştirmeyeceğini seçin.                                          |
| ETKİYİ ÖN İZLEME                               | Video benzetimi, beyaz dengesi ve diğer ayarların<br>etkisini çekimden önce ekranda izlemek için kullanınız.                    |
| F-Log GÖSTERGE<br>YARDIMI                      | F-Log videoların çekim ve gösteriminde sesi<br>düzeltilmiş bir ön izleme (BT.709 uyumlu)<br>göstermek için <b>AÇIK</b> seçiniz. |
| ELEKTRONİK<br>SEVİYE AYARI                     | Sanal ufuk ekranını kullanarak fotoğraf çekerken<br>kullanılacak ayarları yapın.                                                |
| YARDIMCI BÖLMELER                              | Çekim modunda mümkün olan bölmelerin seçimi için.                                                                               |
| GÖSTRM.OTOM.<br>DNDR                           | Gösterim sırasında dikey (portre yerleşimi) fotoğrafları<br>otomatik olarak döndürmek için <b>AÇIK</b> seçin.                   |
| ÇEPÇEVRE BAKIŞ                                 | Çekim alanı kenarlarının görüntüsünü<br>değiştirin.                                                                             |
| Ayar                    | Açıklama                                                    |  |
|-------------------------|-------------------------------------------------------------|--|
| GÖSTERİM ZOOM           | Gösterim büyültmesinin zoom oranını                         |  |
| FAKTÖRÜ                 | ayarlayınız.                                                |  |
| ODAK ÖLÇÜM BİRİMİ       | Odak mesafesi göstergesi için kullanılacak birimleri seçin. |  |
| ÇİFTE EKRAN<br>AYARLARI | Çifte ekranda iki pencerenin içeriğini seçin.               |  |
| KİŞİSEL AYARLARI        | "Standart Göstergeler" altında görünecek                    |  |
| GÖSTER                  | olan ögeler seçilir.                                        |  |
| BÜYÜK SİMGELER          | Vizörde (EVF) büyük göstergelerin görüntülenip              |  |
| MODU (EVF)              | görüntülenmeyeceğini seçin.                                 |  |
| BÜYÜK SİMGELER          | LCD monitörde büyük göstergelerin                           |  |
| MODU (LCD)              | görüntülenip görüntülenmeyeceğini seçin.                    |  |
| BÜYÜK                   | BÜYÜK GÖSTERGELER MODU (EVF) veya                           |  |
| GÖSTERGELER             | BÜYÜK GÖSTERGELER MODU (LCD) için AÇIK                      |  |
| AYARI                   | seçili olduğunda, gösterge içeriğini seçiniz.               |  |
| KONTRAST                | Ekran kontrastı ayarlanır.                                  |  |
| AYARI BİLGİLERİ         |                                                             |  |
| MEKAN BİLGİSİ           | Akıllı telefonlardan indirilen konum bilgilerinin           |  |
|                         | görüntülenip görüntülenmeyeceğini seçin.                    |  |
| 🗖 Q MENÜ ARKA PLAN      | Fotoğraf çekerken hızlı menü için bir arka plan<br>secin    |  |
| 😅 O MENÜ ARKA PI AN     | Video cekerken hızlı menü icin bir arka plan secin          |  |
|                         | ,                                                           |  |

## TUŞ/TEKERLEK AYARLARI

MENU/QK tuşuna basıp 🖾 TEMEL AYARLAR > TUŞ/TEKERLEK AYARI seçiniz.

| Tercihler                       | Açıklama                                                                                                    |  |
|---------------------------------|----------------------------------------------------------------------------------------------------|--|
| ODAK KOLU AYARLARI              | Odak kolu işlevlerini seçiniz.                                                                                |  |
| 🗗 HIZLI ERİŞİM<br>İŞLEME/ KAYIT | Hızlı erişim sayfasında gösterilecek olan fotoğraf<br>öğelerinin seçimi.                                      |  |
| 📽 HIZLI ERİŞİM<br>İŞLEME/ KAYIT | Hızlı erişim sayfasında gösterilecek olan video<br>öğelerinin seçimi.                                         |  |
| İŞLEVLER (Fn)                   | İşlev tuşlarının etkilerini seçiniz                                                                           |  |
| KULLAN.TEKER. AYAR.             | Kullanım tekerleklerinin işlevlerini belirleyiniz.                                                            |  |
| S.S. OPERASYON<br>S.S İŞLEMLER  | Ayar kadranlarını kullanarak enstantane ince ayarının etkinleştirilip etkinleştirilmeyeceğini seçin.          |  |
| KULLANIM<br>TEKERLEĞİ YÖNÜ      | Değerleri seçmek için ayar tekerleklerinin<br>döndürüleceği yönü seçin.                                       |  |
| DEKLANŞÖR AF                    | Deklanşöre yarım basıldığında makinenin<br>odaklama yapmasını belirleyiniz.                                   |  |
| DEKLANŞÖR AE                    | Deklanşöre yarım basıldığında pozlama kilidinin<br>(AE kilidi) etkinleştirilip etkinleştirilmeyeceğini seçin. |  |
| KARTSIZ ÇEKİM                   | Makinede kart olmadan deklanşöre basılabilme<br>imkanını belirleyiniz.                                        |  |
| ODAK HALKASI                    | Odak halkasının hangi yöne doğru döndürüldüğü<br>zaman odak mesafesinin artırılacağını seçin.                 |  |
| ODAK HALKASI<br>İŞLETİMİ        | Fotoğraf modunda odak halkası işlemine yanıt<br>olarak odak kaydırmayı ayarlayın.                             |  |
| ODAK HALKASI<br>İŞLETİMİ        | Video modunda odak halkası işlemine<br>yanıt olarak odak kaydırmayı ayarlayın.                                |  |
| <b>KONTROL HALKASI AYARI</b>    | Kontrol halkasına atanan işlevleri ayarlayın.                                                                 |  |

| Tercihler                     | Açıklama                                                                                                    |
|-------------------------------|----------------------------------------------------------------------------------------------------|
| AE/AF KİLİTLEME<br>MODU       | Bu işlevde "Pozlama kilidi" ve/veya "Odak kilidi" ile<br>görevlendirilen tuşun işlevi belirlenir.                |
| AWB KİLİDİ MODU               | Otomatik beyaz dengesi kilidi (AWB) ile görev-<br>lendirilmiş olan işlev tuşunun işlevini belirleyiniz.          |
| DİYAFRAM HALKASI<br>AYARI (A) | Diyafram A (otomatik) olarak ayarlandığında diyaframı<br>ayarlamak için ön ayar kadranının kullanılmasını seçin. |
| 🕨 Fn1 TUŞU AYARI              | Oynatma sırasında <b>Fn1</b> tuşunun oynadığı<br>rolü seçin.                                                     |
| DOKUNMATİK<br>EKRAN MODU      | LCD ekranda dokunmatik ekran yönetimini<br>açınız veya kapatınız.                                                |
| İŞLEV KİLİDİ                  | İstenmeyen basmaları önlemek için kilitlenen<br>kullanım öğelerini belirleyiniz.                                 |

## GÜÇ <u>YÖNETİMİ</u>

MENU/OK, t uşuna basıp, 🖾 TEMEL AYARLAR > GÜÇ YÖNETİMİ seçiniz.

| Tercihler                         | Açıklama                                                                                                    |  |
|-----------------------------------|----------------------------------------------------------------------------------------------------|--|
| отом. Карат                       | Hiçbir işlem gerçekleştirilmediğinde makine otomatik<br>kapanmadan önce geçecek süreyi seçin.                                                                            |  |
| PERFORMANS                        | Güç kullanım ayarlarını yapınız.                                                                                                    |  |
| BEKLEME MODUNDA<br>ÇEKİM          | Fotoğraf makinesi çekim bekleme moduna girmeden<br>önceki gecikmeyi seçin. Çekim bekleme modundan<br>çıkmak için <b>MENU/OK</b> tuşuna veya başka bir kontrole<br>basın. |  |
| GÜÇ TASARRUF İŞLEVİ               | Güç tasarruf işlevi ayarları yapınız.                                                                                                    |  |
| ISI NEDENİYLE<br>OTOMATİK KAPANMA | Makinenin otomatik olarak kapanacağı ısı değerini<br>belirleyiniz.                                                                                                    |  |

## VERİ KAYIT AYARLARI

MENU/OK tuşuna basıp, 🖸 TEMEL AYARLAR > VERİ KAYIT AYARLARI seçiniz.

| Ayar                | Açıklama                                                 |  |
|---------------------|----------------------------------------------------------|--|
| KARE SAYISI         | Yeni bir hafıza kartı takıldığında dosya                 |  |
|                     | numaralandırmasının sıfırlanıp sıfırlanmayacağını seçin. |  |
| VERİ ADINI İŞLE     | Veri adı takısını değiştirebilirsiniz.                   |  |
| KART YUVASI         | Birinci ve ikinci yuvada bulunan kartın işlevini         |  |
| AYARLARI            | seçiniz.                                                 |  |
| KART YUVASI         | 🗖 KART YUVASI DEĞİŞİMİ için ARDIŞIK seçili               |  |
|                     | olduğunda hangi karta evvela kayıt yapılacağını          |  |
|                     | belirleyiniz.                                            |  |
| DOSYA ADI           | Dosya oluşturun ve sonraki fotoğrafları                  |  |
|                     | depolamak için kullanılacak dosyayı seçin.               |  |
|                     |                                                          |  |
| TELİF HAKKI BİLGİSİ | Telif hakkı bilgileri çekim anında, EXIF eklentileri     |  |
|                     | biçiminde fotoğraf verilerine eklenebilir.               |  |
|                     |                                                          |  |
| IPCT                | Fotoğraflara dahil olan IPTC verilerini seçin.           |  |
|                     |                                                          |  |
| COGRAFI ETIKETLEME  | AÇIK seçildiğinde, akıllı telefondan indirilen           |  |
|                     | konum verileri, çekildiklerinde fotograflara             |  |
|                     | ekienii.                                                 |  |

## Ağ/USB ayarları menüleri

Ağ/USB ayarlarına erişmek için **MENU/OK** tuşuna basın ve 🖾 (**Ağ/USB ayarları**) sekmesini seçin.

| Ayar                                  | Açıklama                                                                                                    |  |
|---------------------------------------|----------------------------------------------------------------------------------------------------|--|
| Bluetooth/AKILLI<br>TELEFON AYARLARI  | Bluetooth ile ilgili ayarların yanı sıra akıllı<br>telefonla ilgili çeşitli ayarları yapın.                                                                 |  |
| UÇAK MODU                             | Kablosuz LAN ve Bluetooth'u devre dışı<br>bırakıp bırakmayacağınızı seçin.                                                                                  |  |
| AĞ AYARLARI                           | Kablosuz ağlara bağlantı için ayarları yapın.                                                                                                    |  |
| instax BASKIYA<br>BAĞLANMA AYARI      | İsteğe bağlı Fujifilm instax SHARE<br>yazıcılarına bağlantı için ayarları yapın.                                                                            |  |
| KAMERADAN<br>BULUTA Frame.io          | Frame.io ayarlarını düzenleyin.                                                                                                    |  |
| BAĞLANTI MODU                         | Harici cihazlara bağlantı için ayarları yapın.                                                                                                    |  |
| USB GÜÇ KAYNAĞI/<br>İLETİŞİM AYARLARI | Güç dağıtımı veya veri aktarımı için bilgisayarlara,<br>akıllı telefonlara veya diğer cihazlara USB<br>bağlantılarının kullanılıp kullanılmayacağını seçin. |  |
| BİLGİ                                 | Kameranın MAC, Bluetooth, kablosuz ve<br>Ethernet IP adreslerini görüntüleyin.                                                                              |  |
| AĞ/USB AYARLARINI<br>SIFIRLA          | Ağ/USB ayarlarını varsayılan değerlerine geri<br>yükleyin.                                                                                                  |  |

|          | $-\psi$ |   |
|----------|---------|---|
|          | NOTLAR  |   |
|          |         | - |
|          |         | - |
|          |         | - |
|          |         | - |
|          |         | - |
| <b>)</b> |         |   |
| /        |         | - |
|          |         | - |
|          |         | - |
|          |         | - |
|          |         | - |
|          |         | - |
|          | 140     | - |

-

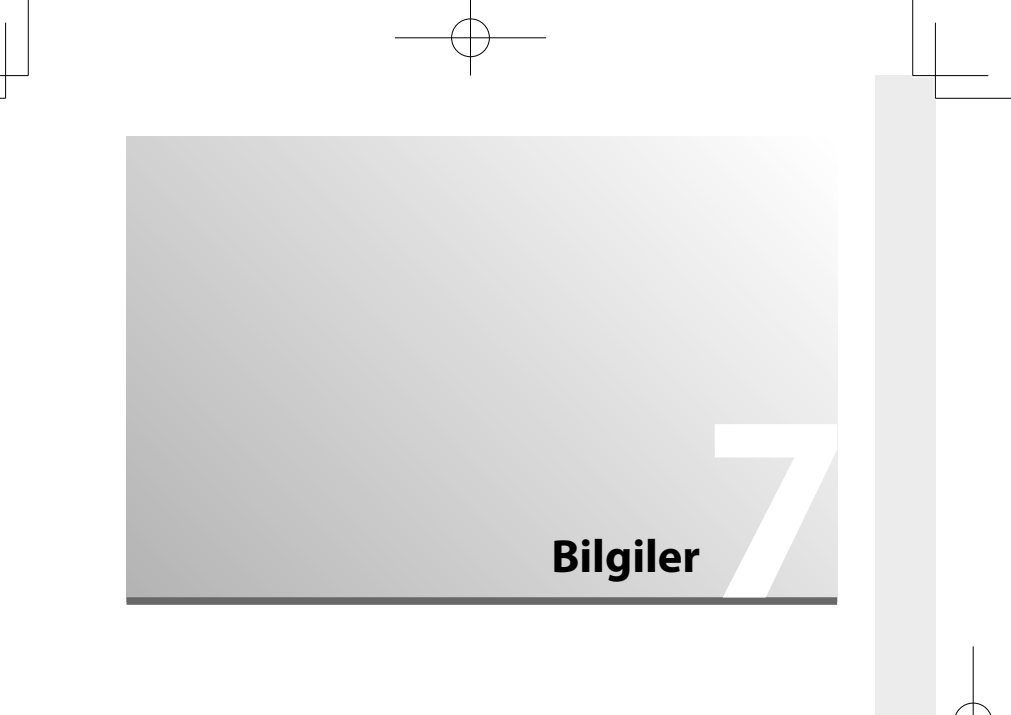

## Güvenliğiniz için

## ÖNEMLİ GÜVENLİK TALİMATLARI

- Talimatları Okuyun: Cihaz çalıştırılmadan önce tüm Güç Kablosu Koruması: Güç kaynağı kabloları, güvenlik ve çalıştırma talimatları okunmalıdır. üzerine basılmayacak veya üzerlerine veya
- <u>Talimatları Saklayın</u>: Güvenlik ve çalıştırma talimatları ileride başvurmak üzere saklanmalıdır.
- Uyarılara Dikkat Edin: Cihaz üzerindeki ve bağlandıkları noktalara özellikle dikkat edilmeli çalıştırma talimatlarındaki tüm uyarılara uyulmalıdır. Aksesuarlar: Bu video ürününü dengesiz bir el
- <u>Talimatlara uyun:</u> Tüm çalıştırma ve kullanım talimatlarına uyulmalıdır.

#### Kurulum

Güç Kaynakları: Bu video ürünü, yalnızca işaret etiketinde belirtilen türde güç kaynağıyla çalıştırılmalıdır. Evinizin güç kaynağının türünden emin değilseniz, cihaz satıcınıza veya yerel elektrik şirketinize danışın. Pil gücüyle veya diğer kaynaklarla çalıştırılması amaçlanan video ürünleri için çalıştırma talımatlarına bakın.

Topraklama veya Polarizasyon: Bu video ürünü, polarize bir alternatif akım fişi (bir ucu diğerinden daha geniş olan bir fişi) ile donatılmıştır. Bu fiş elektrik pirzine yalnızca tek bir şekilde takılır. Bu bir güvenlik özelliğidir. Fişi prize tam olarak takamıyorsanız, fişi ters çevirmeyi deneyin. Fiş yine de yerine oturmazsa, eski prizinizi değiştirmesi için elektrikçinizle iletişime geçin. Polarize fişin güvenlik amacını bozmayın.

Alternatif Uyarılar: Bu video ürünü, üçüncü (topraklama) pinli bir fiş olan üç telli topraklama tipi bir fiş ile donatılmıştır. Bu fiş yalnızca topraklı tipte bir elektrik prizine takılır. Bu bir güvenlik özelliğidir. Fişi prize takamıyorsanız, eski prizinizi değiştirmesi için elektrikçinizle iletişime geçin. Topraklı tip fişin güvenlik amacını ortadan kaldırmayın.

Aşırı yükleme: Yangın veya elektrik çarpması riskine neden olabileceğinden duvar prizlerini ve uzatma kablolarını aşırı yüklemeyin.

Havalandırma: Kasadaki yuvalar ve açıklıklar, video ürününün güvenilir şekilde çalışmasını sağlamak ve aşırı ısınmasını önlemek için havalandırma sağlanmıştır; bu açıklıklar kapatılmamalıdır. Video ürünü yatak, kanepe, kilim veya benzeri bir yüzeye verleştirilerek de açıklıklar asla kapatılmamalıdır.

Bu video ürünü, uygun havalandırma sağlanmadıkça veya üreticinin talimatlarına uyulmadıkça kitaplık veya raf gibi yerleşik bir kuruluma yerleştirilmemelidir. Bu video ürünü asla bir radyatörün veya kalorifer ızgarasının yakınına veya üzerine yerleştirilmemelidir.

Aksesuarlar: Tehlikelere neden olabileceğinden, video ürünü üreticisi tarafından önerilmeyen aksesuarları kullanmayın.

Su ve Nem: Bu video ürününü suyun yakınında, örneğin küvet, lavabo, mutfak lavabosu veya çamaşır leğeni yakınında, ıslak bir bodrumda veya yüzme havuzunun yakınında vb. kullanmayın.

Güç Kablosu Koruması: Güç kaynağı kabloları, üzerine basılmayacak veya üzerlerine veya karşılarına konulan nesneler tarafından ezilmeyecek şekilde yönlendirilmeli, kabloların fişlere, prizlere ve bağlandıkları noktalara özellikle dikkat edilmelidir.

Aksesuarlar: Bu video ürününü dengesiz bir el arabası, sehpa, tripod, destek veya masa üzerine yerleştirmeyin. Video ürünü düşerek bir çocuğun veya yetişkinin ciddi şekilde yaralanmasına ve cihazın ciddi şekilde hasar görmesine neden olabilir. Yalnızca üretici tarafından önerilen veya video ürünüyle birlikte satılan el arabası, sehpa, tripod, braket veya masa ile kullanın. Cihazın montajı, üreticinin talimatlarına göre yapılmalı ve üretici

tarafından tavsiye edilen bir montaj aksesuarı kullanılmalıdır.

Bir cihaz ve araba kombinasyonu dikkatli hareket ettirilmelidir. Hızlı duruşlar, aşırı güç ve düzensiz yüzeyler devrilmeye neden olabilir

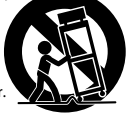

#### Ante

Dış Anten Topraklaması: Video ürününe bir dış anten veya kablo sistemi bağlıysa, gerilim dalgalanmalarına ve biriken statik yüklere karşı bir miktar koruma sağlamak için anten veya kablo sisteminin topraklandığından emin olun.

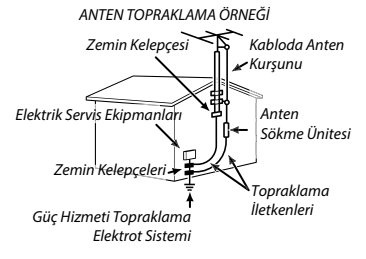

Elektrik Hatları: Bir dış anten sistemi, havai elektrik hatları veya diğer elektrik lambası veya güç devrelerinin yakınına veya bu tür elektrik hatlarına veya devrelerine düşebileceği yerlere yerleştirilmemelidir. Bir dış anten sistemi kurarken, temas ölümcül olabileceğinden, bu tür güç hatlarına veya devrelere dokunmamak için son derece dikkatli olunmalıdır.

#### Kullanın

Temizleme: Temizlemeden önce bu video ürününün fişini prizden çekin. Sıvı ve sprey temizleycic kullanmayın. Temizlik için nemli bir bez kullanın.

Nesne ve Sıvı Girişi: Yangına veya elektrik çarpmasına neden olabilecek tehlikleli voltaj noktalarına veya kısa devre parçalarına temas edebileceğinden, bu video ürününe asla herhangi bir nesneyi sokmayın. Video ürününün üzerine asla herhangi bir sıvı dökmeyin.

Yldırm: Bu video ürünü alıcısının şimşekli bir firtina sırasında veşu azun süre gözetimsiz bırakıldığında ve kullanılmadığında daha fazla korunması için, fişini prizden çekin ve anten veya kablo sisteminin bağlantısını kesin. Böylece, video ürününün yıldırım ve elektrik hattı dalgalanmalarından kaynaklanan hasarını önleyebilirsinz.

#### Servis

Servis hizmeti: Kapakları açmak veya çıkarmak sizi tehlikeli voltaja veya diğer tehlikelere maruz bırakabileceğinden, bu video ürününü kendiniz onarmaya çalışmayın. Tüm servis işlemleri için kalifiye servis personeline başvurun. Servis Gerektiren Hasar: Aşağıdaki koşullarda bu video ürününün fişini prizden çekin ve servis için yetkili servis personeline basvurun:

- Güç kaynağı kablosu veya fişi hasar gördüğünde
- Video ürününe sıvı döküldüyse veya üstüne nesneler düştüyse.
- Video ürünü yağmura veya suya maruz kalmışsa.
- Video ürünü düşürüldüyse veya kasa hasar gördüyse.

Video ürünü normal şekilde çalışmıyorsa çalıştırma talimatlarını izleyin. Yalnızca çalıştırma talimatlarını kapsadığı kontrolleri ayarlayın, çünkü diğer kontrollerin yanlış ayarlanması hasara neden olabilir ve genellikle video ürününü normal çalışmasına geri döndürmek için kalifiye bir teknisyenin yoğun calısmasını gerektirecektir.

Video ürünü performansta belirgin bir değişiklik gösterdiğinde, servise ihtiyaç olduğunu gösterir.

Yedek Parçalar: Yedek parça gerektiğinde, servis teknisyeninin üretici tarafından belirtilen yedek parçaları kullandığından veya orijinal parça ile aynı özeliklere sahip olduğundan emin olun. Yetkisiz değiştirmeler yangına, elektrik çarpmasına veya diğer tehlikelere neden olabilir.

Güvenlik Kontrolü: Bu video ürününe herhangi bir servis veya onarım işlemi tamamlandıktan sonra, servis teknisyeninden video ürününün düzgün çalışma koşullarında olduğunu belirlemek için qüvenlik kontrolleri yapmasını istevin.

### Kullanmadan önce bu notları mutlaka okuyunuz

### Güvenlik Notları

- Potoğraf makinenizi doğru kullandığınızdan emin olun. Kullanmadan önce bu güvenlik notlarını ve Kullanıcı Kılavuzunu dikkatlice okuyun.
- Bu güvenlik notlarını okuduktan sonra güvenli bir yerde saklayın.

### Simgeler Hakkında

Aşağıda gösterilen simgeler bu belgede simgeyle gösterilen bilgiler yok sayılırsa ve sonuc olarak ürün yanlış kullanılırsa oluşabilecek yaralanma veya haşarın siddetini göstermek icin kullanılmıştır.

|          | Bu simge, bilgi yok sayılırsa ölüm veya yaralanmayla<br>sonuçlanabileceğini gösterir.                             |
|----------|----------------------------------------------------------------------------------------------------|
| 🕂 Dіккат | Bu simge, bilgi yok sayılırsa kişisel yaralanma veya malzemenin hasar<br>görmesiyle sonuçlanabileceğini gösterir. |
|          |                                                                                                    |

Asağıda gösterilen simgeler uyulması gereken talimatların türünü belirtmek icin kullanılmıştır.

Üçgen simgeler bu bilgilerin dikkat gerektirdiğini ("Önemli") söyler.

Divagonal cubuklu dairesel simgeler belirtilen eylemin yasaklanmış ("Yasaklanmış") olduğunu söyler

Ünlem işaretiyle içi dolu daireler gerçekleştirilmesi gereken ("Gerekli") bir eylemi aösterir.

Bu üründeki simgeler (aksesuarlar dahil) su anlamları taşırlar:

🔨 AC (Dalgalı akım)

DC (Doğru akım)

Koruma sınıfı II (Ürün, cifte izolasyon ile korunmaktadır)

### 🗥 UYARI

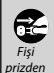

 $(\mathfrak{A})$ 

Bir sorun oluşursa fotoğraf makinesini kapatın , pili çıkarın ve AC güç adaptörünün bağlantısını kesin veya prizden çıkarın. Duman yayarken, normal olmayan bir koku yayarken veya başka bir anormal durumdayken fotoğraf makinesini kullanmaya devam etme yangına veya elektrik çarpmasına neden çıkartın olabilir. FUJIFILM satıcınıza basvurun.

Su veya yabancı nesnelerin fotoğraf makinesine girmesine izin vermeyin. Su veya yabancı maddeler fotoğraf makinesinin içine girerse, fotoğraf makinesini kapatın, pili çıkarın ve AC güç adaptörünün bağlantısını kesin veva prizden çıkarın. Fotoğraf makinesini kullanmaya devam etme yangına veya elektrik carpmasına neden olabilir. FUJIFILM satıcınıza başvurun.

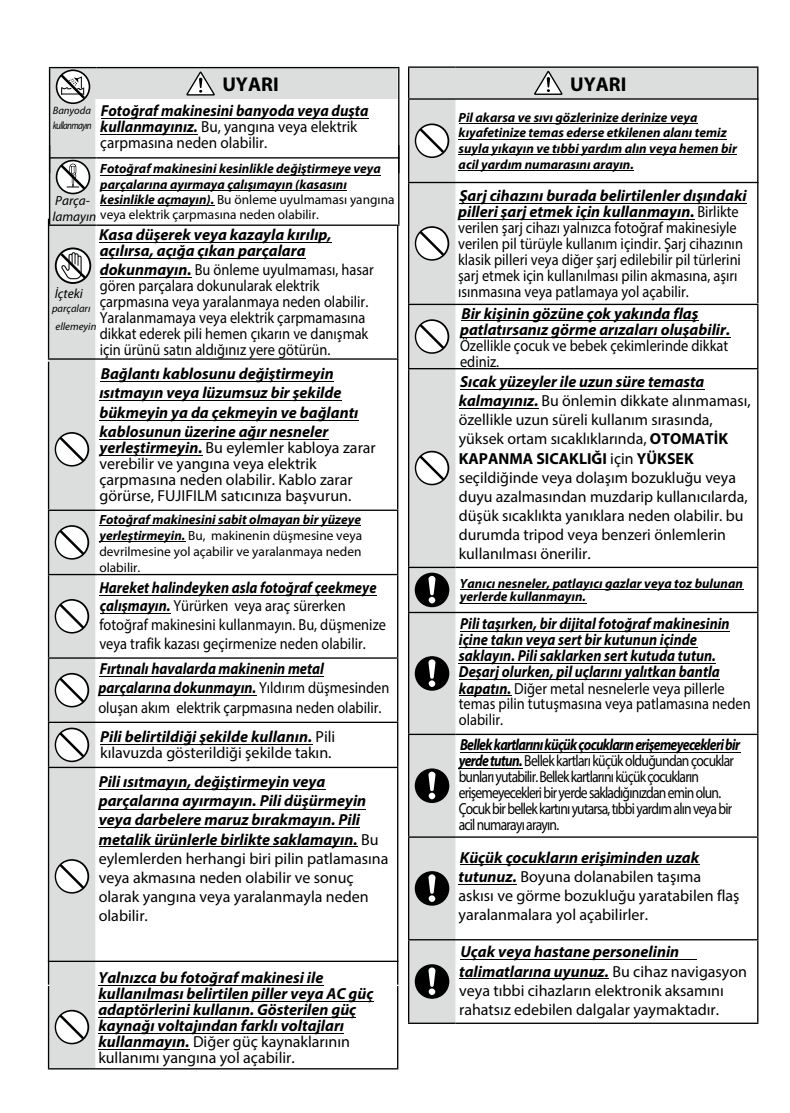

| $\bigcirc$  | Fotoğraf makinesini yağlı, dumanlı, buharlı,<br>nemli veya tozlu yerlerde kullanmayınız. Bu,<br>yangına veya elektrik çarpmasına neden olabilir.                                                                                            |  |  |
|-------------|----------------------------------------------------------------------------------------------------|--|--|
| $\bigcirc$  | Bu fotoğraf makinesini aşırı sıcak yerlere<br><u>maruz bırakmayın.</u> Fotoğraf makinesini kapalı<br>araçlarda veya doğrudan güneş ışığı gelen<br>yerlerde bırakmayın. Bu, yangına neden olabilir.                                          |  |  |
| $\bigcirc$  | Fotoğraf makinesinin üzerine ağır nesneler<br>koymayın. Bu, ağır nesnelerin devrilmesine veya<br>düşmesine yol açabilir ya da yaralanmaya neden<br>olabilir.                                                                                |  |  |
| $\bigcirc$  | AC güç adaptörü bağlıyken fotoğraf<br>makinesini hareket ettirmeyin. Bağlantı<br>kablosunu çekmeyin. Bu, güç kablosunun<br>veya kabloların zarar görmesine ve yangına<br>veya elektrik çarpmasına neden olabilir.                           |  |  |
| $\bigcirc$  | Fotoğraf makinesini veya AC güç<br>adaptörünü bir bezle veya örtüyle<br>kapatmayın veya sarmayın. Bu, isinin artıp<br>kasanın bozulmasına veya yangına neden olabilir.                                                                      |  |  |
| 0           | <u>Arızalı veya prize yerleşmeyen elektrik</u><br><u>kablolarını kullanmayınız.</u> Aksi halde bu durum<br>yangın veya elektrik çarpmasına yol açabilir.                                                                                    |  |  |
| 0           | Fotoğraf makinesini temizlerken veya fotoğraf<br>makinesini uzun süre kullanmadığınızda, pili<br>çıkarın ve güç adaptörünün bağlantısını kesin<br>veya fişini çıkarın. Aksi halde bu durum yangın veya<br>elektrik çarpmasına yol açabilir. |  |  |
| æ           | Dolma işlemi bittikten sonra doldurma<br>cihazını elektrikten ayırınız. Cihaz prize<br>bağlı kalırsa yangın tehlikesi oluşabilir.                                                                                                    |  |  |
| 0           | Bellek kartını yuvasından çıkartırken kart,<br>çok hızlı zıplayabilir. Bir parmağınız ile<br>yavaşça çıkmasını sağlayınız.<br>fırlayan kart yaralanmalara yol açabilir.                                                                     |  |  |
|             | Hafıza kartını çekimden hemen sonra<br>tutmayın. Hafıza kartı sıcak olabilir ve<br>yanıklara neden olabilir. Kartı kameradan<br>çıkarmadan önce soğumasını bekleyin.                                                                        |  |  |
|             | Makineye düzenli olarak bakım yaptırınız<br>ve temizletiniz. Makinenin içinde oluşabilen<br>toz birikmeleri yangına veya elektrik<br>çarpmasına yol açabilirler. Bunun için<br>Fujifilm temsilciliğine başvurunuz.                          |  |  |
| 0           | Ürünü, yerel yönetmeliklere<br>uygun olarak imha ediniz.                                                                                                    |  |  |
| $\triangle$ | Batarya doğru olarak yenilenmediğinde patlama<br>tehlikesi olabilir. Yalnızca bu makine için üretilmiş<br>olan bataryaları kullanınız.                                                                                                    |  |  |
| $\triangle$ | Bataryanın doğrudan güneş ışığı altına<br>veya benzeri sıcaklığa maruz<br>bırakılmaması gerekir.                                                                                                    |  |  |

#### Batarya ve Güç Kaynağı

**Not**: Fotoğraf makinesinde kullanılan pilin türünü kontrol edin ve uygun bölümleri okuyun.

**UYARI**: Pilin aşırı sıcağa (Güneş, ateş vs.) maruz bırakılmaması gerekir.

Aşağıda pillerin düzgün kullanımı ve ömürlerinin nası uzatılacağı açıklanmaktadır. Yanlış kullanım pil ömrünü kısaltabilir veya akmasına, aşırı ısınmasına, yangına veya patlamaya neden olabilir

### Li-iyon batarya

Fotoğraf makineniz şarj edilebilir Li-iyon pil kullanıyorsa bu bölümü okuyun.

Pil nakliye sırasında dolu değildir. Kullanmadan önce pili doldurun. Kullanmadığınız zaman pili kutusunda tutun.

#### Pil Hakkında Notlar

Kullanılmadığı zaman doluluk kademe kademe azalır. Pili kullanmadan bir veya iki gün önce doldurun.

Kullanılmadığında fotoğraf makinesi kapatılarak pil ömrü artırılabilir.

Pil kapasitesi düşük sıcaklıklarda düşer; boşalmış pil soğukta çalışmayabilir. Ilık bir yerde tam dolu bir yedek pil tutun ve gerekirse değiştirin veya pili cebinizde veya başka bir ılık yerde tutun ve yalnızca fotoğraf çekerken fotoğraf makinenize takın. Pili el ısıtıcılan veya diğer ısıtma aygıtlarıyıla doğrudan temas edeceği bir yere yerleştirmeyin.

#### Pili doldurmak

Birlikte verilen cihazda pili doldurun.

Dolma süreleri +10°( altında veya +35°( üzerindeki ortam sıcaklıklarında artabilir.40°( ve üzerindeki sıcaklıklarda ve 0°( altındaki sıcaklıklarda pili doldurmaya teşebbüs etmeyin, pil dolmayacaktır Tam dolu bir pili yeniden doldurmaya çalışmayın Doldurmadan önce pilin tamamen boşalması gerekmez.

Pil doldurulduktan veya kullanıldıktan hemen sonra dokunulduğunda sıcak olabilir. Bu normaldır.

#### Pil ömrü

Pilin şarj tutma süresinde gözle görülür bir azalma, hizmet ömrünün sonuna geldiğini ve değiştirilmesi gerektiğini gösterir.

Pil uzun süre şarj edilmeden bırakılırsa kalitesinin düştüğünü veya artık şarjının kalmadığını görebilirsiniz. Pili düzenli olarak şarj edin.

#### Saklama

Pil tam doluyken uzun süre kullanılmadan bırakılırsa performansı etkilenebilir. Saklamadan önce pili bitirin.

Fotoğraf makinesi uzun süre kullanılmayacaksa, pili çıkarın ve+ 15 °C ila +25°C arası ortam sıcaklığında kuru bir yerde saklayın. Aşırı sıcaklıklara maruz kalan yerlerde saklamayın.

#### Uyarılar: Pili Kullanma

 Kolye veya toka gibi metal nesnelerle birlikte tasımayın veya saklamayın.

- Aleve veya ısıya maruz bırakmayın.
- Parçalarına ayırmayın veya değiştirmeyin.
- Düşük atmosferik basınçlara maruz bırakmayın.
- Yalnızca özel doldurma cihazları ile kullanın.
- Bozuk pilleri derhal kaldırınız.
- Düşürmeyin veya güçlü darbe uygulamayın.
- Suya maruz bırakmayın.
- Temas noktalarını temiz tutun.

• Uzun süre kullanıldığında pil ve fotoğraf makinesi gövdesi dokunulduğunda sıcak olabilir. Bu normaldır.

#### Elden Çıkarma

Kullanılmış pilleri yerel yönetmeliklere uygun olarak atın. Pil imhasının çevresel yönlerine dikkat edilmelidir. Cihazı ılıman iklimde kullanın. Pilleri mekanik olarak ezmeyin yeya parçalamayın.

#### Güç adaptörü

• AC güç adaptörü yalnızca iç mekanda kullanım icindir.

 Kablonun kameraya güvenli bir şekilde takıldığından emin olun.

 Adaptörün bağlantısını kesmeden önce kamerayı kapatın. Adaptörü kablodan değil fişten ayırın. Başka ayqıtlarla kullanmayın.

- Sökmeyin.
- Yüksek ısı ve neme maruz bırakmayınız.
- Güçlü fiziksel şoklara maruz bırakmayın.
- Adaptör kullanım sırasında uğultu yapabilir veya
- dokunulduğunda ısınabilir. Bu normaldır.

• Adaptör radyo parazitine neden oluyorsa, alıcı antenin yönünü veya yerini değiştirin.

#### Fotoğraf Makinesini Kullanımı

- \* Kamerayı, yapay ışık kaynakları veya bulutsuz gökyüzündeki güneş gibi doğal ışık kaynakları da dahil olmak üzere aşırı parlak ışık kaynaklarına doğrultmayın. Güneş ışığı, lazer ve buna benzer yoğun ışık kaynakları sensöre kalıcı hasarlar verebilir.
- Vizörden odaklanan güçlü güneş ışığı, elektronik vizör (EVF) paneline zarar verebilir. Elektronik vizörü güneşe doğrultmayın.

#### Test çekimleri yapın

Önemli günlerde fotoğraf çekmeden önce (düğünlerde veya gezilerde) fotoğraf makinesinin normal çalıştığından emin olmak için bir sınama çekimi yapın ve sonucu değerlendirin. FUJIFILM şirketi ürünün düzgün çalışmaması sonucu oluşan

hasarlardan veya kâr kaybından sorumlu tutulamaz.

#### Telif hakları üzerine...

Sadece kişisel kullanım amaçlanmadıkça, dijital fotoğraf makine sisteminiz kullanılarak kaydedilen görüntüler sahibinin izni alınmadan telif hakku yasalarını ihlal edecek şekilde kullanılamaz. Sadece kişisel kullanım amaçlandığında bile sahne gösterileri, eğlenceler ve sergiler ile ilgili bazı kısıtlamalar olabileceğini unutmayın. Kullanıcıların ayrıca, telif hakkı yasalarıyla korunan görüntü ve veriler içeren bellek kartlarının aktarımının da bu telif hakkı yasalarının izin verdiği kapsamda yapılabileceğini unutmamaları gerekir.

#### Dikkatli kullar

Görüntülerin düzgün kaydedilmesini sağlamak için, görüntüler kaydedilirken fotoğraf makinesini darbelere ve fiziksel çarpmalara maruz bırakmayın.

#### Likit kristal

Ekran hasar görürse, likit kristalle temastan kaçınılmaya özen gösterilmelidir. Aşağıdaki durumlardan biri oluştuğunda belirtilen acil eylemi uygulayın:

 Likit kristal derinize temas ederse, alanı bir bezle temizleyin ve sonra sabun ve akan su ile tamamen yıkayın.

• Likit kristal gözlerinize girerse, etkilenen gözünüzü en az 15 dakika temiz su ile yıkayın ve sonra tıbbi yardım alın.

Likit kristal yutulursa, ağzınızı suyla iyice

durulayın. Çok miktarda su için ve kusmaya çalışın, sonra tıbbi yardım alın.

Ekran aşırı yüksek hassas teknolojiyle üretilmiş olsa da her zaman yanan veya yanmayan pikseller içerebilir. Bu bir arıza değildir ve ürünle kaydedilen görüntüler etkilenmez. Ticari Marka bilgileri

Digital Split Image, FUJIFILM Corporation'ın ticari markası veya tescilli ticari markasıdır. Digital Micro Prism, FUJIFILM Corporation'ın ticari markası veya tescilli ticari markasıdır. Burada yer alan yazı tipleri yalnızca DynaComware Tai-wan Inc. tarafından geliştirilmiştir. Apple, iPhone, iPad, Mac, Mac OS X, OS X, macOS, Lightning ve Apple ProRes, Apple Inc.'in ABD ve diğer ülkelerdeki tescilli ticari markalarıdır. Windows. Microsoft Corporation'ın ABD ve diğer ülkelerdeki tescilli ticari markasıdır. Android, Google LLC'nin ticari markası veya tescilli ticari markasıdır. Adobe, Adobe logosu, Photo-shop ve Lightroom, Adobe Systems Incorporated'ın ABD ve diğer ülkelerdeki ticari markaları veya tescilli ticari markalarıdır. Wi-Fi®, Wi-Fi CERTIFIED logosu ve Wi-Fi Protected Setup®, Wi-Fi Alliance®'ın tescilli ticari markalarıdır. Bluetooth® kelime markası ve logoları, Bluetooth SIG, Inc.'e ait tescilli ticari markalardır ve bu tür markaların Fujifilm tarafından her türlü kullanımı lisanslıdır. SDHC ve SDXC logoları, SD-3C, LLC'nin ticari markalarıdır. CFexpress, CFA'nın (CompactFlash Association) bir ticari markasıdır. HDMI logosu, HDMI Licensing LLC'nin ticari markası veya tescilli ticari markasıdır. Bu kılavuzda adı geçen tüm diğer ticari adlar, ilgili sahiplerinin ticari markaları veya tescilli ticari markalarıdır.

Bu fotoğraf makinesi hastane veya havacılık ekipmanlarıyla etkileşebilir. Fotoğraf makinesini hastanede veya uçakta kullanmadan önce hastane veya hava yolu personeline danışın

#### Renkli TV sistemleri

NTSC (National Television System Committee) özellikle ABD, Kanada ve Japonya'da kullanılan bir renkli TV aktarma sistemidir. PAL (Phase Alternation by Line) ise özellikle Avrupa, Türkiye ve Çin'de kullanılan bir sistemdir.

#### Exif Print (Exif Version 2.32)

Exif Print, yazdırma sırasında fotoğraflarla depolanan bilgilerin en iyi renk üretimi için kullanıldığı yeni düzeltilmiş dijital fotoğraf makinesi dosya biçimidir.

#### ÖNEMLİ NOT: Yazılımı Kullanmadan Önce Okuyun

Lisanslı yazılımın tamamını veya bir kısmını ilgili denetim kuruluşlarının izni olmadan doğrudan veya dolaylı verme yasaklanmıştır.

#### Objektif ve diğer aksesuarlar

- Tripoda bağlamak için 4,5 mm veya daha kısa bir vida kullanınız.
- Üçüncü taraf üreticiler tarafından sunulan aksesuarların kullanılması nedeni ile oluşan hasarlardan ve performans kayıplarından Fujifilm sorumlu tutulamaz.

### NOTLAR

. Yanqın veya şok tehlikesini önlemek için üniteyi yağmura veya neme maruz bırakmayın. Lütfen "Güvenlik Notlarını" okuyun ve kamerayı kullanmadan önce bunları anladığınızdan emin olun.

Elektrikli ve elektronik atık cihazların özel hanelerde elden çıkarılması hakkında Avrupa Birliği, Norveç, İzlanda ve Lihtenştayn'da: Ürün veya kılavuz/garanti belgesi ve/veya ambalaj üzerinde bulunan bu sembol, bu ürünün evsel atık olarak elden cıkarılamavacağını ifade eder. Bunun verine, elektrikli elektronik ekipmanların geri

dönüstürüldüğü uygun bir toplama noktasına teslim edilmelidir. Bu noktasına ürünü doğru teslim bir edilmelidir. şekilde elden çıkartarak, ürün

atığının çevre ve insan sağlığı üzerindeki olumsuz etkilerinin önlenmesine katkıda bulunacağınızı unutmayın.

Piller veya aküler üzerindeki bu sembol, bu parçaların evsel atık olarak elden çıkarılmaması gerektiğini ifade eder.

Ekipmanınız kolayca çıkabilen piller veya aküler içeriyorsa, lütfen bunları da yerel yönetmeliklere uygun olarak ayrı ayrı elden çıkarın.

Malzemelerin geri dönüştürülmesi doğal kaynakların korunmasına olacaktır. Bu ürünün geri dönüstürülmesi hakkında detavlı bilgi almak vardımcı icin, verel makamlara, evsel atık elden çıkarma merkezine veya ürünü satın aldığınız lütfen yere başvurun.

Avrupa Birliği, Norveç, İzlanda ve Lihtenştayn dışındaki ülkelerde: Pilleri ve aküleri ile birlikte bu ürünü elden çıkarmak istiyorsanız, lütfen yerel makamlara danışın ve nasıl doğru bir şekilde atılacağını öğrenin.

Japonya'da: Bu simgeyi tasıyan pillerin ayrı atılması gerekir.

### Kamera Bakımı

Ürünün zevkli kullanımına devam etmek için aşağıdaki önlemlere uyun.

### Depolama ve Kullanım

Fotoğraf makinesi uzun bir süre kullanılmayacaksa pili ve hafıza kartını cıkarın. Kamerayı aşağıdaki konumlarda saklamayın veya kullanmayın:

- yağmura, buhara veya dumana maruz kalma
- cok nemli veya aşırı tozlu ortamlar
- güneşli bir günde kapalı bir araçta olduğu gibi doğrudan güneş ışığına veya cok yüksek sıcaklıklara maruz kalma
- aşırı soğuk ortamlar
- güclü titresime maruz kalma ortamları
- yayın anteni, güç hattı, radar yayıcı, motor, transformatör veya mıknatıs gibi güçlü manyetik alanlara maruz kalma ortamları
- pestisitler gibi uçucu kimyasallarla temas halinde olunabilen ortamlar
- kauçuk veya vinil ürünlerin yanında

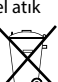

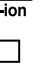

### Kablosuz (Wi-Fi) ve Bluetooth kullanan cihazlar: Tedbirler

Bu ürün, aşağıdaki AB yönetmeliklerine uygundur: • RoHS Directive 2011/65/EU

RE Directive 2014/53/EU

İşbu belge ile FUJIFILM Corporation, FF210002 tipi radyo ekipmanının 2014/53/EU Yönergesi ile uyumlu olduğunu beyan eder.

## AB uygunluk beyanının tam metnine aşağıdaki internet adresinden ulaşılabilir:

https://dl.fujifilm-x.com/global/products/cameras/x-h2s/ pdf/x-h2s doc-nkt.pdf

#### Birleşik Krallık uygunluk beyanının tam metnine aşağıdaki internet adresinden ulaşılabilir:

https://dl.fujifilm-x.com/en-gb/products/cameras/x-h2s/ pdf/x-h2s\_doc-nkt\_uk.pdf

Bu uygunluk, ürüne yerleştirilen aşağıdaki uygunluk işareti ile gösterilir:

## Bu işaret, Telekom dışı ürünler ve AB uyumlu Telekom ürünleri (örn. Bluetooth\*) icin gecerlidir.

#### Maksimum radyo frekansı gücü (EIRP):

WLAN 2.4 GHz: 10.81 dBm WLAN 5 GHz: 12.56 dBm Bluetooth: 1.86 dBm

ÖNEMLİ: Fotoğraf makinesinin dahili kablosuz vericisini kullanmadan önce aşağıdaki uyarıları okuyun.

- ① Amerika Birleşik Devletleri'nde geliştirilmiş bir şifreleme işlevi içeren bu ürün, ABD ihracat Kontrolü Yönetmelikleri'ne tabidir ve ABD'nin ticari ambargo uyguladiği bir ülkeye ihraç edilemez veya yeniden ihracatı yapılamaz.
- Sadece bir kablosuz ağın parçası olarak veya Bluetooth ile kullanın. FUJIFILM, yetkisiz kullanımdan kaynaklanan hasarlardan sorumlu tutulamaz. insan hayatını doğrudan ya da dolaylı olarak etkileyebilecek medikal cihazlar veya buna benzer sistemler gibi yüksek seviyeli güvenilirlik gerektiren uygulamalarda kullanmayın. Aygıtı normal kablosuz ağlardan çok daha yüksek seviyede güvenilirlik gerektiren sistemlerde veya bilgisayarlarda kullanırken, güvenliğin sağlanması ve arzaların önlenmesi için her türlü tedbiri mutlaka alın.
- Sadce satın aldığınız ülkede kullanın. Bu aygıt. satın alındığu ülkede yürürlükte olan kablosuz ağ aygıtları yönetmeliklerine uygundur. Aygıtı kullanırken tüm yönetmeliklere uyun. FUJIFILM, farklı amir kanunlar altında kullanılmasından doğabilecek sorunlardan ötürü sorumlu tutulamaz.

 Aygıtı manyetik olanlara statik elektriğe veya radyo frekansına maruz kalan yerlerde kullanmayın. Vericiyi, mikrodalga fırınların yakınında veya manye-tik alanlara, statik elektriğe ya da kablosuz sinyallerin alımını önleyebilecek radyo frekansı kaynaklarına maruz kalan yerlerde kullanmayın. Vericinin 2,4 GHz frekans bandı dahilinde işletilen diğer kablosuz aygıtların yakının-da kullanılması karşılıklı parazite neden olabilir.

### <u>Kablosuz verici DSSS, OFDM ve GFSK</u> modülasyonu kullanan 2,4Hz bandında çalışır. Güvenlik: Telsiz yöntemi ile verileri aktaran

kablosuz ağlı ve Bluetooh cihazların, kablolu ağlara nazaran daha dikkatli kullanılmaları gerekir.

- Bilmediğiniz ağlara ve cihazınızda gösterildiği halde erişmeniz yasak olan ağlara bağlantı kurmayınız. Yalnızca erişim izniniz olan ağlar ile bağlantı kurunuz.
- İlke olarak: kablosuz aktarımların üçüncü kişiler tarafından erişilebileceğini göz ardı etmeyiniz.
- Bu cihaz, sağlayıcılar veya mobil, sabit hat, Internet veya diğer telekomünikasyon hizmetleri tarafından işletilen telekomünikasyon ağlarına (kamu kablosuz LAN'lar dahil) doğrudan bağlanamaz.

#### Aşağıdakiler hukuken yasak olabilir:

- Cihazın parçalanması veya değiştirilmesi
- Sertifika etiketlerinin cihazda ayrılması
- Bu aygıt, ticari ve medikal cihazlarla, eğitim amaçlı cihazlarla ve kablosuz vericilerle aynı frekansta çalışır. Ayrıca, lisanslı vericilerle ve montaj hatları ya da benzeri uygulamalar için RFID izleme sistemlerinde kullanılan lisansız özel düşük gerilim vericileriyle aynı frekansta calışır.
- Yukarıda bahsedilen cihazlarla paraziti önlemek için aşağıdaki önlemlere uyun. Bu aygıtı kullanmadan önce RFID vericisinin çalışmadığını teyit edin. Aygıtın RFID izleme için kullanılan lisanslı vericilerde parazite neden olduğunu fark ederseniz, paraziti önlemek için derhal yeni bir çalıştırma frekansı seçin. Aygıtın düşük gerilimli RFID izleme sistemlerinde parazite neden olduğunu fark ederseniz FUJIFILM temsilcinize danışın.
- Bu cihazı bir uçağın içinde kullanmayınız. Uçaktayken, havayolu personelinin talimatlarına uyun. Bu ürünün kapalıyken bile radyo frekansı radyasyonu yayabileceğini unutmayın. Bunu, uçağa binmeden önce ağ/USB ayar menüsünde UÇAK MODU için AÇIK seçilerek önleyiniz.
- AT/BE/BG/CZ/DK/EE/FR/DE/IS/IE/IT/EL/ES/CY/LV/LI/ LT/LU/HU/MT/NL/NO/PL/PT/RO/SI/SK/TÜRKIYE/FI/ SE/CH/UK/HR için gereksinimler vardır. 5150 MHz– 5350 MHz yalnızca iç mekanda kullanım içindir.

#### Özel absorpsiyon oranı (SAR) bilgisi

SAR, cihazın tüm frekans bantlarında sertifikalı en yüksek çıkış gücü seviyesinde iletim yapılırken, cihaz vücuda 0 mm mesafedeyken ölçülür. Maksimum SAR değeri, ortalama 10 gram doku üzerinde 0,235 W/ kç'dır (Kafa/vücut).

#### Türkiye Importer:

FUJIFILM DIŞ TICARET A.Ş. Mahmutbey Mahallesi, Taşocağı Yolu Caddesi No: 9 34218 Bağcılar/ ISTANBUL Tel.: (O 212) 709 92 00

#### EU Importer:

FUJIFILM Electronic Imaging Europe GmbH Fujistrasse 1 47533 Kleve, Germany

| WLAN                                     |                                                                                                    |
|------------------------------------------|----------------------------------------------------------------------------------------------------|
| Standart                                 | IEEE 802.11a/b/g/n/ac (standart telsiz protokolü)                                                                                                    |
| İşletim frekansları<br>(Orta frekanslar) | <ul> <li>Endonezya, israil         <ul> <li>2412 MHz–2462 MHz (11 Kanal)</li> </ul> </li> <li>Çin, Hindistan, Kore, Malezya, ABD, Kanada             <ul></ul></li></ul> |
| Erişim protokolü                         | Altyapı                                                                                                    |
| Bluetooth®                               |                                                                                                    |
| Chan doub                                | Diverse atta Mansiers 4.2 (Diverse atta Lavy Enganny)                                                                                                    |

| Standar <b>t</b>                      | Bluetooth Version 4.2 (Bluetooth Low Energy) |
|---------------------------------------|----------------------------------------------|
| İşletim frekansları (Orta frekanslar) | 2402 MHz-2480 MHz                            |

### Özgül Emilim Oranı (SAR) Bilgisi

SAR, cihazın tüm frekans bantlarında sertifikalı en yüksek çıkış gücü seviyesinde iletim yapılırken, cihaz vücuda 0 mm mesafedeyken ölçülür.

Maksimum SAR değeri, 10 gram doku üzerinde ortalama 0,442 W/kg'dır (kafa/vücut).

#### Bu cihazın şarj özellikleri

Maksimum şarj hızına ulaşmak için şarj cihazının sağladığı güç, radyo ekipmanının gerektirdiği minimum 2,5 Watt ile maksimum 15 Watt arasında olmalıdır.

USB PD hızlı şarj

### AC şarjıyla ilgili uyarılar

① Bu ürün AC adaptörü veya fiş adaptörünü içermez.

2 Fotoğraf makinesini şarj ederken USB-IF sertifikalı bir AC adaptörü kullanın. Aşağıdakilerle

uyumlu bir AC adaptörü USB Güc Dağıtımı Rev3.0/3.1 standardı (15 W veya daha fazla) önerilir.

(3) İsteğe bağlı BC-W235 ikili pil şarj cihazını kullanırken, USB bağlantı noktasıyla uyumlu bir

AC adaptörü Güç Dağıtımı Rev3.0/3.1 standardı (27 W veya daha fazla) önerilir.

- (4) Fotoğraf makinesini şarj ederken bu ürünün kılavuzunu okuduğunuzdan emin olun.
- (5) Piyasada bulunan tüm AC adaptörlerinin ve USB kablolarının şarj etmesini garanti etmediğimizi unutmayın.
- (6) Piyasada satılan bir AC adaptörünü kullanırken herhangi bir sorun ortaya çıkarsa, güç kaynağının bağlantısını kesmek için sırasıyla fişi elektrik prizinden ve kabloyu kameradan çıkarın.

### Türkiye Importer:

FUJIFILM DIŞ TiCARET A.Ş. Mahmutbey Mahallesi, Taşocağı Yolu Caddesi No: 9 34218 Bağcılar/ ISTANBUL Tel.: (O 212) 709 92 00

### EU Importer:

FUJIFILM Electronic Imaging Europe GmbH Fujistrasse 1 47533 Kleve, Germany

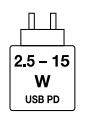

|                                                                                                    | <u>Cüssenlik bilailari</u>                                                                                                    |                        | Â                                                                                                    |
|----------------------------------------------------------------------------------------------------|----------------------------------------------------------------------------------------------------|------------------------|----------------------------------------------------------------------------------------------------|
| ما مسما ما م کسر ا                                                                                                    | Guvenlik bilgileri                                                                                                    |                        | <u>/!</u> \UYARI                                                                                                    |
| <ul> <li>Lensi dogru Kullandiginizdan emin olun.</li> <li>Kullanmadan önce bu güvenlik notlarını ve<br/>kameranın Kullanım Kılavuzunu dikkatlice okuyun.</li> <li>Bu güvenlik potlarını okuduktan sonra güvenli bir.</li> </ul> |                                                                                                    | Suya<br>batırmayır     | Makineyi suya batırmayınız veya su ile<br>temas ettirmeyiniz. Aksi halde yangın veya<br>elektrik çarpması olabilir.                                                                                      |
| yerde saklayı                                                                                                    | Simgeler hakkında                                                                                                    | Parça-                 | Makineyi dağıtmayınız (gövdeyi<br>açmayınız). Aksi halde yangın veya elektrik<br>carıması olabilir yeya yaralanmalara yol acabilir.                                                                      |
| L<br>Aşağıda göste<br>gösterilen bilg<br>yanlış kullanıl<br>hasarın şiddeti                                                                                                    | rilen simgeler bu belgede simgeyle<br>riler yok sayılırsa ve sonuç olarak ürün<br>lırsa oluşabilecek yaralanma veya<br>ni göstermek için kullanılmıştır. | lamayın                | Kasa düşerek veya kazayla kırılıp, açılırsa, açığa<br>çıkan parçalara dokunmayın.<br>Bu önleme<br>yuylımaması, hasar gören parçalara dokunularak<br>elektrik çarpmasına veya yaralanmaya neden           |
| 1 UYARI                                                                                                    | Bu simge, bilgi yok sayılırsa ölüm<br>veya yaralanmayla<br>sonuçlanabileceğini gösterir.                                                                 | parçaları<br>ellemeyin | olabilir. Yaralanmamaya veya elektrik<br>çarpmamasına dikkat ederek pili hemen çıkarın ve<br>danışmak için ürünü satın aldığınız yere götürün.                                                           |
|                                                                                                    | Bu simge, bilgi yok sayılırsa kişisel<br>yaralanma veya malzemenin hasar<br>görmesiyle sonuçlanabileceğini gösterir.                                     | $\bigcirc$             | Fotoğraf makinesini sabit olmayan bir yüzeye<br>yerleştirmeyin. makinenin düşmesine veya<br>devrilmesine yol açabilir ve yaralanmaya neden olabilir                                                      |
| Aşağıda göster<br>talimatların tür                                                                                                    | ilen simgeler uyulması gereken<br>ünü belirtmek için kullanılmıştır.                                                                                     | $\bigcirc$             | Objektif veya makineden bakarken,<br>doğrudan güneşe bakmayın. Aksi halde<br>görme beceriniz hasar görebilir.                                                                                            |
| dçger<br>gerek                                                                                                    | tirdiğini ("Önemli") söyler.                                                                                                    |                        |                                                                                                    |
| eylemi                                                                                                    | n yasaklanmış olduğunu söyler                                                                                                    |                        | ΔΙΚΚΑΤ                                                                                                    |
| Ünlem<br>gerçek                                                                                                    | işaretiyle içi dolu daireler<br>leştirilmesi gereken bir eylemi gösterir.                                                                                | $\bigcirc$             | Fotoğraf makinesini yağlı, dumanlı,<br>buharlı, nemli veya tozlu yerlerde<br>kullanmayınız. Bu, yangına veya elektrik<br>çarpmasına neden olabilir.                                                      |
|                                                                                                    |                                                                                                    | $\otimes$              | Doğrudan güneş ışığına maruz<br>bırakmayınız. Güneş altında araba içi gibi<br>çok sıcak yerlerde bırakmayınız.<br>Bu, yangına neden olabilir.                                                            |
|                                                                                                    |                                                                                                    | 0                      | <b>Çocuklardan uzak tutunuz.</b> Yaralanmalar oluşabilir.                                                                                                    |
|                                                                                                    |                                                                                                    | $\bigcirc$             | <b>İslak eller ile kullanmayınız.</b> Bu, elektrik<br>çarpmasına neden olabilir.                                                                                                    |
|                                                                                                    |                                                                                                    |                        | Karşı ışık çekimlerinde güneşin fotoğrafalanı dışınd<br>olmasına dikkat ediniz. Güneşin kare dahilinde veya<br>yakınında olduğunda, güneşten gelen ışın demeti<br>yangına veya yanmalara sebep olabilir. |
|                                                                                                    |                                                                                                    |                        | <u>Ürün uzun süre kullanılmadığında</u><br>objektif kapağını takınız ve güneş<br>ışığından koruyunuz. Aksi halde güneşten<br>gelen ve objektifte demetlenen ışınlar                                      |
|                                                                                                    |                                                                                                    | $\bigcirc$             | yangına veya yanmalara sebep olabilir.<br><u>Tripoda bağlı olduğu sürece makine ve</u><br><u>objektifi gezdirmeyiniz.</u> Aksi halde ürün<br>düşebilir ve yaralanmalara yol açabilir.                    |

### Koruyucu filtreyi kullanmadan önce bu notları mutlaka okuyun

### Güvenlik Notları

 Koruyucu filtreyi doğru kullandığınızdan emin olun.
 Kullanmadan önce bu güvenlik notlarını ve kamera Temel Kılavuzunu dikkatlice okuyun.
 Bu güvenlik notlarını okuduktan sonra güvenli bir yerde

saklayın.

#### Simgeler Hakkında

Aşağıda gösterilen simgeler bu belgede, simgeyle gösterilen bilgilerin göz ardı edilmesi ve bunun sonucunda ürünün yanlış kullanılması durumunda ortaya çıkabilecek yaralanma veya hasarın ciddiyetini belirtmek için kullanılmıştır.

DIKKAT Bu simge, bilgilerin göz ardı edilmesi durumunda kişisel yaralanma veya maddi hasar meydana gelebileceğini belirtir.

Aşağıda gösterilen simgeler uyulması gereken talimatların niteliğini belirtmek için kullanılır.

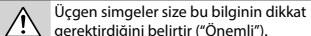

gerektirdiğini belirtir ("Önemli"). Çapraz çubuklu dairesel simgeler, belirtilen eylemin

yasak olduğunu ("Yasaklanmıştır") belirtir.

Ünlem işareti bulunan içi dolu daireler, gerçekleştirilmesi gereken bir işlemi belirtir ("Gerekli").

### <u>/!\</u>dikkat

Cam kırıldığında çıplak elle cama dokunmayın. Yaralanmaya neden olabilir.

) Filtreyi düşürmeyin veya darbeye maruz bırakmayın.

Filtreyi doğrudan güneş ışığı alan yerlerde veya yüksek sıcaklık veya nem bulunan alanlarda bırakmayın. Filtrenin rengi değiştirilerek filtrenin etkinliği azaltılabilir.

Koruyucu filtreyi adaptör halkasına güvenli bir şekilde takın. Bu önlemin alınmaması filtrenin düşmesine veya vida çerçevesinin hasar görmesine neden olabilir.

Küçük çocukların erişemeyeceği yerde saklayın. Bu ürün bir çocuğun elinde yaralanmaya neden olabilir.

# 

- YUTMA TEHLİKESİ: Bu üründe düğme pil veya düğme pil bulunmaktadır.
- Yutulması halinde ÖLÜM veya ciddi yaralanma meydana gelebilir.
- Yutulmuş bir düğme pil veya madeni para pili, 2 saat gibi kısa bir sürede Dahili Kimyasal Yanıklara neden olabilir.
- Yeni ve kullanılmış pilleri ÇOCUKLARIN ERİŞİMİNDEN UZAK TUTUN
- Pilin yutulduğundan veya vücudun herhangi bir yerine girdiğinden şüpheleniyorsanız derhal tıbbi yardıma başvurun.

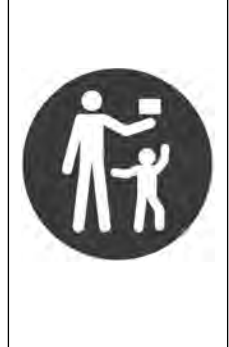

## 🗖 Dahili batarya ile ilgili bilgiler

- Bu ürün değiştirilemeyen bir pil içerir.
- Uyumlu pil türü: MS621R
- Nominal akü voltajı: 3V
- Kullanılmış pilleri çıkarın ve yerel düzenlemelere göre derhal geri dönüştürün veya atın ve çocuklardan uzak tutun.
- Pilleri ev çöpüne atmayın veya yakmayın.
- Kullanılmış piller bile ciddi yaralanmalara veya ölüme neden olabilir.
- Tedavi bilgileri için yerel zehir kontrol merkezini arayın.
- Zorla tahliye etmeyin, parçalarına ayırmayın, 60 °C'nin üzerinde ısıtmayın veya yakmayın. Bunu yapmak, otomat, sızıntı veya kimyasal yanıklarla sonuçlanan patlama nedeniyle yaralanmalara neden olabilir.

## **Uygunluk Beyanı**

| Manufacturer:                 | FUJIFILM Corporation                                                                                                    |  |  |
|-------------------------------|----------------------------------------------------------------------------------------------------|--|--|
| Address:                      | 7-3, Akasaka 9-Chome Minato-Ku, Tokyo 107-0052, JAPAN                                                                                            |  |  |
| UK Authorized Representative: | FUJIFILM UK Limited                                                                                                    |  |  |
| Address:                      | Fujifilm House, Whitbread Way, Bedford, Bedfordshire, MK42 0ZE, United Kingdom                                                                   |  |  |
| Trade Mark:                   | FUJIFILM                                                                                                    |  |  |
| Product Name:                 | DIGITAL CAMERA                                                                                                    |  |  |
| Product Model Number:         | FF240004                                                                                                    |  |  |
| Model Number:                 | GFX100RF                                                                                                    |  |  |
| Support period:               | Seven years after the end of production<br>For details, refer to the website shown below.<br>https://repairs.fujifilm.eu/en/repairable-products/ |  |  |

Fujifilm Corporation olarak biz, bu beyanda tanımlanan ürünün/ürünlerin aşağıdaki Yönetmelik ve Standartların Ek 1'inde yer alan geçerli güvenlik gerekliliklerine uygun olduğunu tamamen kendi sorumluluğumuzda beyan ederiz.

| Regulations:           | The Product Security and Telecommunications Infrastructure (Security Requirements<br>for Relevant Connectable Products) Regulations 2023           |  |  |
|------------------------|----------------------------------------------------------------------------------------------------|--|--|
| Standards:             | ETSI EN 303 645 V2.1.1 (2020-06)                                                                                                    |  |  |
|                        | (provision 5.1-1, 5.1-2, 5.2-1, 5.3-13)                                                                                                    |  |  |
| Place: JAPAN           | (Signature) Akihiro Kobayashi                                                                                                    |  |  |
| Date: February 3, 2025 | (Name, Function)<br>Akihiro Kobayashi<br>Senior Manager<br>Quality Engineering & Assurance Group<br>Imaging Solutions Div.<br>FUJIFILM Corporation |  |  |

|      | Ý  |     |  |
|------|----|-----|--|
| NOTL | 4R |     |  |
|      |    |     |  |
|      |    |     |  |
|      |    |     |  |
|      |    |     |  |
|      |    |     |  |
|      |    |     |  |
|      |    |     |  |
|      |    |     |  |
|      |    |     |  |
|      |    |     |  |
|      |    |     |  |
|      |    |     |  |
|      |    |     |  |
|      |    |     |  |
|      |    | 157 |  |
|      | I  |     |  |

## Sayın Müşterimiz,

Dünyanın en büyük fotoğraf şirketi olan FUJIFILM'in Türkiye mümessiliği olarak biz, ülkemizdeki fotoğraf sevgisini arttırmak için bütün gücümüz ile emek sarf etmekteyiz. FUJIFILM'in milyar dolarlık Ar-Ge harcamalarının neticesi olan yeni teknolojileri ve hizmetleri ülkemizde sunabilmek, bizim için kıvanç vericidir.

Mümessillik, toplu hizmet anlamına gelir.

- 1. Örneğin: Bir ürünün Türkce kullanım kılavuzu veva teknik servis vasıtası ile ülke garantisi olmadan Türkiye'de satılması, kanunen yasaktır. Bu hizmetleri sadece resmi mümessiller verebilir. Satılan bir ürünün anlatımını yapamayan sözde "dükkan"ın çağdaş hizmet verebilmesi, tabii ki mümkün olamaz.
- 2. Fujifilm Türkiye, bütün yetkili dijital bayilerini güncel eğitim programlarına tabi tutmaktadır.
- 3. Bütün Fuijifilm ürünlerinde bir güvenlik hologramı vardır.
- A Buradaki amaç, alınan ürünün güvenli ve meşru olduğunu simgelemektir. Fujifilm Türkiye'nin sunduğu ürünler Avrupa standartlarında, kalitesinde ve fiyatlarında tüketiciye arz edilmektedir.

Bu sebeplerden dolayı FUJIFILM Türkiye mümessilliğinin sorumluluğu dışında bulunan veya yetkili bayiler haricinde edinilen ürünlere teknik hizmet ve servis hizmetleri verilmez.

Kayıt dışı ekonominin ülkemize ne kadar zarar verdiği açıktır. Lütfen, hepimiz bunun bilincinde olalım.

**FUJIFILM Türkiye** 

## **FUJIFILM Corporation**

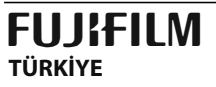

FUJIFILM DIŞ TICARET A.Ş. Mahmutbey Mahallesi, Taşocağı Yolu Caddesi No: 9 34218 Bağcılar/ ISTANBUL Tel.: (0212) 709 92 00 http://www.fujifilmshop.com

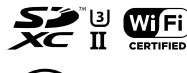

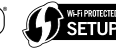

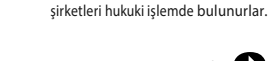

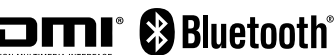

İşbu kullanım kılavuzunun tüm telif

hakları FUJIFILM CORPORATION JAPAN şirketine aittir. Telif hakları

yasası kapsamında bulunan bu neşriyattan hiçbir şekilde tamamen veya kısmen alıntı yapılamaz

veya çoğaltılamaz. Aksi davrananlaı için FUJIFILM

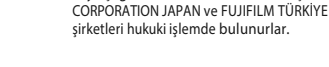